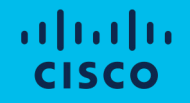

# Cisco Compute Hyperconverged with Nutanix

Installation, Configuration, Expansion and Lifecycle Manager Field Guide

#### **Document Information**

Access the latest version of this document at Cisco Communities: <u>https://community.cisco.com/t5/unified-computing-system-knowledge-base/cisco-compute-hyperconverged-with-nutanix-field-guide/ta-p/4982563</u>

#### **Revision History**

| Version | Date     | Foundation<br>VM version | Foundation<br>Central version | AOS LTS<br>version | AOS STS<br>version | LCM<br>Version | Notes                                                                |
|---------|----------|--------------------------|-------------------------------|--------------------|--------------------|----------------|----------------------------------------------------------------------|
| 1.0     | Dec 2023 | 5.5                      | N/A                           | 6.5.4.5            | 6.7.1              | 2.7            | Initial Release for FI based deployments with M6 generation servers. |
|         |          |                          |                               |                    |                    |                |                                                                      |
|         |          |                          |                               |                    |                    |                |                                                                      |
|         |          |                          |                               |                    |                    |                |                                                                      |
|         |          |                          |                               |                    |                    |                |                                                                      |
|         |          |                          |                               |                    |                    |                |                                                                      |

#### Contents

- <u>Cisco UCS Initial Configuration</u>
- <u>Nutanix Installation</u>
- Initial Nutanix Configurations
- Guest VM Networking
- Prism Central Installation
- Nutanix Cluster Expansion
- <u>Nutanix Lifecycle Manager</u>

## **Cisco UCS Configuration**

### **Cisco Fabric Interconnect Physical Installation**

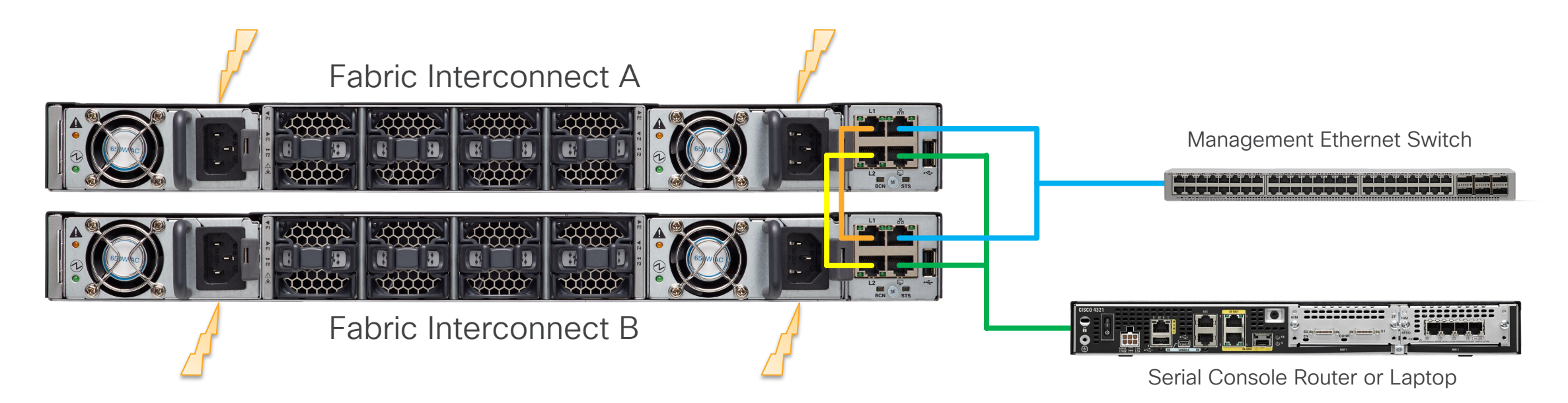

Note: L1 connects to L1, and L2 connects to L2

### **Cisco Fabric Interconnect and Server Cabling**

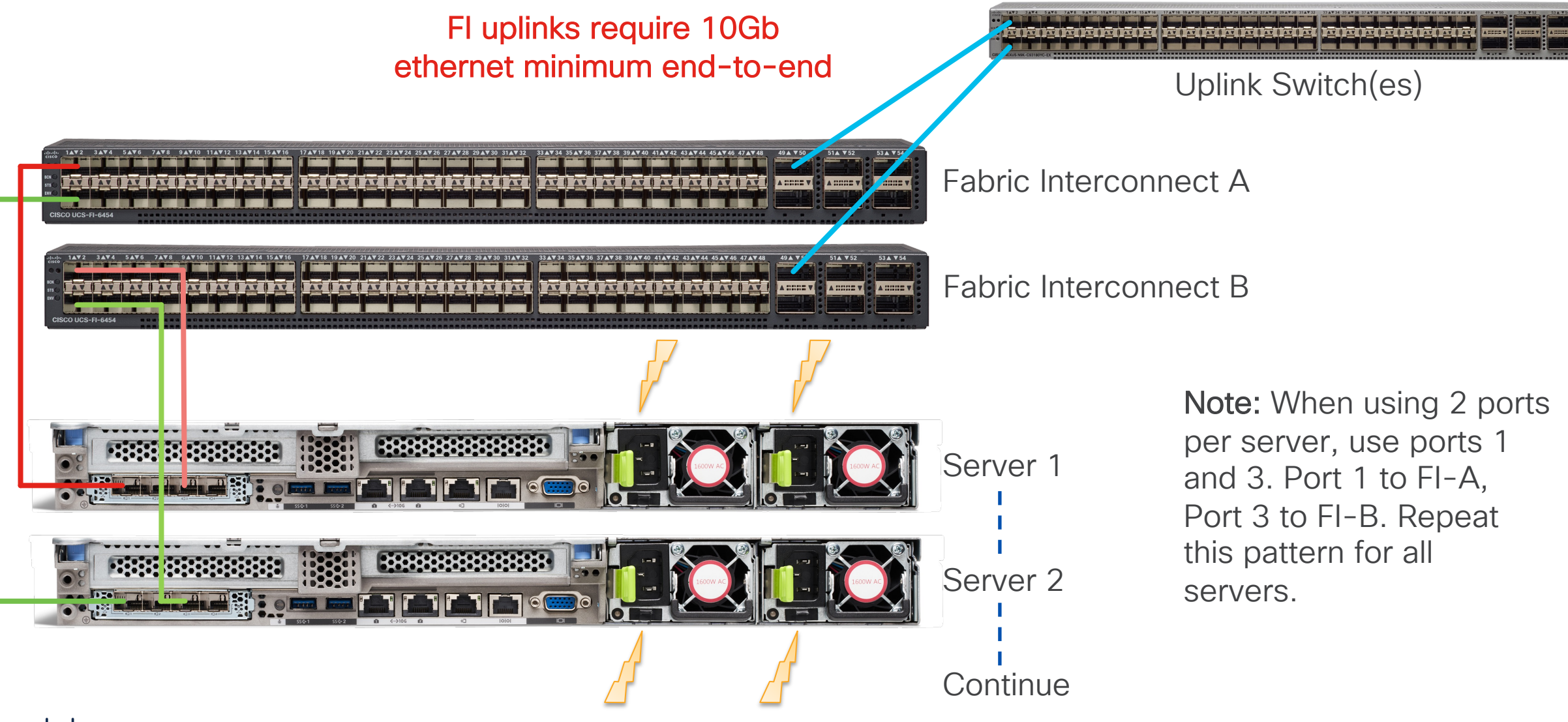

#### Alternate Server Cabling - 4 cable method

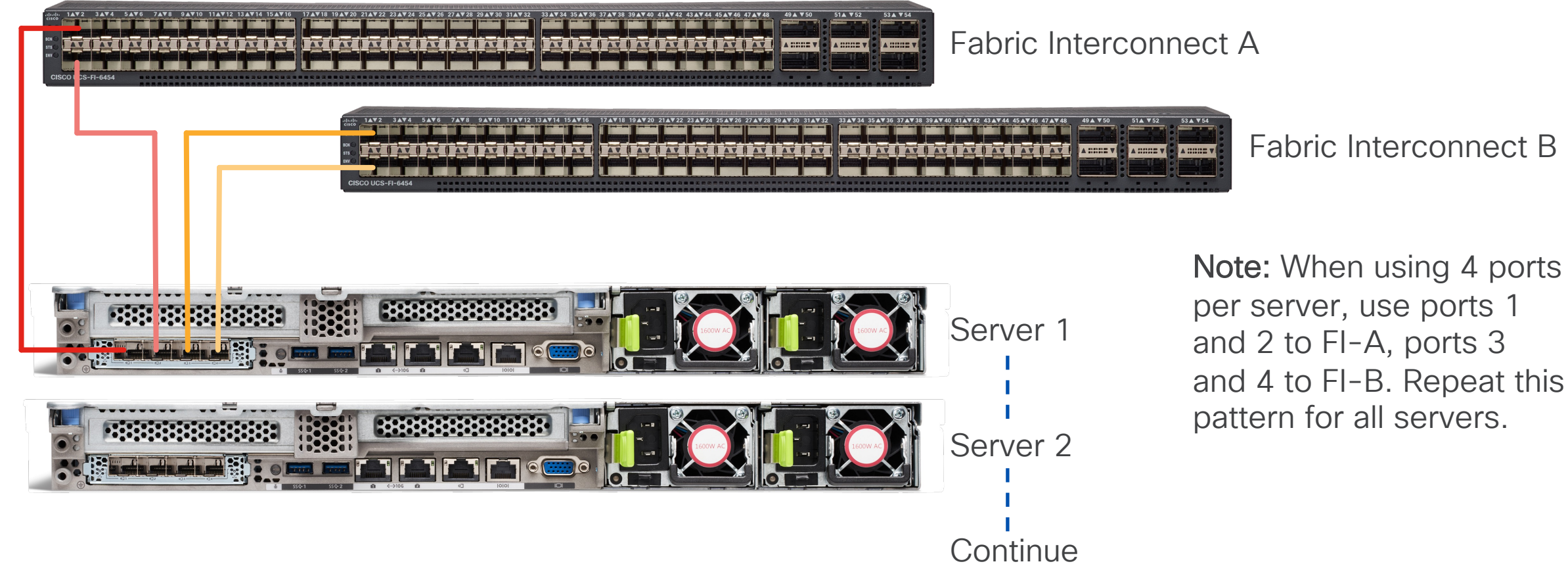

#### Alternate Server Cabling – Dual VIC

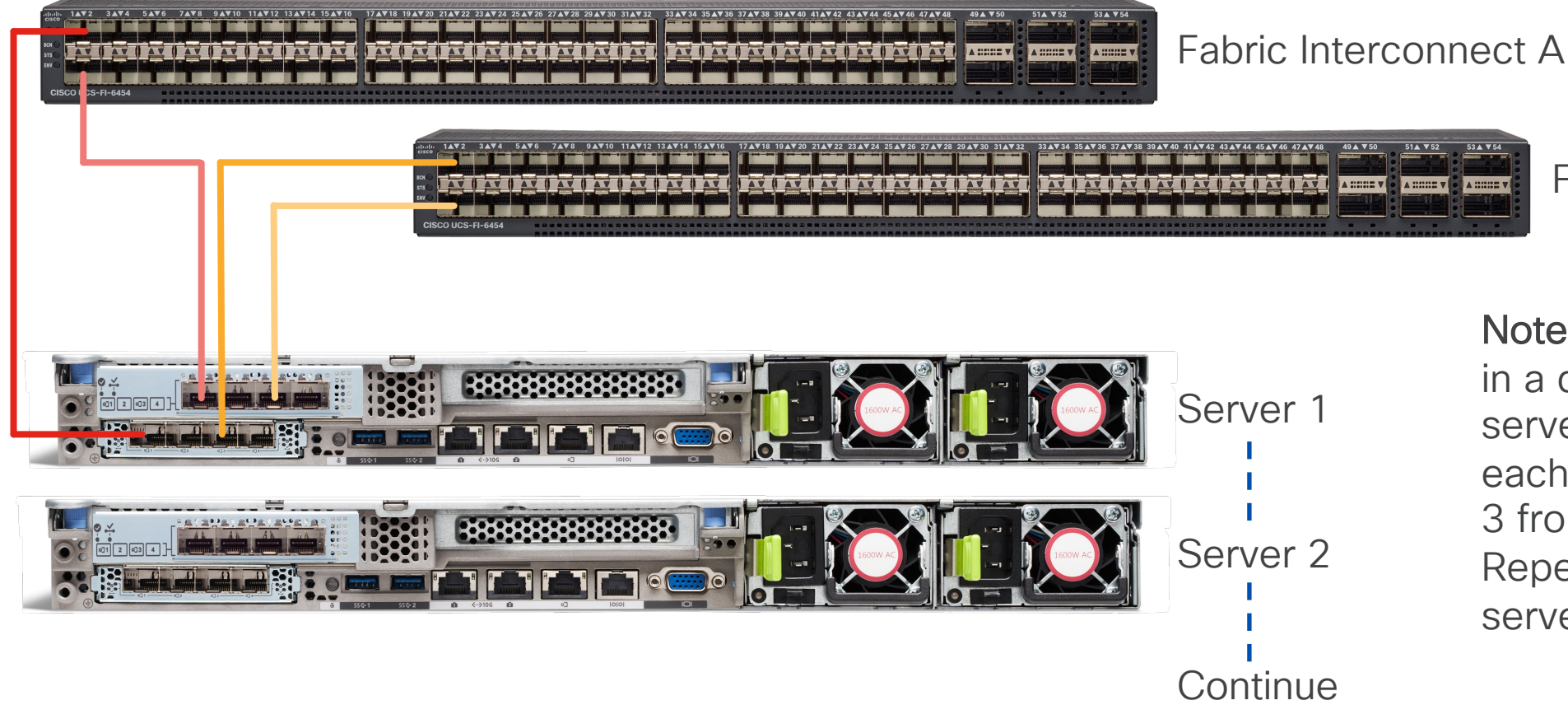

Note: When using 4 ports in a dual VIC config per server, use port 1 from each VIC to FI-A and port 3 from each VIC to FI-B. Repeat this pattern for all servers.

Fabric Interconnect B

### Fabric Interconnect Uplink Options

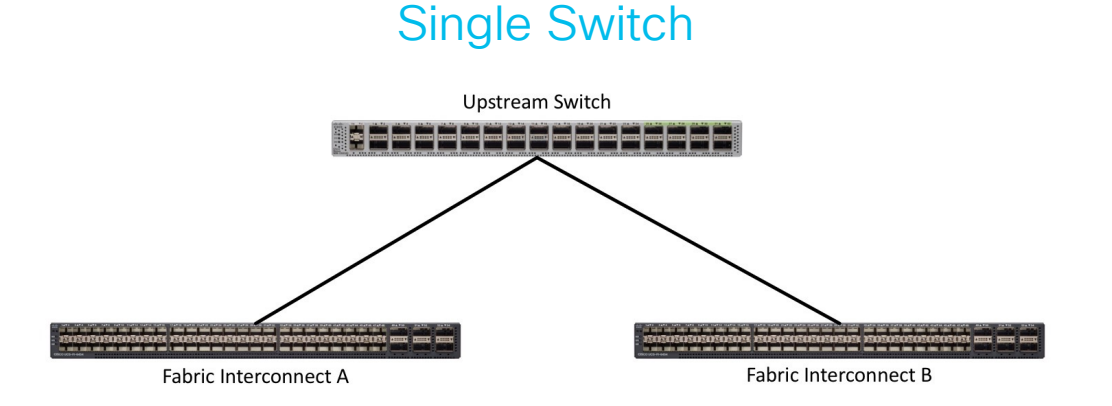

#### Single Switch with Port Channels

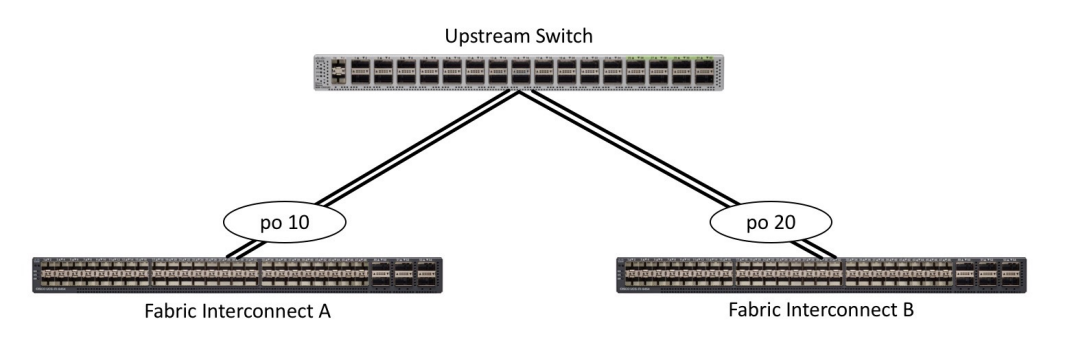

#### **Dual Switch without Port Channels**

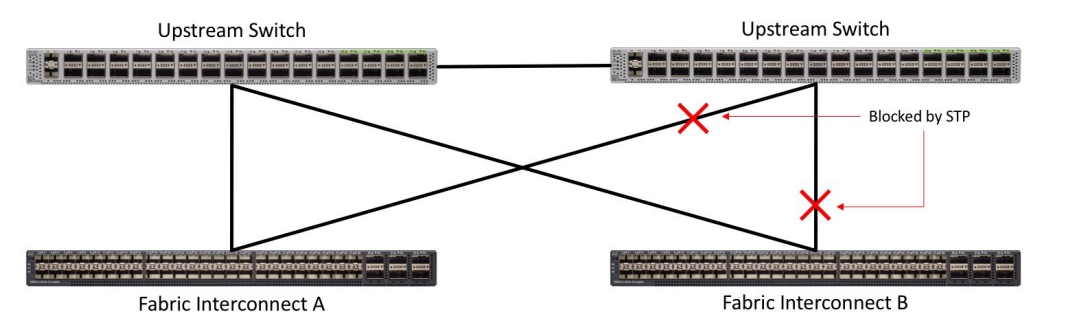

#### Dual Switch with vPC

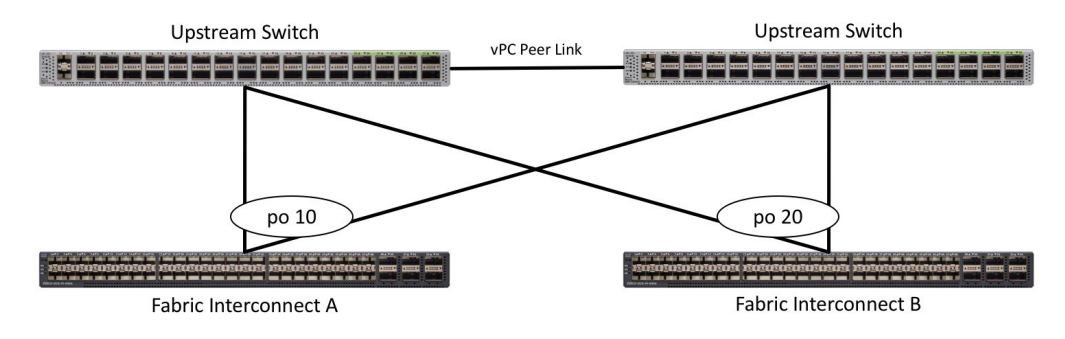

Note: For maximum flexibility, configure ports on the uplink switches for jumbo frames when possible

### Initial UCS Configuration – Fabric Interconnect A

- Connect to FI-A via a serial console router or directly with a serial cable/adapter
- Configure FI-A via the CLI with the values for your UCS domain
- 3 IP addresses are required, one per FI and one for the cluster
- Choose UCSM management mode

---- Basic System Configuration Dialog ----

This setup utility will guide you through the basic configuration of the system. Only minimal configuration including IP connectivity to the Fabric interconnect and its clustering mode is performed through these steps.

Type Ctrl-C at any time to abort configuration and reboot system. To back track or make modifications to already entered values, complete input till end of section and answer no when prompted to apply configuration.

Enter the configuration method. (console/gui) ? console

Enter the setup mode; setup newly or restore from backup. (setup/restore) ? setup

You have chosen to setup a new Fabric interconnect. Continue? (y/n): y

Enter the management mode. (ucsm/intersight)? ucsm

The Fabric interconnect will be configured in the ucsm managed mode. Choose  $(\mathrm{y}/\mathrm{n})$  to proceed:  $\mathrm{y}$ 

Enforce strong password? (y/n) [y]: y

Enter the password for "admin": Confirm the password for "admin":

CISCO © 2023 Cisco and/or its affiliates. All rights reserved.

Is this Fabric interconnect part of a cluster(select 'no' for standalone)? (yes/no) [n]: yes

Enter the switch fabric (A/B) []: A

Enter the system name: Nutanix1-FI

Physical Switch Mgmt0 IP address : 10.1.50.7

Physical Switch Mgmt0 IPv4 netmask : 255.255.255.0

IPv4 address of the default gateway : 10.1.50.1  $\,$ 

Cluster IPv4 address : 10.1.50.9

Configure the DNS Server IP address? (yes/no) [n]: yes

DNS IP address : 10.1.50.10

Configure the default domain name? (yes/no) [n]: yes

Default domain name : punisher.local

Join centralized management environment (UCS Central)? (yes/no) [n]: no

Following configurations will be applied:

Management Mode: ucsm Switch Fabric=A System Name=Nutanix1-FI Enforced Strong Password=no Physical Switch Mgmt0 IP Address=10.1.50.7 Physical Switch Mgmt0 IP Netmask=255.255.255.0 Default Gateway=10.1.50.1 Ipv6 value=0 DNS Server=10.1.50.10 Domain Name=punisher.local

Cluster Enabled=yes Cluster IP Address=10.29.133.106 NOTE: Cluster IP will be configured only after both Fabric Interconnects are initialized

Apply and save the configuration (select 'no' if you want to re-enter)? (yes/no): yes Applying configuration. Please wait.

Configuration file - Ok

## Initial UCS Configuration – Fabric Interconnect B

- Connect to FI-B via a serial console router or directly with a serial cable/adapter
- Configure FI-B via the CLI with the values for your UCS domain
- Verify you can log into both Fls as admin using the password you provided

---- Basic System Configuration Dialog ----

This setup utility will guide you through the basic configuration of the system. Only minimal configuration including IP connectivity to the Fabric interconnect and its clustering mode is performed through these steps.

Type Ctrl-C at any time to abort configuration and reboot system. To back track or make modifications to already entered values, complete input till end of section and answer no when prompted to apply configuration.

Enter the configuration method. (console/gui) ? console

Installer has detected the presence of a peer Fabric interconnect. This Fabric interconnect will be added to the cluster. Continue (y/n) ? y

Enter the admin password of the peer Fabric interconnect: Connecting to peer Fabric interconnect... done Retrieving config from peer Fabric interconnect... done Peer Fabric interconnect Mgmt0 IPv4 Address: 10.1.50.7 Peer Fabric interconnect Mgmt0 IPv4 Netmask: 255.255.255.0 Cluster IPv4 address : 10.1.50.9

Peer FI is IPv4 Cluster enabled. Please Provide Local Fabric Interconnect Mgmt0 IPv4 Address

Physical Switch Mgmt0 IP address : 10.1.50.8

Apply and save the configuration (select 'no' if you want to re-enter)? (yes/no): yes Applying configuration. Please wait.

Configuration file - Ok

### Log in to Cisco UCS Manager

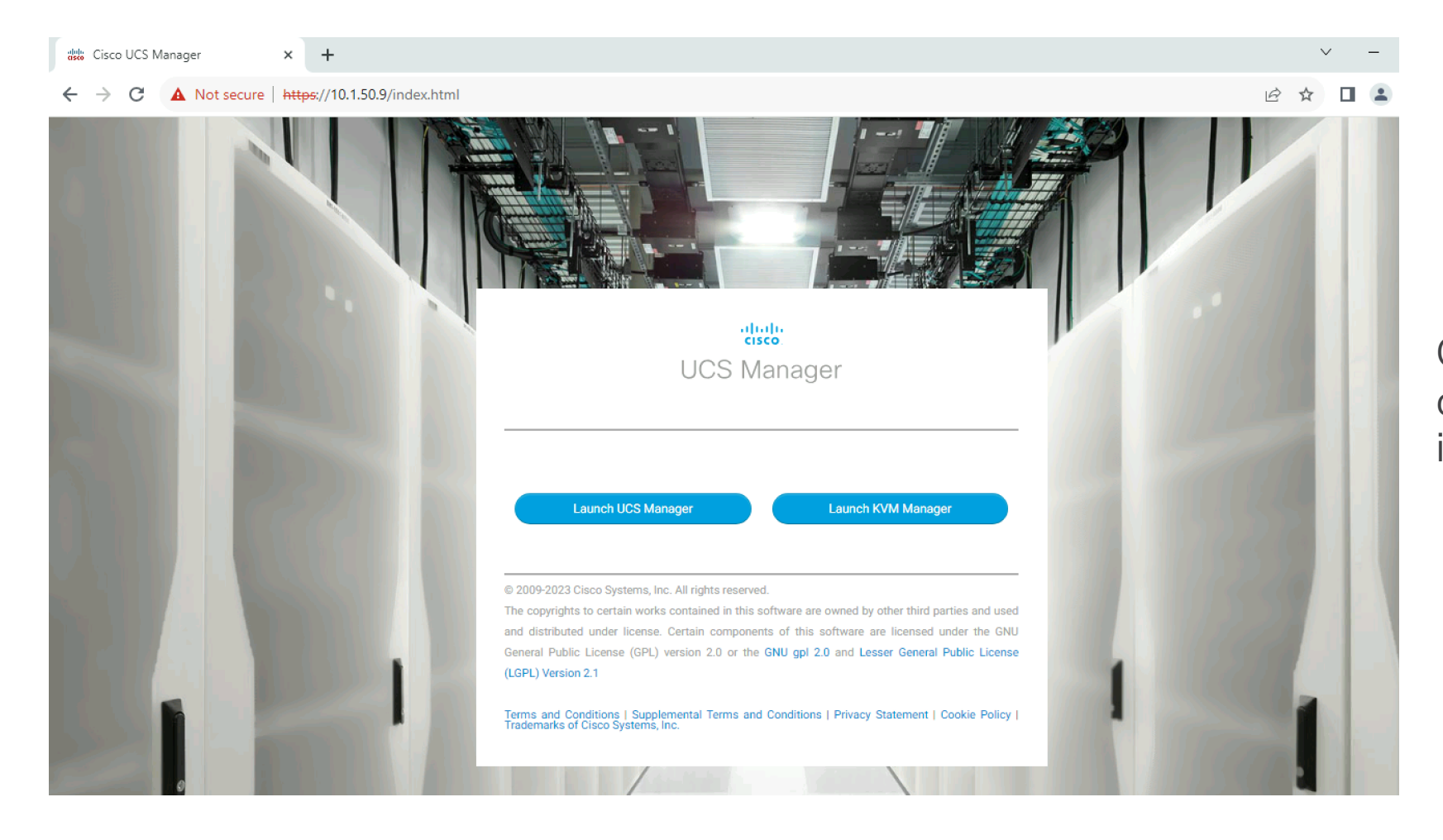

Connect to the roaming cluster IP address, not an individual FI's IP address

### **Enable Server Ports**

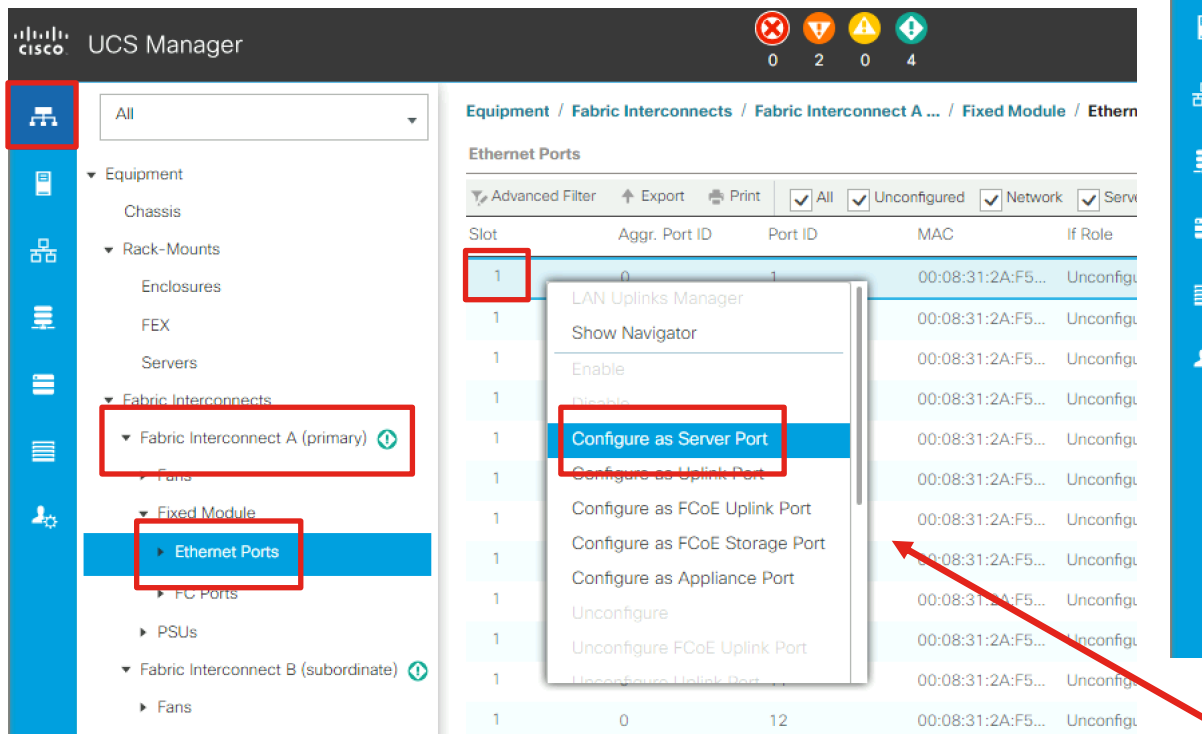

| cisco. | UCS Manager                                                |                   |                   |                  | 4                    |                    |
|--------|------------------------------------------------------------|-------------------|-------------------|------------------|----------------------|--------------------|
| Æ      | All                                                        | Equipment / Fab   | ric Interconnects | Fabric Interconn | ect B / Fixed Modul  | e / Ethernet Ports |
|        | - Faujament                                                | Ethernet Ports    |                   |                  |                      |                    |
|        | Chassis                                                    | Y Advanced Filter | 🛧 Export 🛛 🖶      | Print 🗸 All 🗸 U  | nconfigured 🗸 Networ | rk 🗸 Server 🗸 FC   |
| 暴      | ✓ Rack-Mounts                                              | Slot              | Aggr. Port ID     | Port ID          | MAC                  | If Role            |
|        | Enclosures                                                 | 1                 | 0                 | 1                | 00:08:31:2A:DF       | Unconfigured       |
|        | FEX                                                        | 1                 | LAN Uplinks M     | lanager          | 00:08:31:2A:DF       | Unconfigured       |
| _      | Servers                                                    | 1                 | Enable            |                  | 00:08:31:2A:DF       | Unconfigured       |
|        | ▼ Fabric Interconnects                                     | 1                 | Disable           |                  | 00:08:31:2A:DF       | Unconfigured       |
|        | ▼ Fabric Interconnect A (primary) 🗿                        | 1                 | Configure as S    | Server Port      | 00:08:31:2A:DF       | Unconfigured       |
|        | ► Fans                                                     | 1                 | Configure as L    | Iplink Port      | 00:08:31:2A:DF       | Unconfigured       |
| 20     | ✓ Fixed Module                                             | 1                 | Configure as F    | CoE Uplink Port  | 00:08:31:2A:DF       | Unconfigured       |
|        | <ul> <li>Ethernet Ports</li> </ul>                         | 1                 | Configure as F    | CoE Storage Port | 00:08:31:2A:DF       | Unconfigured       |
|        | <ul> <li>FC Ports</li> </ul>                               | 1                 | Configure as A    | oppliance Port   | 00:08:31:2A:DF       | Unconfigured       |
|        | DSUe                                                       | 1                 |                   | CoE Uplink Port  | 00:08:31:2A:DF       | Unconfigured       |
|        | <ul> <li>Fabric Interconnect B (subordinate) ()</li> </ul> |                   | Unconfiguro I I   | oliok Dort       | 00:08:31:2A:DF       | Unconfigured       |
|        | Frans                                                      | 1                 | 0                 | 12               | 00:08:31:2A:DF       | Unconfigured       |
|        | Fixed Module     Ethernet Parts                            | 1                 | 0                 | 13               | 00:08:31:2A:DF       | Unconfigured       |
|        | Ethemet Ports                                              | 1                 | 0                 | 14               | 00:08:31:2A:DF       | Unconfigured       |

Configure the first ports on FI-A and FI-B which are connected to the first server as server ports.

Wait for the first server to appear in the inventory.

Configure the second Server ports on FI-A and FI-B and wait for it to appear. Repeat this pattern until all servers have appeared in the inventory.

cisco © 2023 Cisco and/or its affiliates. All rights reserved.

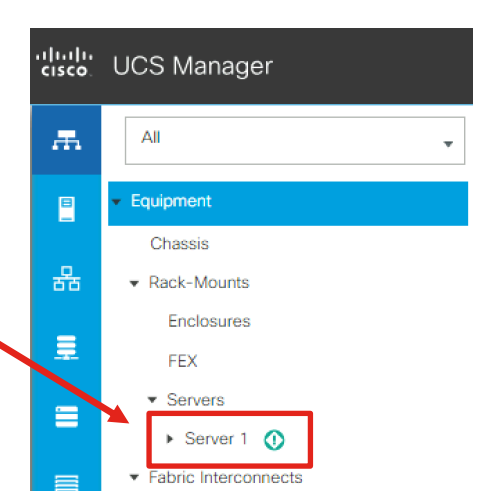

### **Enable Uplink Ports**

| iļiriļir<br>cisco. | UCS Manager                                             |                   | (                   | Ӿ 👽 🛆 🔇            | 2                  |                |                | (                               | 9 8                          | <b>9</b> ()  |
|--------------------|---------------------------------------------------------|-------------------|---------------------|--------------------|--------------------|----------------|----------------|---------------------------------|------------------------------|--------------|
| æ                  | All                                                     | Equipment / Fabri | c Interconnects / F | abric Interconnect | A / Fixed Modul    | e / Ethernet P | Ports          |                                 |                              |              |
| -                  | - Equipment                                             | Ethernet Ports    |                     |                    |                    |                |                |                                 |                              |              |
|                    | Chassie                                                 | Y Advanced Filter | 🔶 Export 🛛 🚔 Print  | All 🗸 Unco         | onfigured 🗸 Networ | k 🗸 Server     | FCoE Uplink VI | nified Uplink 🗸 Appliand        | e Storage 🔽 FC               | oE Storage ≫ |
| 0                  | Rack-Mounts                                             | Slot              | Aggr. Port ID       | Port ID            | MAC                | If Role        | If Type        | Overall Status                  | Admin State                  | Peer         |
| 88                 | Enclosures                                              |                   | 0                   | 57                 | 00.00.31.2A.F.J    | onconligarea   | Filysical      | <ul> <li>Stp Not Pre</li> </ul> | Disabled                     |              |
| =                  |                                                         | 1                 | 0                   | 38                 | 00:08:31:2A:F5     | Unconfigured   | Physical       | Y Sfp Not Pre                   | Disabled                     |              |
|                    | FEX                                                     | 1                 | 0                   | 39                 | 00:08:31:2A:F5     | Unconfigured   | Physical       | V Sfp Not Pre                   | Disabled                     |              |
| =                  | Servers                                                 | 1                 | 0                   | 40                 | 00:08:31:2A:F5     | Unconfigured   | Physical       | V Sfp Not Pre                   | Disabled                     |              |
|                    | Eabric Interconnects                                    | 1                 | 0                   | 41                 | 00:08:31:2A:F5     | Unconfigured   | Physical       | V Sfp Not Pre                   | Disabled                     |              |
|                    | <ul> <li>Fabric Interconnect A (primary)</li> </ul>     | 1                 | 0                   | 42                 | 00:08:31:2A:F5     | Unconfigured   | Physical       | V Sfp Not Pre                   | Disabled                     |              |
|                    | Fans                                                    | 1                 | 0                   | 43                 | 00:08:31:2A:F5     | Unconfigured   | Physical       | V Sfp Not Pre                   | Disabled                     |              |
| o                  | Eixed Module                                            | 1                 | 0                   | 44                 | 00:08:31:2A:F5     | Unconfigured   | Physical       | V Sfp Not Pre                   |                              |              |
|                    | Ethernet Ports                                          | 1                 | 0                   | 45                 | 00-08-31-24-55     | Unconfigured   | Dhysical       |                                 |                              |              |
|                    | FC Ports                                                | 1                 | 0                   | 40                 | 00.00.01.04.FE     | Unconligured   | Physical       | <ul> <li>Stp Not Pre</li> </ul> | <ul> <li>Disabled</li> </ul> |              |
|                    | ▶ PSUs                                                  | 1                 | 0                   | 46                 | 00:08:31:2A:F5     | Unconfigured   | Physical       | Sfp Not Pre                     | <ul> <li>Disabled</li> </ul> |              |
|                    | <ul> <li>Fabric Interconnect B (subordinate)</li> </ul> | 1                 | 0                   | 47                 | 00:08:31:2A:F5     | Unconfigured   | Physical       | Admin Down                      | Disabled                     |              |
|                    | * Tans                                                  | 1                 | 0                   | 48                 | 00:08:31:2A:F5     | Unconfigured   | Physical       | Admin Down                      | Disabled                     |              |
|                    | - Fixed Medule                                          | 1                 | 0 Dischla           |                    | 2A:F5              | Unconfigured   | Physical       | V Sfp Not Pre                   | Disabled                     |              |
|                    | <ul> <li>Ethernet Ports</li> </ul>                      | 1                 | 0 Osafe             | Deat               | 2A:F5              | Unconfigured   | Physical       | V Sfp Not Pre                   | Disabled                     |              |
|                    | FO Ports                                                | 1                 | 0 Configu           | re as Unlink Port  | 2A:F5              | Unconfigured   | Physical       | V Sfp Not Pre                   | Disabled                     |              |
|                    | ► PSUs                                                  | 1                 | 0 Configu           |                    | Port A:E5          | Unconfigured   | Physical       | V Sfp Not Pro                   |                              |              |
|                    | ✓ Policies                                              | 1                 | o Configu           | re as FCoE Storag  | e Port             | Lacostarrad    | Dhysical       | • Sip Not Pre                   | Disabled                     |              |
|                    | Port Auto-Discovery Policy                              |                   | Configu             | re as Appliance Po | ort                | unconnguled    | Physical       | ▼ Sfp Not Pre                   | <ul> <li>Disabled</li> </ul> |              |
|                    |                                                         | 1                 | Unconfi             | aure               | 2A:F5              | Unconfigured   | Physical       | Sfp Not Pre                     | Disabled                     |              |

Configure the uplink ports for both FI-A and FI-B

## Create Uplink Port Channels (optional)

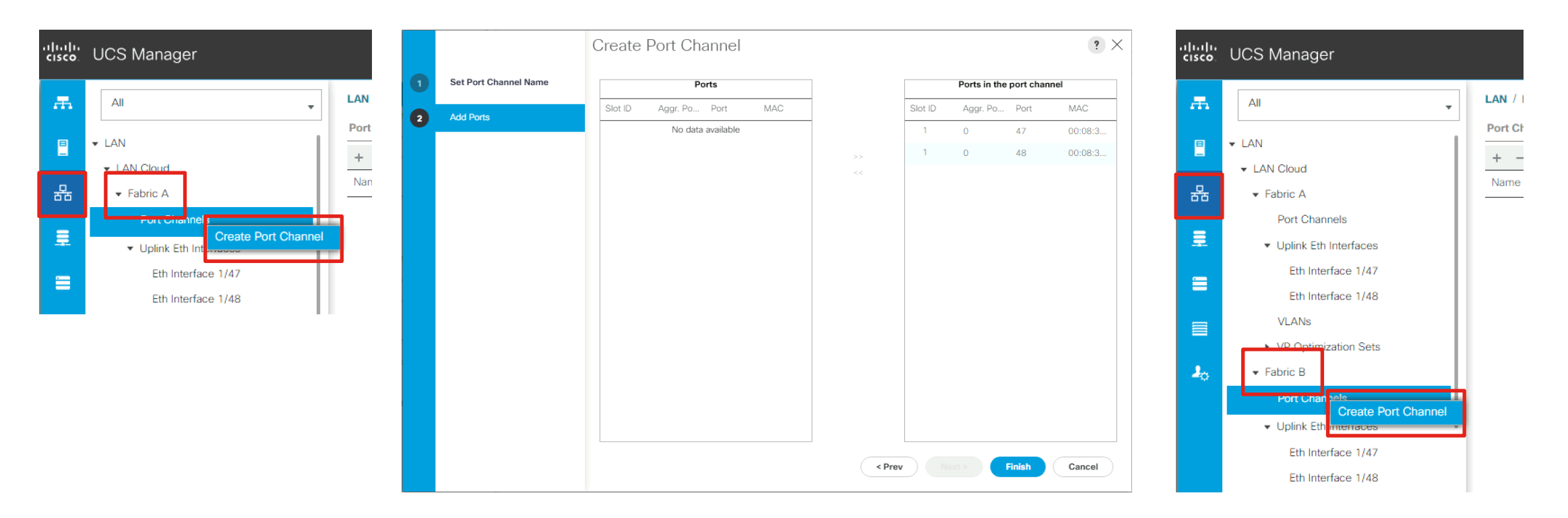

If using port-channels from the FIs to the uplink switches, create the port channels for FI-A and FI-B, adding the uplink ports that were enabled earlier.

### Create UCS VLANs

| uluulu<br>cisco | UCS Manager                                                                                                    | <ul> <li>(2)</li> <li>(2)</li></ul>                                                                                            | Create VLANs                                                                                                    | ? ×       |
|-----------------|----------------------------------------------------------------------------------------------------|----------------------------------------------------------------------------------------------------|----------------------------------------------------------------------------------------------------|-----------|
| æ               | All                                                                                                    | LAN / LAN Cloud / VLANs                                                                                                    | VLAN Name/Prefix : vlan50                                                                                                    |           |
| =               | ▼ LAN                                                                                                    | VLANs                                                                                                    | Multicast Policy Name : <pre> </pre> Create Multicast Policy                                                                                                    |           |
| 器               | <ul> <li>✓ Fabric A</li> </ul>                                                                                                | Name ID Type Transport Native                                                                                                    | Common/Global 	 Fabric A 	 Fabric B 	 Both Fabrics Configured Differently                                                                                                    |           |
|                 | Port Channels     Uplink Eth Interfaces     VP Optimization Sets                                                              | VLAN default (1) 1 Lan Ether Yes                                                                                                    | You are creating global VLANs that map to the same VLAN IDs in all available fabrics.<br>Enter the range of VLAN IDs.(e.g. "2009-2019", "29,35,40-45", "23", "23,34-45")<br>VLAN IDs : 50<br>Sharing Type : None Primary Isolated Community |           |
|                 | Fabric B     Port Channels     Uplink Eth Interfaces     Uplink Eth Interfaces     Uplink Eth Interfaces                      | Add     Delete     Info                                                                                                    |                                                                                                    |           |
|                 | <ul> <li>QoS System Class</li> <li>LAN Pin Groups</li> <li>Threshold Policies</li> <li>VI AN Groups</li> <li>VLANs</li> </ul> | General     Org Permissions     VLAN Group Membership     Faults     Events       Fault Summary     Properties $\bigcirc$ $\bigcirc$ $ \odot$ $ \odot$ | Check Overlap                                                                                                    | OK Cancel |

Create the VLANs needed in UCS Manager, for example the VLAN for Nutanix cluster CVMs and ESXi/AHV host management, and VLANs for the guest VMs.

### Populate the Default MAC Address Pool

| cisco.  | UCS Manager                                                                                                    |                                                                                                    |
|---------|----------------------------------------------------------------------------------------------------|----------------------------------------------------------------------------------------------------|
| ж       | All                                                                                                    | LAN / Pools / root / MAC Pools / MAC Pool default                                                                                                    |
| 8       | <ul> <li>LAN Cloud</li> <li>▼ root</li> </ul>                                                                                                    | General MAC Addresses MAC Blocks Faults Events                                                                                                    |
| 쯂       | Default vNIC Behavior <ul> <li>Flow Control Policies</li> </ul>                                                                                                    | Name From                                                                                                    |
| #       | <ul> <li>Dynamic vNIC Connection Policies</li> <li>LACP Policies</li> <li>LAN Connectivity Policies</li> </ul>                                                                                                 | [00:25:85:A0:F8:00 - 00:25:85:A0:F8:3F] 00:25:85:A0:F8:00                                                                                                    |
|         | <ul><li>Link Protocol Policy</li><li>Multicast Policies</li></ul>                                                                                                    | Create a Block of MAC Addresses (? $\times$                                                                                                    |
| <b></b> | <ul> <li>Network Control Policies</li> <li>QoS Policies</li> <li>Threshold Policies</li> <li>VMQ Connection Policies</li> <li>usNIC Connection Policies         <ul> <li>vNIC Templates</li> </ul> </li> </ul> | First MAC Address :       00:25:B5:A0:F8:00       Size :       64        €         To ensure uniqueness of MACs in the LAN fabric, you are strongly encouraged to use the following MAC prefix:       00:25:B5:xx:xx:xx |
|         | <ul> <li>Sub-Organizations</li> <li>Pools</li> </ul>                                                                                                    | OK Cancel                                                                                                    |
|         | <ul> <li>root</li> <li>IP Pools</li> <li>MAC Pool</li> <li>MAC Pool default</li> </ul>                                                                                                    |                                                                                                    |
|         | Sub-Organizations     Traffic Monitoring Sessions     Fabric A                                                                                                    | Add Delete ● Info                                                                                                    |

Create a block of MAC addresses in the default MAC Address Pool. This will be used during the installation only. Create a pool with at least 2 MAC addresses per node when using 2 cables per node, or 4 MAC addresses per node when using 4 cables. In the next screen we will create a unique pool which will be used long-term. Skipping this will lead to an installation failure.

### Create MAC Address Pool

| cisco | UCS Manager                                          |                                |   |                             | Create      | MAG     | C Pool              |   | ? ×                          |                 |                                                   |                      |
|-------|------------------------------------------------------|--------------------------------|---|-----------------------------|-------------|---------|---------------------|---|------------------------------|-----------------|---------------------------------------------------|----------------------|
| æ     | All                                                  | LAN / Pools / root / MAC Pools | 0 | Define Name and Description | Name        | : Nuta  | anix                |   |                              |                 |                                                   |                      |
|       | <ul> <li>Appliances</li> </ul>                       | MAC Pools                      |   |                             | Description | :       |                     |   |                              |                 |                                                   |                      |
|       | ▶ LAN Cloud                                          | + - 🏹 Advanced Filter 🔶 Expo   | 2 | Add MAC Addresses           | Assignment  | Order : | Default  Sequential |   |                              |                 |                                                   |                      |
| 묢     | ▼ root                                               | Name                           |   |                             |             |         |                     |   |                              |                 |                                                   |                      |
|       | Default vNIC Behavior                                | MAC Pool default               |   |                             |             |         |                     |   |                              |                 | Create MAC Pool                                   | ? ×                  |
| 重     | <ul> <li>Flow Control Policies</li> </ul>            |                                |   |                             |             |         |                     |   | Defee Neme en                | d Deseriation   |                                                   |                      |
|       | <ul> <li>Dynamic vNIC Connection Policies</li> </ul> |                                |   |                             |             |         |                     |   | Denne Name an                | a Description   | + - Y Advanced Filter ↑ Export ● F                | Print 🗘              |
|       | ► LACP Policies                                      |                                |   |                             |             |         |                     | 6 | Add MAC Addres               | sses            | Name From                                         | То                   |
|       | LAN Connectivity Policies                            |                                |   |                             |             |         |                     |   | Create a                     |                 |                                                   | 2 ×                  |
|       | <ul> <li>Link Protocol Policy</li> </ul>             |                                |   |                             |             |         |                     |   | Cleale a l                   | DIOCK OF I      | VIAC AUDIESSES                                    |                      |
| 20    | <ul> <li>Multicast Policies</li> </ul>               |                                |   |                             |             |         |                     |   | Eiret MAC Addre              |                 | A0-E9-00 Size 64                                  |                      |
|       | <ul> <li>Network Control Policies</li> </ul>         |                                |   |                             |             |         |                     |   | First MAC Addre              | .55.            |                                                   |                      |
|       | <ul> <li>QoS Policies</li> </ul>                     |                                |   |                             |             |         |                     |   | To ensure uniquer<br>prefix: | ness of MACs in | the LAN fabric, you are strongly encouraged to us | se the following MAC |
|       | <ul> <li>Threshold Policies</li> </ul>               |                                |   |                             |             |         |                     |   | 00:25:B5:xx:xx:x             | x               |                                                   |                      |
|       | <ul> <li>VMQ Connection Policies</li> </ul>          |                                |   |                             |             |         |                     |   |                              |                 |                                                   |                      |
|       | <ul> <li>usNIC Connection Policies</li> </ul>        |                                |   |                             |             |         |                     |   |                              |                 |                                                   |                      |
|       | vNIC Templates                                       |                                |   |                             |             |         | ev Next > Fir       |   |                              |                 |                                                   |                      |
|       | <ul> <li>Sub-Organizations</li> </ul>                |                                |   |                             |             |         |                     |   |                              |                 | ок                                                | Cancel               |
|       | ✓ Pools                                              |                                |   |                             |             |         |                     |   |                              |                 |                                                   |                      |
|       | ▼ root                                               |                                |   |                             |             |         |                     |   |                              |                 |                                                   |                      |
|       | IP Pools                                             |                                |   |                             |             |         |                     |   |                              |                 | 🕀 Add 🕴 Dele                                      |                      |
|       | MAC P pele     Create MAC Pool                       |                                |   |                             |             |         |                     |   |                              |                 |                                                   |                      |
|       | <ul> <li>MAC Poor derauit</li> </ul>                 |                                |   |                             |             |         |                     |   |                              |                 | <prev next=""></prev>                             | Finish               |

Recommend creating a unique MAC Address Pool rather than using the default pool in the long-term. Create at least 2 or 4 MAC addresses per node depending on if you are using 2 or 4 cables to the Fls, plus additional for growth. Remember the name of the pool created for use later.

CISCO © 2023 Cisco and/or its affiliates. All rights reserved

### Verify All Servers Finish Discovery

8

Model

Cisco UCS C220 M6S

Cisco UCS C220 M6S

Cisco UCS C220 M6S

Cisco UCS C220 M6S

Cisco UCS C220 M6S

Cisco UCS C220 M6S

#### UCS Manager n Equipment / Rack-Mounts / Servers All Æ Servers Equipment Β 🎲 Advanced Filter 🛛 🛧 Export 👘 Print Chassis Overall Status PID Name $\sim$ 몲 Rack-Mounts Unassociated Server 1 UCSC-... Enclosures = Server 2 Unassociated FEX Server 3 UCSC-... Unassociated Servers Server 4 Unassociated UCSC-... Server 1 (1) Server 5 Unassociated Server 2 ① Server 6 Unassociated Server 3 (1) 10 Server 4 (1) Server 5 (1) Server 6 (1)

Servers will start with a status of Discovery when they are first connected and reach a status of Unassociated when they have finished their inventory and are ready for use.

## Upload Cisco UCS B-series and C-series bundles

≣

- Consult the Cisco UCS HCL here: <u>https://ucshcltool.cloudapps.cisco.com/public/#</u>
- Search by operating system and select Nutanix to determine the required UCSM firmware version.
- Download the latest supported B-series and Cseries bundles and release notes from here: <u>https://software.cisco.com/download/home</u>
- The A (infrastructure) bundle must be equal or newer than the required B and C bundles. Refer to tables 4 and 6 in the UCS Manager release notes to verify compatibility.
- If either required B or C bundle is missing the installation will fail.
- If the A (infrastructure) bundle requires upgrading, refer to the instructions found here: <u>https://www.cisco.com/c/en/us/td/docs/unified</u> <u>\_computing/ucs/ucs-manager/GUI-User-</u> <u>Guides/Firmware-Mgmt/4-</u> <u>3/b\_UCSM\_GUI\_Firmware\_Management\_Guide</u>

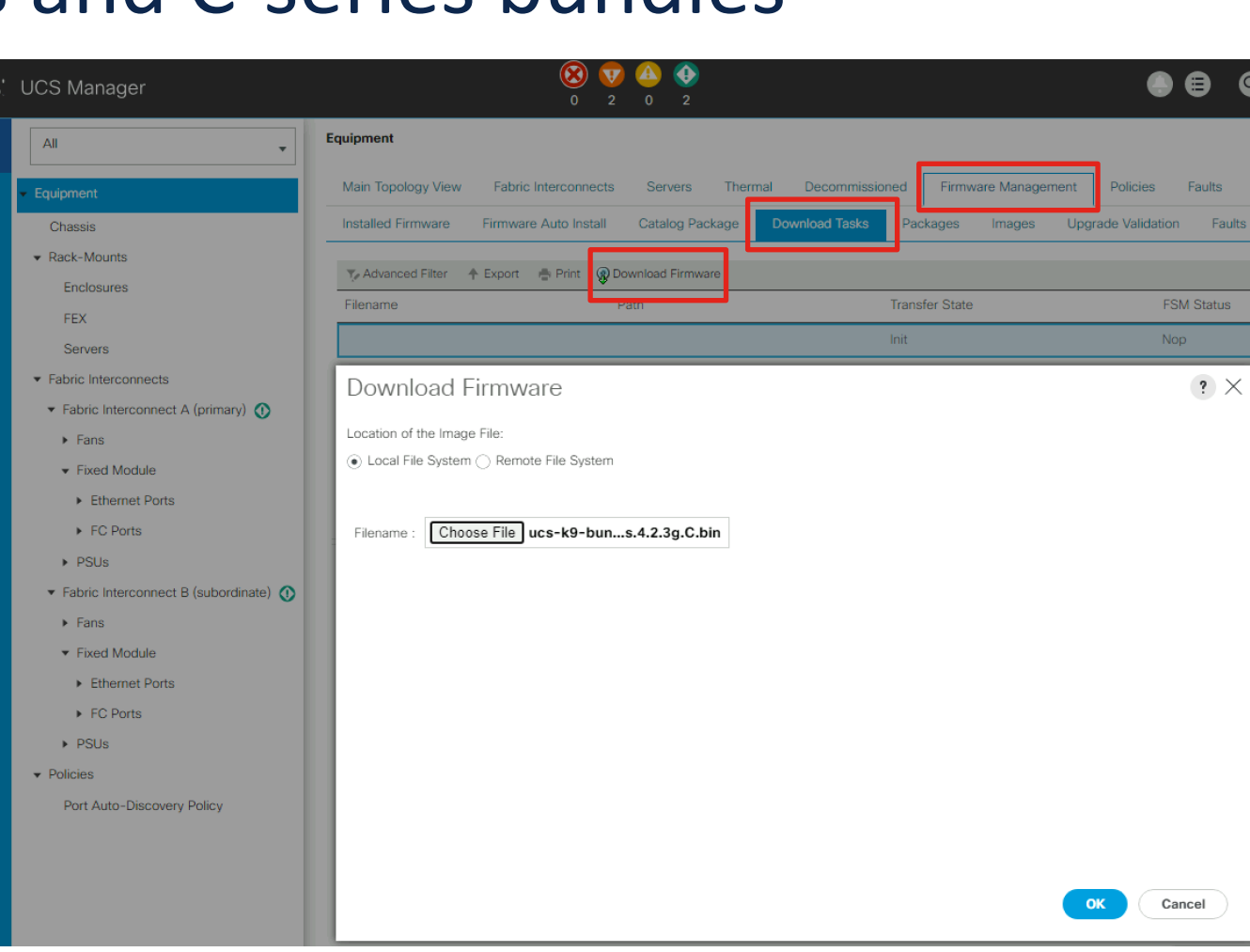

CISCO © 2023 Cisco and/or its affiliates. All rights reserved

4-3.html

### **Other Optional UCSM Settings**

#### Configure NTP servers and time zone

| .ili.ili.<br>cisco. | UCS Manager                                 |                                  |                                                        | Time Zone Mar     Capability Cata     License Manag                                         | nagement<br>ilog<br>jement                                                 |                                                                                                    |
|---------------------|---------------------------------------------|----------------------------------|--------------------------------------------------------|---------------------------------------------------------------------------------------------|----------------------------------------------------------------------------|----------------------------------------------------------------------------------------------------|
| æ                   | All                                         | All / Time Zone Management / Tim | ezone                                                  |                                                                                             |                                                                            |                                                                                                    |
| =                   | Collection Policy Server                    | General Events                   |                                                        | ≡ dudu cisco Intersight System √                                                            | ,                                                                          | Q Search 🥥 📢 🗘 🙆 🖉                                                                                                    |
| 윪<br>=              | Internal LAN     LAN Cloud                  | Actions<br>Add NTP Server        | Time Zone : America/New_York (Eastern V<br>NTP Servels | <ul> <li>⊗ Settings</li> <li>← Targe</li> <li>Clait</li> </ul>                              | im a New Target                                                            |                                                                                                    |
| =                   | SAN Cloud     root     Time Zone Management |                                  | Ty Advanced Filter ↑ Export ⊕ Print<br>Name            | Targets<br>Software Repository                                                              |                                                                            | Select Target Type                                                                                                    |
|                     | Timezone<br>Capability Catalog              |                                  | NTP Server 10.1.8.2                                    | Tech Support Bundles<br>Audit Logs<br>Sessions                                              | Filters  Available for Claiming                                            | Compute / Fabric                                                                                                    |
| -                   | Adapters<br>Blade Servers<br>CPLIs          |                                  |                                                        | Licensing                                                                                   | Categories <ul> <li>All</li> </ul>                                         | study     Cisco     Cisco     CS     Cisco     CS     Cisco     CS     Cisco     CS     Cisco     CS     CS     Cisco     CS     CS <thcs< th="">     CS     CS</thcs<> |
|                     | Chassis<br>Coprocessor Cards                |                                  | (+) Add                                                | New Command Palette ×<br>Navigate Intersight with Ctrl+K or go<br>to Help > Command Palette | Application Performance<br>Monitoring (APM)<br>Application Server<br>Cloud | ●     ************************************                                                                                                    |
|                     |                                             |                                  |                                                        |                                                                                             | Cloud Native<br>Compute / Fabric<br>Database<br>Hyperconverged             | Platform Services                                                                                                    |
|                     |                                             |                                  |                                                        |                                                                                             | Cancel                                                                     | Start                                                                                                    |

UCS Manager

All

Faults, Events and Audit Log

 Communication Management Stats Management

User Management

Key Management

▼ All

Æ

Β

몲

=

Claim UCS domain in

Cisco Intersight

## Nutanix Installation

#### **Download Software**

Download the latest Cisco custom ESXi ISO here:

https://customerconnect.vmware.com/downloads/details?downloadGroup=OEM-ESXI70U3-CISCO&productId=974

For example, the current ISO is version 7.0 Update 3i. Also copy the MD5SUM for the file to verify it later in Foundation if necessary.

| Cisco Custom i                                                  | mage for ESXi 7.0U3I                                                           |                                                                                                    |              |
|-----------------------------------------------------------------|--------------------------------------------------------------------------------|----------------------------------------------------------------------------------------------------|--------------|
| Cisco Custom Image fo<br>File size: 390.88 MB<br>File type: iso | or ESXi 7.0 U3 Install CD                                                      |                                                                                                    | DOWNLOAD NOW |
| Name:<br>Release Date:<br>Build Number:                         | VMware-ESXi-7.0.3i-20842708-Custom-Cisco-4.2.2-a.iso<br>2023-02-23<br>20842708 | Cisco Custom Image for ESXi 7.0 U3 Install CD<br>ComponentVersion<br>CIS-ucs-tool-esxi-1.2.2-10EM<br>Cisco-nenic1.0.45.0-10EM.700.1.0.15843807<br>Cisco-nenicens1.0.6.0-10EM.700.1.0.15843807<br>Cisco-nfnic5.0.0.37-10EM.700.1.0.15843807<br>Mellanox-nmlX54.21.71.101-10EM.702.0.0.17630552<br>Intel-ixgben1.12.3.0-10EM.700.1.0.15843807<br>Intel-ixgben1.12.3.0-10EM.700.1.0.15843807<br>MRVL-E3-Ethernet-iSCSI-FCoE3.0.362.0-10EM.700.1.0.15843807<br>Intel-igbn1.9.1.0-10EM.700.1.0.15843807<br>Intel-igbn1.9.1.0-10EM.700.1.0.15843807<br>Intel-igbn1.9.1.0-10EM.700.1.0.15843807<br>Intel-Volume-Mgmt-Device2.7.2.1001-10EM.700.1.0.15843807<br>Intel-Volume-Mgmt-Device2.7.2.1001-10EM.700.1.0.15843807<br>Intel-SUM: bf903f158f676271fa987eaf9a77b9ca<br>SHA1SUM: 3b35aa01d67dbda0113560d85bd332c5808dba0c<br>SHA256SUM: 7e8l8f49e646c02bb4105d375e300100c82dcd68b2cb36a6db<br>3ef2cf7bb42afb | ×            |

### **Download Software**

Consult the Nutanix Compatibility and Interoperability matrix here: <a href="https://portal.nutanix.com/page/documents/compatibility-interoperability-matrix">https://portal.nutanix.com/page/documents/compatibility-interoperability-matrix</a>

Download a supported Nutanix AOS STS or LTS image, the accompanying AOS metadata json file, plus the latest Foundation VM here: <u>https://portal.nutanix.com/page/downloads/list</u>

| Compatibility and Interope                                                                                                    | erability Matrix                                                                                 |                                                                                                    |                                                                                                    |            |   |
|----------------------------------------------------------------------------------------------------|--------------------------------------------------------------------------------------------------|----------------------------------------------------------------------------------------------------|----------------------------------------------------------------------------------------------------|------------|---|
| Platform Software Interoperability AHV G                                                                                                    | uest OS Partner Software Disaster Recovery                                                       | Prism Central NGT Nutanix Cloud                                                                                        | AOS Upgrade/Installer - LTS ( Version: 6.5.4.5 )<br>Release Date: Nov 29, 2023                                                                                                    | 🛓 Download | : |
| Hardware Manufacturer Hardware Model          Cisco × × ÷       Select         Image: Cisco × × ÷       Select         Image: Cisco × × ÷       S | AOS Version Hypervisor  Select : Select  progress. Once the qualification is complete, the compa | Select     Recommended Hypervisor     Select     Re     atibility matrix will reflect the changes.     1 - 20 of 2,802 | Show Less A<br>Filename: nutanix_installer_package-release-fraser-6.5.4.5-stable-49bd685cde4e9488d6347655f7b655df97e1849e-x86_64.tar.gz<br>Size: 4.5 GB<br>Md5: 8312c735fte1092e5df6684b853c2560<br>Release Notes: Release Notes / Upgrade | Metadata   |   |
| All Versions My Impacted Clusters                                                                                                    |                                                                                                  |                                                                                                    | Standalone Foundation VM image for importing into VirtualBox or ESXi(Version: 5.5)                                                                                                    |            |   |
| Hardware Model 🙏                                                                                                    | AOS Version ÷                                                                                    | Recommended Hypervisor Version                                                                                         | Release Date: Oct 26, 2023                                                                                                    | ± Download | : |
| Q Type to filter                                                                                                    |                                                                                                  |                                                                                                    | Show Less A                                                                                                    |            |   |
| HCIAF220C-M6S/UCSC-C220-M6S                                                                                                    | 6.5.4.5                                                                                          | ESXi 7.0 U3i Vendor                                                                                                    | Size: 3.56 GB                                                                                                    |            |   |
| HCIAF220C-M6S/UCSC-C220-M6S                                                                                                    | 6.5.4.5                                                                                          | AHV-20220304.462                                                                                                    | Md5: eee63d239488d0cda2d7t70df23792bd<br>Release Notes: Release Notes / User Guide                                                                                                    |            |   |
| HCIAF220C-M6S/UCSC-C220-M6S                                                                                                    | 6.7                                                                                              | ESXi 7.0 U3i Vendor                                                                                                    |                                                                                                    |            |   |
| HCIAF220C-M6S/UCSC-C220-M6S                                                                                                    | 6.7                                                                                              | AHV-20230302.207                                                                                                    |                                                                                                    |            |   |

## **Deploy Foundation VM**

#### First: Uncompress the downloaded .tar file

| Actions - 10.1.10.63 | Select an OV                                                                                                    | /F template                                                                                                    |                    |                                                           |                                                                                                    |                                                                 |                                                  |        |
|----------------------|----------------------------------------------------------------------------------------------------|----------------------------------------------------------------------------------------------------|--------------------|-----------------------------------------------------------|----------------------------------------------------------------------------------------------------|-----------------------------------------------------------------|--------------------------------------------------|--------|
| Thew Virtual Machine | Select an OVF temple<br>Enter a URL to down                                                                                                    | ate from remote URL<br>Open                                                                                                    | or loc             | al file system                                            | Deploy OVF Template                                                                                                    | Select networks<br>Select a destination network for each source | ce network.                                      | ×      |
| New Resource Pool    | computer, such as a<br>O URL                                                                                                    | $\leftrightarrow \rightarrow \checkmark \uparrow$<br>Organize $\checkmark$ Nev                                                              | → This<br>w folder | PC > Downloads > Foundation_VM-5.5                        | Select an OVF template     Select a name and folder     Select a compute resource                                                                           | Source Network                                                  | Destination Network<br>nunisher_mgmt_10.1.50.0 v | 144-7  |
| New vApp             | http   https://rer         Local file         UPLOAD FILES         A Select a template to the select a template to the select a template to template to the select a template to template t | <ul> <li>Quick access</li> <li>Desktop</li> <li>Downloads</li> <li>Documents</li> <li>Pictures</li> <li>This PC</li> <li>Desktop</li> </ul> | *<br>*<br>*        | Name  Foundation_VM-5.5.ovf Foundation_VM-5.5-disk-0.vmdk | <ul> <li>3 Select a compute resource</li> <li>4 Review details</li> <li>5 Select storage</li> <li>6 Select networks</li> <li>7 Ready to complete</li> </ul> | D<br>IP Allocation Settings<br>IP allocation:<br>IP protocol:   | Static - Manual<br>IPv4                          | 1 item |

- Select a guest VM network with access to the UCS FIs, DNS, NTP, the ESXi or AHV hypervisor hosts, the storage controller VMs (which will be installed), and ideally internet access for updates.
- The Foundation VM will get an IP address via DHCP by default, despite the OVF saying it is static.
- To configure the Foundation VM for static IP, follow these steps: <u>https://portal.nutanix.com/page/documents/details?targetId=Field-Installation-Guide-v5\_5:fie-foundation-vm-install-on-workstation-t.html</u>

### Power on the VM and connect to the web interface

| → C 🔺 Not secure   10.1.50.101:8000/gui/index.html                                                                                                    | 🖻 🖈 生 🗖 😩 |
|----------------------------------------------------------------------------------------------------|-----------|
| X 1. Start 2. Nodes 3. Cluster 4. AOS 5. Hypervisor 6. IPMI                                                                                                    |           |
| Welcome to Nutanix Installer.                                                                                                    |           |
| 1. If you have used install.nutanix.com, import the configuration file.                                                                                                    |           |
| 2. Select your hardware platform: Autodetect                                                                                                    |           |
| <ol> <li>Connect this installer to each node's IPMI port (if possible) and at least one other port.<br/>Depending on hardware platform chosen, IPMI can refer to IDRAC, XCC, ILO, CIMC, IBMC, or "out-of-band management".</li> </ol> |           |
| 4. Do you want RDMA passthrough to the CVMs?   No  Yes                                                                                                    |           |
| 5. What type of LAGs will your production switch have?   None  Static  Dynamic (LACP)                                                                                                    |           |
| 6. To assign a VLAN to host/CVMs, enter the tag:<br>Optional. 1 - 4094. If left blank, VLAN 0 will be used.                                                                                                    |           |
| 7. Nutanix requires all hosts and CVMs of a cluster to have static IPs in the same subnet. Pick a subnet:                                                                                                    |           |
| Netmask of Every Host and CVM Gateway of Every Host and CVM                                                                                                    |           |
| e.g. 255.255.255.0 e.g. 10.0.0.1                                                                                                    |           |
| $\bigoplus$ If you plan to deploy Nutanix Objects, click here to learn about important network requirements.                                                                                                    | UDO       |
| 8. Pick a same or different subnet for the IPMIs as well, unless you want them to have no IPs.                                                                                                    | ort       |
| Netmask of Every IPMI Gateway of Every IPMI                                                                                                    | UT        |
| e.g. 255.255.255.0 e.g. 10.0.0.1                                                                                                    | dat       |
| 9. Double-check this installer's IP addresses.                                                                                                    |           |
| There must be one IP address in the hose Vivi subnet you emered above.     Foundation 5.5   Platforms 2.14                                                                                                    | Next >    |

Click here to check for any updates online to Foundation or the Foundation Platforms data file

### Enter values on the Start page

#### X 1. Start 2. Nodes 3. Cluster 4. AOS 5. Hypervisor

#### Welcome to Nutanix Installer.

1. If you have used install.nutanix.com, import the configuration file.

| 2. Select your hardware pla | atform: Cisco (install via UCS Manager) | ~    |
|-----------------------------|-----------------------------------------|------|
| UCS Manager IP:             | 10.1.50.9                               |      |
| Manager Username:           | admin                                   |      |
| Manager Password:           |                                         | Show |

3. Set up your UCS Manager environment as outlined in this link.

| Netmask of Every Host and CVM                                                                                    | Gateway of Every Host and CVM                                                                                                    |  |  |  |  |
|----------------------------------------------------------------------------------------------------|----------------------------------------------------------------------------------------------------|--|--|--|--|
| 255.255.255.0                                                                                                    | 10.1.50.1                                                                                                    |  |  |  |  |
| If you plan to deploy Nutanix Objects, clic     Pick a same or different subnet for the                          | k here to learn about important network requirements.                                                                                 |  |  |  |  |
| <ul> <li>If you plan to deploy Nutanix Objects, clic</li> <li>Pick a same or different subnet for the</li> </ul> | k here to learn about important network requirements.<br>IPMIs as well, unless you want them to have no IPs.                          |  |  |  |  |
| If you plan to deploy Nutanix Objects, clic                                                                      | k here to learn about important network requirements.<br>IPMIs as well, unless you want them to have no IPs.<br>Gateway of Every IPMI |  |  |  |  |

6. Double-check this installer's IP addresses.

| Make sure this installer can co | Make sure this installer can connect to the UCS Manager IP you entered above. |                      |     |  |  |
|---------------------------------|-------------------------------------------------------------------------------|----------------------|-----|--|--|
| List of existing IP addresses   | Refresh                                                                       | Add a new IP address | Add |  |  |
| ethO                            |                                                                               | Interface            |     |  |  |
|                                 | Foundation 5.5                                                                | Platforms 2.14       |     |  |  |

- Select Cisco (install via UCS Manager). Do not select the (install without UCS Manager) option, it is unsupported.
- Enter the UCS Manager details
- Enter the subnet mask and gateway for the hypervisor management interfaces and storage controller VMs. This can be a separate subnet from UCS Manager.
- Enter the subnet mask and gateway for the servers' CIMC (IPMI) addresses. This must be the same subnet as UCS Manager.

Next >

#### Enter values on the Start page continued

6. Double-check this installer's IP addresses.

| List of existing IP addresses         | Refresh | Add a new IP address A                               | dd |
|---------------------------------------|---------|------------------------------------------------------|----|
| eth0                                  |         | Interface                                            |    |
| 10.1.50.101 / netmask 255.255.255.0 🛅 |         | eth0                                                 | Y  |
|                                       |         | IP Address                                           |    |
|                                       |         | e.g. 10.0.0.5                                        |    |
|                                       |         | Netmask                                              |    |
|                                       |         | e.g. 255.255.255.0                                   |    |
|                                       |         | VLAN Tag (Optional)                                  |    |
|                                       |         |                                                      |    |
|                                       |         | 1 - 4094. If you are entering a VLAN tag, do not use |    |
|                                       |         | Thunderbolt Ethernet adaptors - use USB adaptors.    |    |

This is only necessary if the installer cannot reach both the hypervisor management and controller VM IP addresses, plus the UCSM and CIMC addresses via a single interface, for example if the networks were not routable. If this applies to you, add another interface in the appropriate subnet to the Foundation VM, so that it can reach all the required endpoints.

### Enter values on the Nodes page

| × | 1. Start | 2. Nodes | 3. Cluster | 4. AOS | 5. Hypervisor                                                               |
|---|----------|----------|------------|--------|-----------------------------------------------------------------------------|
|   |          |          |            |        | Click the button below to discover the nodes available to your UCS Manager. |
|   |          |          |            |        | Discover Nodes                                                              |

- You must click Discover Nodes to inventory the UCS domain. Do not continue and attempt to add nodes manually.
- Each node requires 3 IP addresses, one for the CIMC, one for the hypervisor host, and one for the storage controller VM.
- Add A records to your DNS server for the hypervisor hosts.

### Enter values on the Nodes page continued

| 🗙 1. Star     | t <b>2. Nodes</b> 3                                                                                                    | 3. Cluster   | 4. AOS 5. Hyp   | pervisor   |            |            |                  |                                                        |  |  |  |  |
|---------------|----------------------------------------------------------------------------------------------------|--------------|-----------------|------------|------------|------------|------------------|--------------------------------------------------------|--|--|--|--|
| 6 nodes ha    | ave been discovere                                                                                                    | ed using you | ur UCS Manager. |            |            |            |                  | Rediscover Troubleshoot                                |  |  |  |  |
| Select the no | Select the nodes you want to handle, and enter the IP/hostnames you want them to have. You can optionally assign a special role to each node. |              |                 |            |            |            |                  |                                                        |  |  |  |  |
|               | NODE SERIAL                                                                                                    | VLAN         | NODE MODEL      | IPMI IP    | HOST IP    | CVM IP     | HOSTNAME OF HOST | Range Autofill                                         |  |  |  |  |
|               |                                                                                                    |              |                 | 10.1.50.30 | 10.1.50.14 | 10.1.50.21 | node-            | Reinstall Successful Nodes<br>Select Only Failed Nodes |  |  |  |  |
|               | WMP27210026                                                                                                    | None         | UCSC-C220-M65   | 10.1.50.30 | 10.1.50.14 | 10.1.50.21 | node-1           | Remove Unselected Rows                                 |  |  |  |  |
|               | WMP2721002A                                                                                                    | None         | UCSC-C220-M65   | 10.1.50.31 | 10.1.50.15 | 10.1.50.22 | node-2           | Regular                                                |  |  |  |  |
|               | WMP2721002U                                                                                                    | None         | UCSC-C220-M65   | 10.1.50.32 | 10.1.50.16 | 10.1.50.23 | node-3           | Regular v                                              |  |  |  |  |
|               | WMP2721004X                                                                                                    | None         | UCSC-C220-M65   | 10.1.50.33 | 10.1.50.17 | 10.1.50.24 | node-4           | Regular v                                              |  |  |  |  |
|               | WMP2721005E                                                                                                    | None         | UCSC-C220-M65   | 10.1.50.34 | 10.1.50.18 | 10.1.50.25 | node-5           | Regular v                                              |  |  |  |  |
|               | WMP2721005F                                                                                                    | None         | UCSC-C220-M65   | 10.1.50.35 | 10.1.50.19 | 10.1.50.26 | node-6           | Regular v                                              |  |  |  |  |

- Select the nodes for the cluster
- Select Range Autofill to enter starting IPs and hostnames and auto fill the values
- IPMI IP will be the CIMC IP address, Host IP is the hypervisor, and CVM IP is the controller VM.
- Verify all values are correct before continuing

Note: Be cautious not to pick a server already in use, it will be immediately shut down and re-imaged, causing data loss.

### Enter values on the Cluster page

#### X 1. Start 2. Nodes 3. Cluster 4. AOS 5. Hypervisor

A cluster will be formed out of nodes selected on Page 2. Enter the cluster settings.

Skip automatic cluster formation (e.g. you will use command-line)

#### Enable CVM Network Segmentation

Cluster Name

NTX-6node-AF

Alphabets, numbers, dots, hyphens and underscores are allowed.

#### Timezone of Every CVM

(UTC-05:00) America/New\_York

Doesn't apply to AHV and ESX hosts. Nutanix concluded these hypervisors don't support host timezone. The UTC offset numbers in the dropdown do not account for daylight saving. The numbers are only meant to help with visual navigation within the dropdown. Only the location name, not the offset number, of the timezone will be sent to the cluster formation process.

¥

¥

#### Cluster Redundancy Factor

RF3 (only allowed when the cluster has 5+ nodes)

I-node clusters do RF2 mirroring inside the single node. RF3 mirroring isn't supported.
 I-node clusters are RF4 — RF2 within each node × RF2 across the nodes. So select RF2 here, not RF3.
 I-node clusters don't do any mirroring inside any node. Also, RF4 and above are not supported.

#### Cluster Virtual IP (Optional)

10.1.50.20

Must be in the CVM subnet. This IP will always point to an online CVM, even in case of a node failure.

NTP Servers of Every CVM (Optional)

10.1.8.2

Enter one IP or domain per line. Do not use commas.

Applies to host too only if AHV.

For ESX, Nutanix concluded it is best to configure NTP servers in vCenter.

- Leave the checkbox unchecked to create the cluster.
- Do not enable CVM network segmentation, this will cause an installation failure.
- Enter the cluster name, time zone and redundancy factor.
- Nutanix generally recommends RF2, and only using RF3 when business rules or policies require it.
- It is highly recommended to enter the cluster virtual IP and NTP server address(es).

Prev

Foundation 5.5 | Platforms 2.14

Next >

#### Enter values on the Cluster page continued

#### DNS Servers of Every CVM and Host (Optional)

10.1.50.10

Enter one IP per line. Do not use commas. Required if any NTP server is a domain. Applies to host too except ESX. For ESX, Nutanix concluded it is best to configure DNS servers in vCenter.

vRAM Allocation for Every CVM, in Gigabytes (Optional)

Minimum 20, no maximum. Must be an integer. Leave blank to use recommended defaults

Visit this link for more information on CVM vRAM requirements for various configurations. In particular, an all-NVMe node requires at least 40GB.

#### Settings Related to UCS Manager

#### Skip automatic Service Profile creation

This installer uses the file *templates/ucsm\_template.json* to create Service Profiles in your UCS Manager. Check this option if you have already manually created Service Profiles. The JSON file lists many settings of a Service Profile, of which MAC Pool and VLAN Object are configurable directly from this wizard as shown below. If you want to change other settings in the JSON file, please manually modify the file before proceeding with this wizard.

#### MAC Pool of Every Service Profile

#### Nutanix: 64 addresses available

In UCS-managed mode, Cisco VICs are assigned MACs from a pool, instead of having permanent ones. Only the pools already in your UCS Manager are shown here in the dropdown. To refresh the dropdown, retry discovery on the Nodes page. If you select a pool other than "default", that pool will be applied after the installation, during which the "default" pool must be used because of technical reasons. Ensure that both pools have sufficient addresses available for your nodes.

~

~

VLAN Object of Every Service Profile

vlan50: VLAN 50 non-native

In UCS-managed mode, VLAN configuration of Cisco VICs must be done via a VLAN object. Only the objects

- Enter DNS server IP address(es).
- Leave CVM vRAM allocation blank for automatic config unless you know for sure what value to enter.
- Do not skip Service Profile creation!
- Select the MAC address pool created earlier, and the VLAN created earlier, this will be the VLAN used by the controller VMs and the hypervisor hosts.

Prev

Foundation 5.5 | Platforms 2.14

Next >

## Upload files on the AOS page

| ×   | 1. Start | 2. Nodes | 3. Cluster | 4. AOS                     | 5. Hypervis                      | sor                                       |                                        |                                                    |                    |               |       |  |        |
|-----|----------|----------|------------|----------------------------|----------------------------------|-------------------------------------------|----------------------------------------|----------------------------------------------------|--------------------|---------------|-------|--|--------|
|     |          |          |            | Nutanix req<br>You selecte | uires that all C<br>d nodes whos | CVMs of a cluster m<br>se AOS version car | un the same versi<br>nnot be detected, | ion of an operating s<br>so <b>you must provid</b> | system called A    | AOS.          |       |  |        |
|     |          |          |            | AOS Installer fo           | or Every Node                    |                                           |                                        |                                                    |                    | Manage AOS FI | Files |  |        |
|     |          |          |            |                            |                                  |                                           |                                        |                                                    |                    |               | ~     |  |        |
|     |          |          |            | Arguments to t             | he AOS Installer (               | Optional)                                 |                                        |                                                    |                    |               |       |  |        |
|     |          |          |            | List all argume            | nts you want to pa               | ass to the Installer, sepa                | arated by space. Includ                | le all necessary hyphens.                          | . Example: –xxx –y | yyzzz         |       |  |        |
|     |          |          |            |                            |                                  |                                           | Manage F                               | iles                                               |                    | ×             |       |  |        |
|     |          |          |            | View existir               | + Add                            | Uploading nutan                           | lix_install5df97e1                     | 849e-x86_64.tar.gz (C                              | Cancel)            | efresh        |       |  |        |
|     |          |          |            |                            |                                  |                                           | No files have bee                      | en added.                                          |                    |               |       |  |        |
|     |          |          |            |                            |                                  |                                           |                                        |                                                    | c                  | lose          |       |  |        |
|     |          |          |            |                            |                                  |                                           |                                        |                                                    |                    |               |       |  |        |
|     |          |          |            |                            |                                  |                                           |                                        |                                                    |                    |               |       |  |        |
|     |          |          |            |                            |                                  |                                           |                                        |                                                    |                    |               |       |  |        |
|     |          |          |            |                            |                                  |                                           |                                        |                                                    |                    |               |       |  |        |
|     |          |          |            |                            |                                  |                                           |                                        |                                                    |                    |               |       |  |        |
| < P | rev      |          |            |                            |                                  | Fo                                        | oundation 5.5   P                      | latforms 2.14                                      |                    |               |       |  | Next > |

- Upload the AOS version file downloaded earlier.
- Select the uploaded file from the dropdown list.
- Do not enter custom installer values.

## Upload files on the Hypervisor page

| 1. Start 2. Nodes 3. Cluste | er 4. AOS <b>5. Hype</b>      | ervisor                                                                  |                                 |    |
|-----------------------------|-------------------------------|--------------------------------------------------------------------------|---------------------------------|----|
|                             | Nutanix requires that         | all nodes of a cluster, except the AHV storage-only nodes, run the s     | ame hypervisor.                 |    |
|                             | Due to technical reas         | ons, when you install a new AOS, <u>you must install a new hyperviso</u> | or as well:                     |    |
|                             | Select a hypervisor installer | Mana                                                                     | ge Whitelist - Manage ESX Files |    |
|                             | ESX 👻                         |                                                                          | v                               |    |
|                             |                               |                                                                          |                                 |    |
|                             | View existing hypervi         | sor of each node                                                         |                                 |    |
|                             |                               | Manage Files                                                             | ×                               |    |
|                             | + Add                         | Uploading VMware-ESXI-7.0Custom-Clsco-4.2.2-a.lso (Cancel)               | C Refresh                       |    |
|                             |                               |                                                                          |                                 |    |
|                             |                               | No files have been added.                                                |                                 |    |
|                             |                               |                                                                          | Close                           |    |
|                             |                               |                                                                          |                                 |    |
|                             |                               |                                                                          |                                 |    |
|                             |                               |                                                                          |                                 |    |
|                             |                               |                                                                          |                                 |    |
|                             |                               |                                                                          |                                 |    |
|                             |                               |                                                                          |                                 |    |
| <pre></pre>                 |                               | Foundation 5.5   Platforms 2.14                                          |                                 | St |

- Select AHV or ESXi
- If using AHV, use the version bundled with AOS from the dropdown list.
- If using ESXi, upload the Cisco custom ESXi ISO file downloaded earlier. Do not use a generic ESXi ISO image.
- Select the uploaded file from the dropdown list.
- The Cisco custom ESXi ISO should be auto whitelisted.
- Click Start.
- Ensure the installer is being run from a machine that will not go to sleep during the install.

### **Install Progress**

Installation in progress Abort this Installation

#### Node Progress

| NODE SERIAL | IPMI IP    | HOST IP    | CVM IP     | PROGRESS                            | LOG |
|-------------|------------|------------|------------|-------------------------------------|-----|
|             | 10.1.50.30 | 10.1.50.14 | 10.1.50.21 | Associating service profile to node | Log |
|             | 10.1.50.31 | 10.1.50.15 | 10.1.50.22 | Associating service profile to node | Log |
|             | 10.1.50.32 | 10.1.50.16 | 10.1.50.23 | Associating service profile to node | Log |
|             | 10.1.50.33 | 10.1.50.17 | 10.1.50.24 | Associating service profile to node | Log |
|             | 10.1.50.34 | 10.1.50.18 | 10.1.50.25 | Associating service profile to node | Log |
|             | 10.1.50.35 | 10.1.50.19 | 10.1.50.26 | Associating service profile to node | Log |

#### Cluster Formation Progress Will start after all nodes are done.

| CLUSTER NAME | PROGRESS | LOG |
|--------------|----------|-----|
| NTX-6node-AF | O Idle   | Log |

Review Configuration • Foundation 5.5 | Platforms 2.14

#### **Install Complete**

#### Installation finished.

#### Node Progress

#### Download Log Bundle

| NODE SERIAL | IPMI IP    | HOST IP    | CVM IP     | PROGRESS                              | LOG |
|-------------|------------|------------|------------|---------------------------------------|-----|
| WMP27210026 | 10.1.50.30 | 10.1.50.14 | 10.1.50.21 | All operations completed successfully | Log |
| WMP2721002A | 10.1.50.31 | 10.1.50.15 | 10.1.50.22 | All operations completed successfully | Log |
| WMP2721002U | 10.1.50.32 | 10.1.50.16 | 10.1.50.23 | All operations completed successfully | Log |
| WMP2721004X | 10.1.50.33 | 10.1.50.17 | 10.1.50.24 | All operations completed successfully | Log |
| WMP2721005E | 10.1.50.34 | 10.1.50.18 | 10.1.50.25 | All operations completed successfully | Log |
| WMP2721005F | 10.1.50.35 | 10.1.50.19 | 10.1.50.26 | All operations completed successfully | Log |

#### Cluster Formation Progress Will start after all nodes are done.

| CLUSTER NAME |                               | PROGRESS           | LOG |
|--------------|-------------------------------|--------------------|-----|
| NTX-6node-AF | Your cluster is ready Click h | here to access it. | Log |

Click the link to open Prism Element when the installation is complete.
# **Initial Cluster Configurations**

- Initial Configuration for ESXi
- Initial Configuration for AHV

# Initial Nutanix Cluster Config for ESXi

### **Access Prism Element**

### ← → C ▲ Not secure | https://10.1.50.20:9440/console/#login

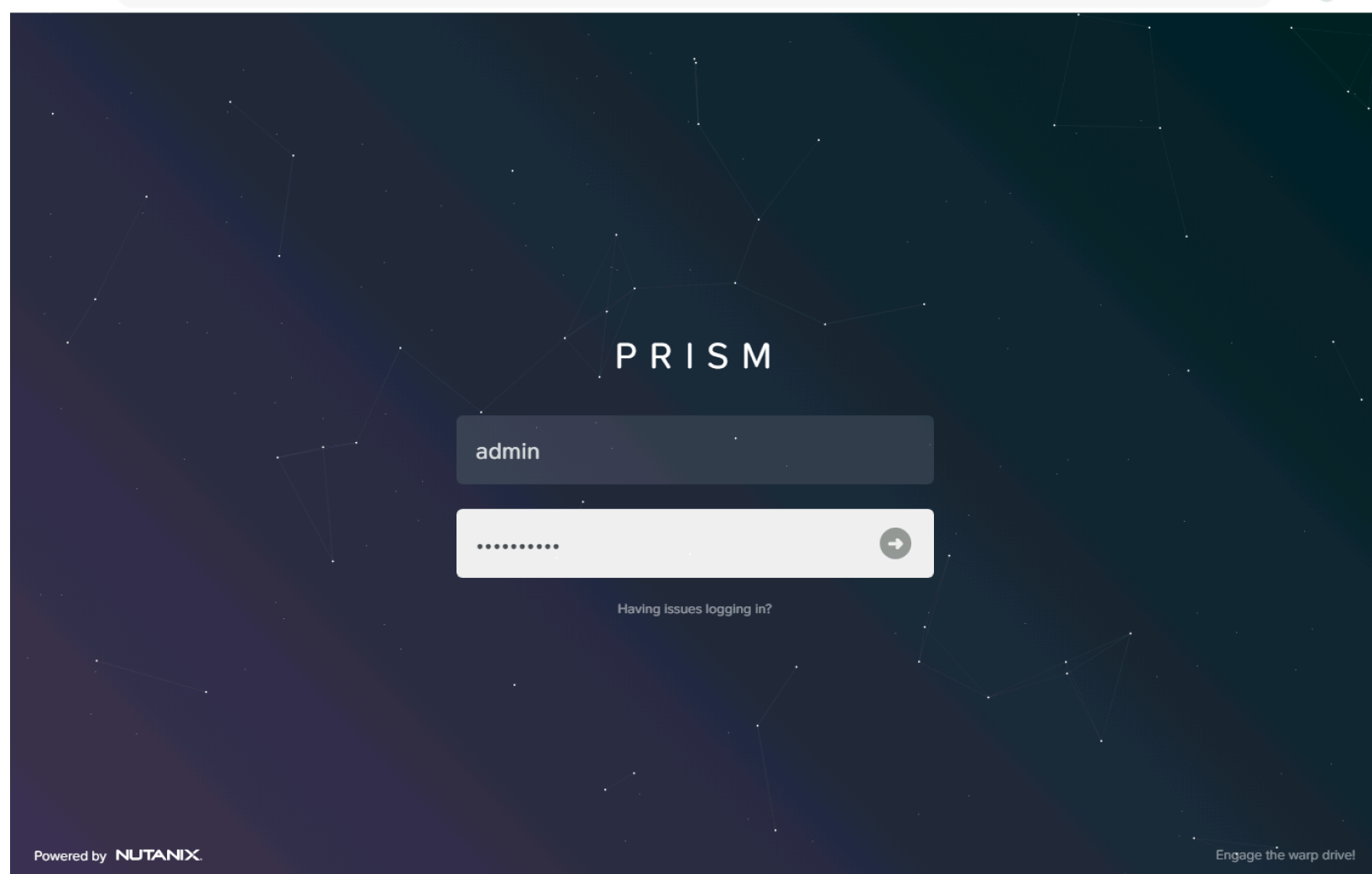

### Access Prism Element (the built-in version of Prism) at the cluster IP address or an individual controller VM IP address, using HTTPS at port 9440

• Default username: admin

- Default password (case sensitive): Nutanix/4u
- Password must be changed on first login

### Accept EULA and Enable Pulse

### Nutanix End User License Agreement (EULA) and Terms of Use

Thank you for choosing to work with Nutanix. We look forward to a long and

mutually beneficial relationship with your organization. This Agreement is entered into between Nutanix Inc., or if contracting in Europe, Africa or the middle east, Nutanix Netherlands B.V.("US", "We" or "Our") and your organization ("You or "Your") and is effective as of the date signed or accepted by You. This Agreement will allow You to license on-premise software, procure internet-based software-as-a-service, as well as support and other professional services any time at Your convenience. It applies if Your contract: (a) indirectly through an authorized Nutanix partner; or (b) directly with Us, regardless of whether We or a Nutanix partner charges You for the products and services or not.

- DEFINITIONS. The following capitalized terms have the following meaning(s):
  - 1.1. "Affiliates" means any corporation or other business entity which controls, is controlled by or is under common control by You through the ownership of more than fifty percent (50%) of

|   | Company                   |                             |  |
|---|---------------------------|-----------------------------|--|
|   |                           |                             |  |
|   |                           |                             |  |
|   | ] I have read and agree t | o the terms and conditions. |  |
| ſ | Decline                   |                             |  |
|   |                           |                             |  |

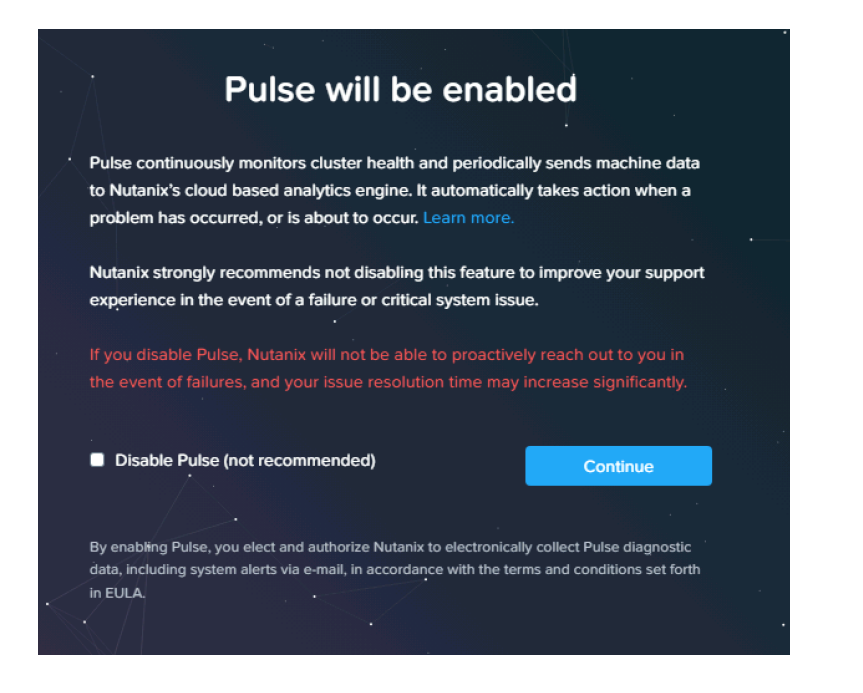

### **Prism Element Home**

| NTX-6node-AF             | Home 🗸 🗌                                  | 😻 👃 🕘 • 🔘 🕚             | *              |                                     | م                                | ? • 🌣 🛛 admin •                                                                                                  |
|--------------------------|-------------------------------------------|-------------------------|----------------|-------------------------------------|----------------------------------|----------------------------------------------------------------------------------------------------|
| Hypervisor Sum           | Prism Central                             | Cluster-wide Controller | IOPS 0 IOPS    | Health                              | Critical Alerts                  |                                                                                                    |
| ESXI<br>VERSION 7.0.3    | Not registered<br>Register or create new  | 100 IOPS<br>0 05:00     | 06:00 07:0     | CRITICAL                            | CRIT                             | ICAL                                                                                                    |
| Storage Summary          | 🌣 🛛 Logical 🗸                             | Cluster-wide Controller | IO B/W 0 KBps  | Hosts • 2 • 4 • 0                   | Host 10.1.50.16 is usin          | ng default password                                                                                              |
| 17.55 TiB Total Capacity | View Details                              | 100 MBps                |                | Services • 1 • 0 • 0                | CVM 10.1.50.23 is usi<br>19 minu | ng default password<br>tes ago                                                                                   |
|                          |                                           | 0 05:00                 | 06:00 07:0     | Disks • 0 • 0 • 3                   | 6 Host 101.5017 is usin          | ng default password                                                                                              |
| VM Summary               |                                           | Cluster-wide Controller | Latency ⑦ 0 ms | Data Resiliency Status              | Warning Alerts                   |                                                                                                    |
| 6<br>VM(S)               | On 6     Off 0     Suspend 0     Paused 0 | 1 ms<br>0 05:00         | 06:00 07:0     | OK                                  | 2<br>WARNING<br>19 minutes ago   | Hosts not connected to<br>vCenter<br>Cluster Service ['acropolis',<br>'ergon', 'uhura'] Restarting<br>Frequently |
| Hardware Summary         |                                           | Cluster CPU Usa         | Cluster Memory | Data resilient as per configuration | Info Alerts                      | Events                                                                                                    |
| 6 6                      | Cisco UCS C220-                           | 2.4%                    | 11.59%         | Failure Domain 👔 🛛 🛛                | ode                              | 7                                                                                                    |
| HOSTS BLOCKS             | MODEL                                     | OF 689.47 GHz           | OF 2.25 TIB    | Fault Tolerance 👔                   | 2                                | EVENTS<br>Last event 1 minute ago                                                                                |

### Add Hosts to vCenter Server

| $\equiv$ vSphere Client Q                                                                                                    | $\equiv$ vSphere Client $$ Q                                                 | It environments                                                | $\equiv$ vSphere Client $$ Q                                                                                                    | environments                                                                  |
|----------------------------------------------------------------------------------------------------|------------------------------------------------------------------------------|----------------------------------------------------------------|----------------------------------------------------------------------------------------------------|-------------------------------------------------------------------------------|
| <ul> <li>Vcenter.punisher.local</li> <li>Vcenter.punisher.local</li> <li>Actions - vcenter.punisher.local</li> <li>New Datacenter</li> <li>New Folder</li> </ul> | Content purisher.local          Datacenter         Add Host         Add Host | Datacenter Summary Monitor Hosts: Virtual Clustel Netwo Datast | <ul> <li>Vcenter.pu</li> <li>Vcenter.pu</li> <li>Actions - NTX-6node-AF</li> <li>Datace</li> <li>Add Hosts</li> <li>NTX</li> <li>New Virtual Machine</li> </ul> | (I) NTX-6node-AF<br>Summary Monitor Cor<br>s * *<br>re DRS<br>re Availability |

| 1 Add hosts         | New hosts (6) Existing hosts (0       | from 0)  |       |
|---------------------|---------------------------------------|----------|-------|
|                     | Use the same credentials for all host | its      |       |
| 2 Host Summary      | node-1.punisher.local                 | root     | <br>× |
| 3 Ready to Complete | node-2.punisher.local                 | Username | ×     |
|                     | node-3.punisher.local                 | Username | ×     |
|                     | node-4.punisher.local                 | Username | ×     |
|                     | node-4.punisher.local                 | Username | ×     |
|                     | node-4.punisher.local                 | Username | ×     |
|                     | ADD HOST                              |          |       |
|                     |                                       |          |       |
|                     |                                       |          |       |

In the vSphere Web Client, create a Datacenter, a Cluster and add the hosts. You will have to move the hosts into the cluster after adding them.

Refer here for the recommended vSphere, DRS and HA settings:

https://portal.nutanix.com/page/documents/details?targetId =vSphere-Admin6-AOS-v6\_5:vsp-cluster-settingsvcenter-vsphere-c.html

### Prism Element to vCenter Server Registration

| Settings                                 |                                            |   |                        |                      |            |
|------------------------------------------|--------------------------------------------|---|------------------------|----------------------|------------|
| ootanigo                                 | vCenter Registration ?                     | - | IP ADDRESS             | PORT                 | 3          |
| jeneral                                  | Discovered or registered vCenter instances |   | ADMIN USERNAME         | ere.local            |            |
| uster Details onfigure CVM               | 10.1.50.12     Connected     Register      |   | ADMIN PASSWORD         |                      |            |
| onvert Cluster<br>xpand Cluster          |                                            |   |                        |                      |            |
| eboot                                    |                                            |   |                        |                      | Regist     |
| pgrade Software                          |                                            |   | vCenter Registration   |                      |            |
| tup                                      |                                            |   | Discovered or register | ed vCenter instances |            |
| ism Central Registration                 |                                            |   | IP Address             | Host Connection      | Actions    |
| ack Configuration<br>Center Registration |                                            |   | 10.1.50.12             | Connected            | Unregister |

Note: It may take a few minutes after adding the nodes for the vCenter to be discovered and allow you to register it.

### **Configure vCenter Server Authentication**

| NTX-6node-AF Settings                                          | •   🗇 🐥 🔁 • 💿 •                        |          | Q ? ~ | \$<br>admin 🗡 |
|----------------------------------------------------------------|----------------------------------------|----------|-------|---------------|
| Settings                                                       | Configure CVM                          | ?        |       |               |
|                                                                | VCENTER AUTHENTICATION                 | <u>^</u> |       |               |
| General<br>Cluster Details<br>Configure CVM<br>Convert Cluster | You haven't authenticated any vCenters |          |       |               |

| nfigure CVM                 |      |
|-----------------------------|------|
| VCenter IP ADDRESS          |      |
| vcenter.punisher.local      |      |
| Username                    |      |
| administrator@vsphere.local |      |
| Password                    |      |
|                             |      |
|                             |      |
|                             |      |
|                             | Back |
|                             |      |

CISCO © 2023 Cisco and/or its affiliates. All rights reserved.

### Create Storage Containers (Datastores)

| Overview · Diagram · Table                          |                                        |                                                                                                  | + Storage Container           | contain                                              |
|-----------------------------------------------------|----------------------------------------|--------------------------------------------------------------------------------------------------|-------------------------------|------------------------------------------------------|
| Storage Summary 🎄 Logical 🗸                         | Cluster-wide Controller IOPS 0 IOPS    | Storage Critical Alerts                                                                          | Storage Events                | manual                                               |
| 17.86 TiB Total Capacity View Details               | 100 IOPS                               |                                                                                                  |                               | the HA                                               |
|                                                     |                                        |                                                                                                  |                               |                                                      |
|                                                     | 11:00 AM 12:00 PM 01:00 PM             |                                                                                                  |                               | vCente                                               |
| 3 Storage Containers                                | Cluster-wide Controller IO B/W 0 KBps  | $\sim$                                                                                           | EVENTS                        | settings                                             |
| O Storage containers are not mounted as datastores. | 100 MBps<br>11:00 AM 12:00 PM 01:00 PM | No Critical Alerts                                                                               | No Events                     |                                                      |
| Create Storage Container                            | r ? x                                  | Create Storage Co                                                                                | ntainer ? ×                   |                                                      |
| Name                                                |                                        |                                                                                                  | •                             | Deduplica                                            |
| DS-1                                                |                                        | Advanced Settings                                                                                |                               | Cache                                                |
| Storage Pool                                        |                                        | Replication Factor (?)                                                                           |                               | perform                                              |
| default-storage-pool-44140812390707                 |                                        | 2                                                                                                | ~                             | Cap<br>Per                                           |
| Max Capacity                                        |                                        | Reserved Capacity                                                                                |                               | Eracura C                                            |
| 53.58 TiB (Physical) Based on storage pool free u   | nreserved capacity                     | 0                                                                                                | GiB                           |                                                      |
| NEC Detector                                        |                                        |                                                                                                  |                               | Erasure                                              |
| NES Datastore                                       |                                        | Advertised Capacity                                                                              |                               | drives                                               |
| Mount on the following ESXi hosts                   |                                        | Total GiB                                                                                        | GiB                           | Filesystem                                           |
|                                                     |                                        | Compression                                                                                      |                               | Enter co                                             |
| Advanced Settings                                   | Cancel                                 | Perform post-process compression of al<br>compression, set the delay to 0.     Delay (in minute) | l persistent data. For inline |                                                      |
|                                                     |                                        |                                                                                                  |                               | Use IP add<br>192.168.0.1<br>container<br>container. |
| © 2023 Cisco and/or its affiliates.                 | All rights reserved.                   | Advanced Settings                                                                                | Cancel Save                   | Advanced                                             |
|                                                     |                                        |                                                                                                  |                               |                                                      |

Note: After creating the containers, you should manually select them as the HA datastores in the vCenter Cluster Availability settings, when using ESXi.

|   | Deduplication                                                                                                    |
|---|----------------------------------------------------------------------------------------------------|
|   | Cache                                                                                                    |
| - | Perform inline deduplication of read caches to optimize<br>performance.                                                                     |
|   |                                                                                                    |
|   | Perform post-process deduplication of persistent data.                                                                                      |
|   | Erasure Coding 💮                                                                                                    |
|   | Enable                                                                                                    |
|   | Erasure coding enables capacity savings across solid-state<br>drives and hard disk drives.                                                  |
|   | Filesystem Whitelists                                                                                                    |
|   | Enter commma separated entries                                                                                                    |
|   | Use IP address/netmask format for entries, e.g.,                                                                                            |
|   | 192.168.0.12/255.255.255.252. Also, note that setting a storage<br>container whitelist will override any global whitelists for this storage |

| Set Reputed Capacity Reservation                      |                                                                                                    |  |  |  |  |  |  |
|-------------------------------------------------------|----------------------------------------------------------------------------------------------------|--|--|--|--|--|--|
| 🗙 NTX-6node-AF   Settings 🔹   🤓 🐥 🔞 • 🔘 1 🗸           |                                                                                                    |  |  |  |  |  |  |
| Settings                                              | Rebuild Capacity Reservation                                                                                                    |  |  |  |  |  |  |
| Local User Management<br>Role Mapping                 | Reserve Rebuild Capacity Enable this option to reserve the Rebuild Capacity required for the cluster to self-heal from failures.                                                                       |  |  |  |  |  |  |
| Alerts and Notifications<br>Alert Email Configuration | Rebuild capacity of 19.65 TiB reserved to ensure that cluster<br>can self heal from component failure. Cluster will stop<br>accepting write when resilient capacity of 33.93 TiB has been<br>consumed. |  |  |  |  |  |  |
| SMTP Server                                           | Save                                                                                                    |  |  |  |  |  |  |

Cat Dalawild Canaaity Daaawa

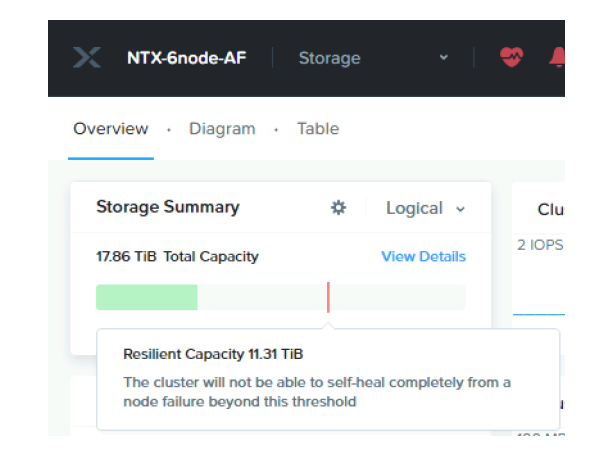

Without this setting enabled, cluster will accept incoming writes even if all blocks cannot completely heal during failures

| NTX-6node-AF                 | Storage 🗸 🔶        |
|------------------------------|--------------------|
| Overview · Diagram ·         | Table              |
| Storage Summary              | <b>☆</b> Logical ~ |
| 11.31 TiB Resilient Capacity | View Details       |
| _                            |                    |

After enabling, cluster will refuse new writes if they cannot be fully protected during failures

Data Resiliency Configure Witness Degraded Node Settings Rebuild Capacity Reservation

**Redundancy State** 

### Set ISCSI Data Services IP Address

| 🗙 NTX-6node-AF   Settings 🔹   😻 🐥 🖽 • 🔘 🕚 👻 |                                                                                                    | Q ? - 🌣 admin - |
|---------------------------------------------|----------------------------------------------------------------------------------------------------|-----------------|
| Settings                                    | Cluster Details                                                                                     | ?               |
|                                             | Cluster Name                                                                                        | <b>^</b>        |
| General                                     | NTX-6node-AF                                                                                        |                 |
| Cluster Details                             | FQDN                                                                                                |                 |
| Configure CVM                               |                                                                                                    |                 |
| Convert Cluster                             | Virtual IP                                                                                          |                 |
| Expand Cluster                              | 10.1.50.20                                                                                          |                 |
| Licensing                                   | Virtual IPv6                                                                                        |                 |
| Reboot                                      |                                                                                                    |                 |
| Remote Support                              | ISCSI Data Services IP                                                                              |                 |
| Upgrade Software                            | 10.1.50.29                                                                                          |                 |
|                                             | Retain Deleted VMs                                                                                  |                 |
| Setup                                       | VMs when deleted will be retained in the Recycle Bin for 1d after which the<br>used space is purged |                 |
| Prism Central Registration                  | Cluster Encryption State                                                                            |                 |
| Pulse                                       | Not encrypted                                                                                       |                 |
| Rack Configuration                          |                                                                                                    |                 |
| vCenter Registration                        | Save                                                                                                |                 |

This is an additional clustered IP address for enabling iSCSI Data Services, which is required to install Prism Central.

## Modify Default Passwords on ESXi and CVMs

nutanix@NTNX-WMP27210026-A-CVM:10.1.50.21:~\$ echo -e "CHANGING ALL Follow the instructions here to reset the default ESXi HOST PASSWORDS. Note - This script cannot be used for passwords administrative passwords on the ESXi hypervisors and the Nutanix controller VMs: password: "; read -s password1; echo "Confirm new password: "; read -s password2; if [ "\$password1" == "\$password2" ] && [[ ! "\$password1" =~ https://portal.nutanix.com/page/documents/kbs/  $\left[ \left( \left( \frac{1}{2} \right)^{1} \right)^{1} \right];$  then hostssh "echo -e \"\${password1}\" | passwd root --stdin"; else echo "The passwords do not match or contain details?targetId=kA00e00000LKXcCA0 invalid characters (\ \$ { } ^ &)"; fi CHANGING ALL ESXi HOST PASSWORDS. Note - This script cannot be used Log on to a CVM via SSH, username: nutanix Please input new password: password: nutanix/4u Confirm new password: Changing password for root nutanix@NTNX-WMP27210026-A-CVM:10.1.50.21:~\$ sudo passwd nutanix passwd: password updated successfully Changing password for user nutanix. ======== 10.1.50.18 ========= New password: Changing password for root Retype new password: passwd: password updated successfully passwd: all authentication tokens updated successfully. Changing password for root Re-run NCC password health check after changing passwd: password updated successfully the passwords Changing password for root passwd: password updated successfully nutanix@NTNX-WMP27210026-A-CVM:10.1.50.21:~\$ ncc health checks system checks default password check Changing password for root passwd: password updated successfully ======== 10.1.50.17 ========= Changing password for root ...... © 2023 Cisco and/or its affiliates. All rights reserved passwd: password updated successfully CISCO

### Enable NTP on ESXi hosts

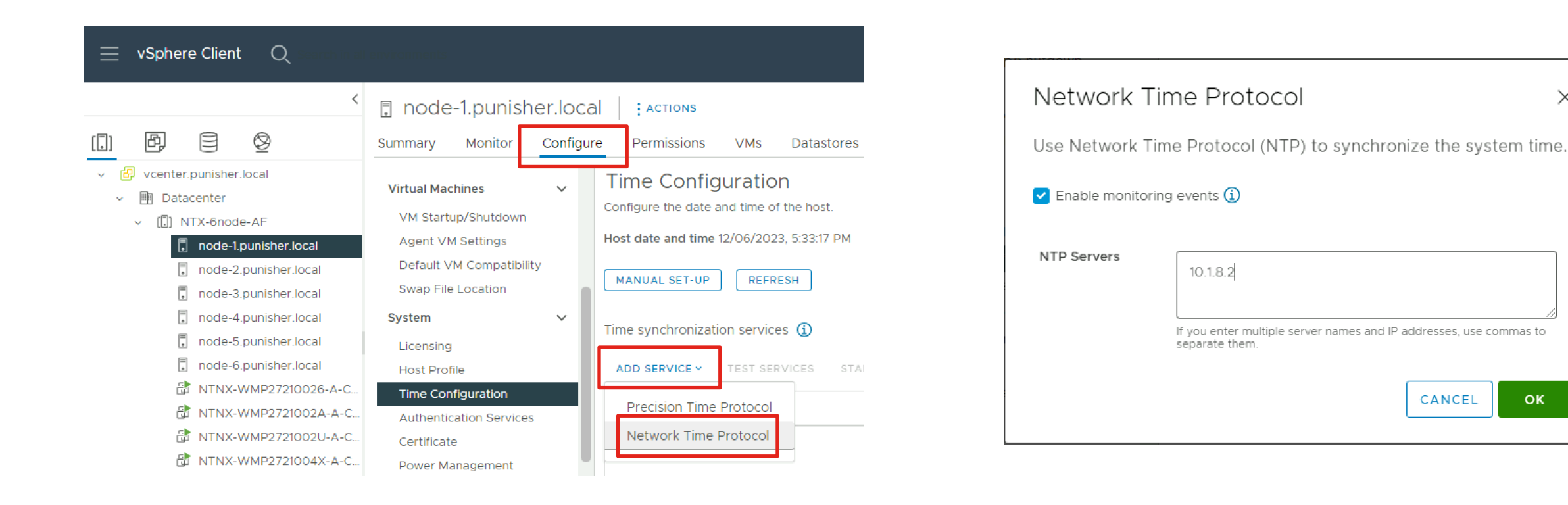

Repeat for each ESXi hypervisor host

Х

ОК

### Configure DNS on ESXi hosts

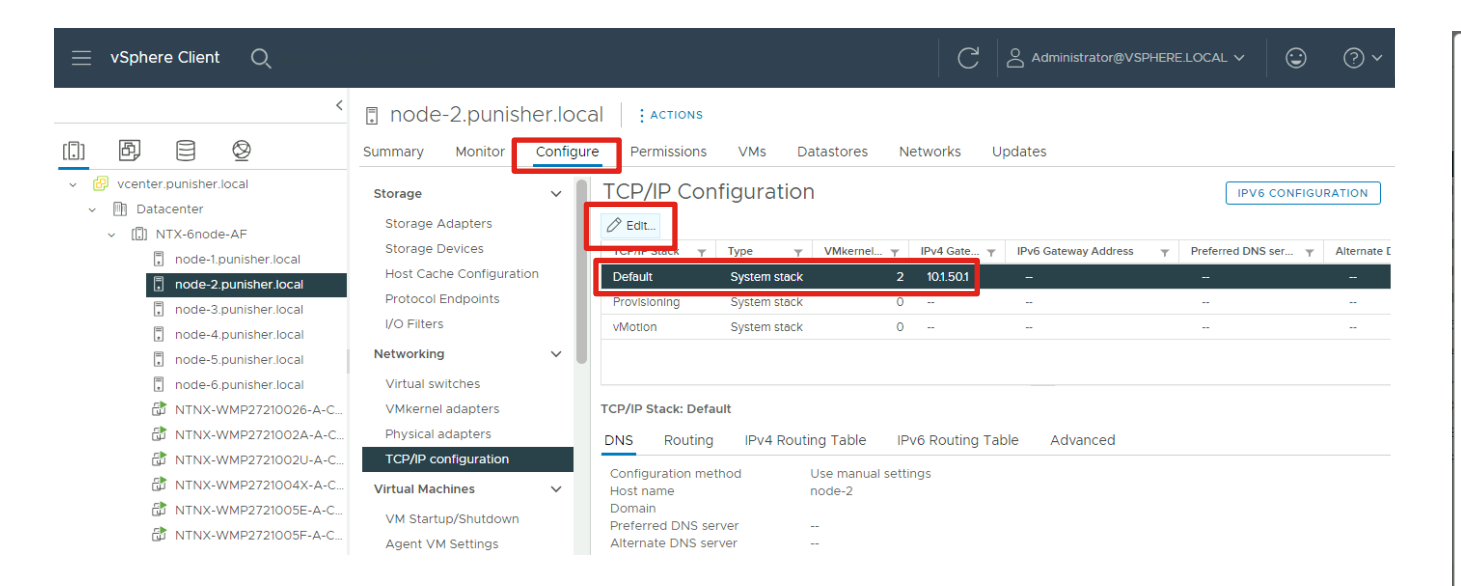

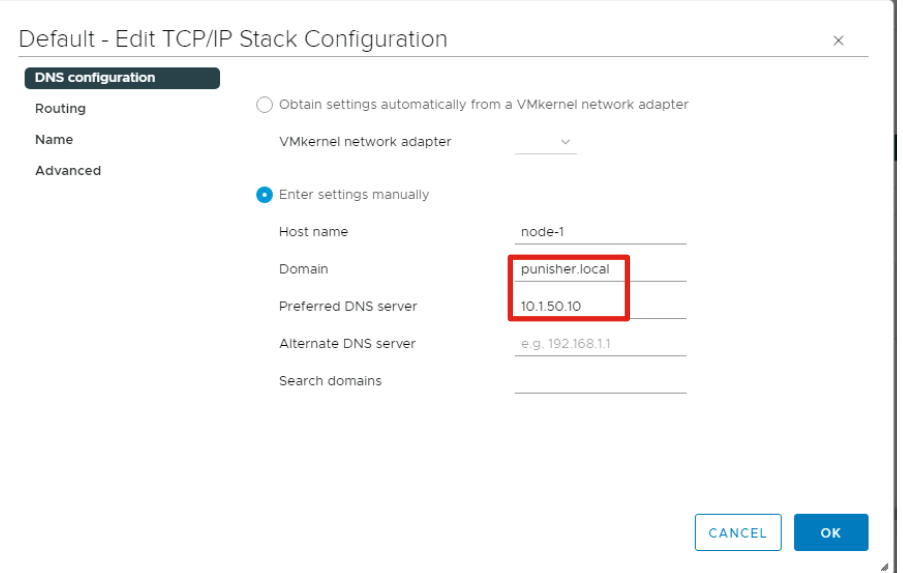

Repeat for each ESXi hypervisor host

## Remediate all NCC Failures and Warnings

### Resolve all active alerts

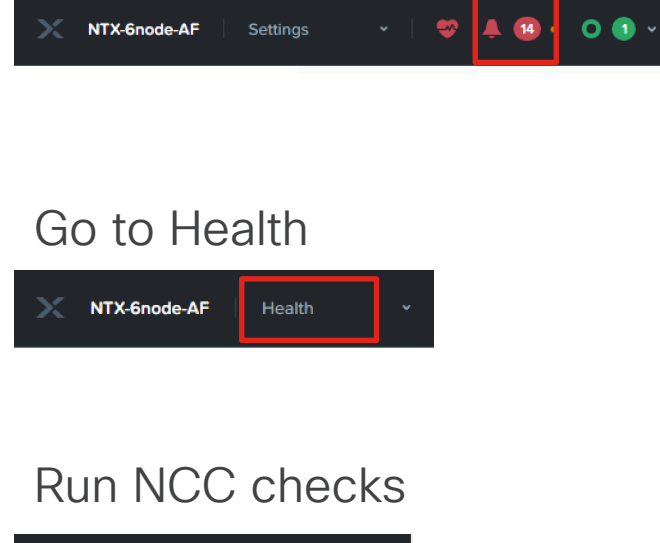

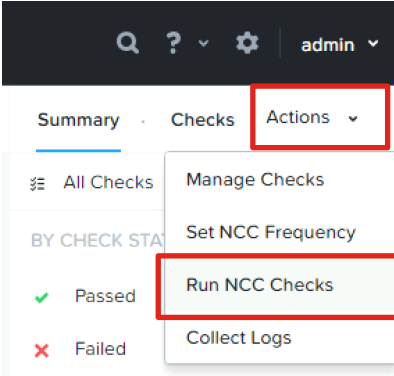

Remediate until all Alerts, Failures and Warnings are gone

| NTX-6node-AF                 | Home 🗸                                   | 🗢 O B ×                               |                    | Q ? 🗸 🌣 🛛 admin 🗸  |
|------------------------------|------------------------------------------|---------------------------------------|--------------------|--------------------|
| Hypervisor Sum               | Prism Central                            | Cluster-wide Controller IOPS 2 IOPS   | Health Critic      | al Alerts          |
| ESXI<br>VERSION 7.0.3        | Not registered<br>Register or create new | 2 IOPS<br>10 04:00 05:00              | GOOD               |                    |
| Storage Summary              | 🌣 🛛 Logical 🗸                            | Cluster-wide Controller IO B/W 0 KBps | Disks • 0 • 0 • 36 | $\langle \rangle$  |
| 11.31 TiB Resilient Capacity | View Details                             | 100 MBps                              | VMs • 0 • 0 • 9    | No Critical Alerts |
|                              |                                          | 0 04:00 05:00                         | Hosts • 0 • 0 • 6  |                    |

| X NTX-6node-AF Hea    | lth 🗸   🤝       | 0 ® ~                       |                 |           |
|-----------------------|-----------------|-----------------------------|-----------------|-----------|
| Select an entity type | Select an en    | ntity type Currently watchi | ng <b>58</b> en | tities. 🕐 |
| VMs 9 0 0             | • 9<br>VMs 9 to | otal 0                      | 0               | 9         |
| Hosts 6 0 0           | • 6             | •                           | •               | •         |
| Disks 36 🛛 0 🔍 0      | • 36 Hosts 6    | s total 0                   | 0               | 6         |
| Stora 1 0 0 0         | • 1             | ·                           |                 |           |
| Stora 5 0 0           | • 5 Disks 36    | 6 total 0                   | 0               | 36        |
| Cluste 1 0 0 0        | • 1             |                             |                 |           |
|                       | Storage F       | Paols 1total 0              | 0               | 1         |
|                       | Storage (       | Containers 5 total 0        | 0               | 5         |
|                       | Cluster S       | iervices 1total 0           | 0               | 1         |

# Initial Nutanix Cluster Config for AHV

### **Prism Element Home**

| AHV-AllFlash                           | Home 👻   🎈                                       | ፆ ـ▲ ③・ ○ ② ヾ              |                |                            |           | م                                 | ? ~ 🌣 🛛 admin ~                                                             |
|----------------------------------------|--------------------------------------------------|----------------------------|----------------|----------------------------|-----------|-----------------------------------|-----------------------------------------------------------------------------|
| Hypervisor Sum                         | Prism Central                                    | Cluster-wide Controller    | IOPS 0 IOPS    | Health                     |           | Critical Alerts                   |                                                                             |
| AHV<br>VERSION NUTANIX<br>20220304.462 | Not registered<br>Register or create new         | 100 IOPS<br>12:00 PM 01:00 | 0 PM 02:00     | CRITICAL                   |           | CRIT                              | 3<br>ICAL                                                                   |
| Storage Summary                        | 🌣 Logical 🗸                                      | Cluster-wide Controller    | IO B/W 0 KBps  | Hosts 0 2                  | • 0 • 3   | Host 10.1.51.16 is usi<br>19 minu | ng default password                                                         |
| 8.34 TiB Resilient Capacity            | y View Details                                   | 100 MBps                   |                | Services • 1               | • 0 • 0   | CVM 10.1.51.23 is usi<br>19 minu  | ing default password<br>ites ago                                            |
|                                        |                                                  | 12:00 PM 01:00             | 0 PM 02:00     | Disks 0                    | • 0 • 30  | Host 10.1.5118 is usi             | ng default password                                                         |
| VM Summary                             |                                                  | Cluster-wide Controller    | Latency ⑦ 0 ms | Data Resiliency Status     |           | Warning Alerts                    |                                                                             |
| 5<br>VM(S)                             | HA Status ok<br>• On 5<br>• Off 0<br>• Suspend 0 | 1 ms<br>12:00 PM 01:00     | ) PM 02:00     | ОК                         |           | WARNING<br>12 minutes ago         | Cluster Service ['acropolis',<br>'ergon', 'uhura'] Restarting<br>Frequently |
| Hardware Summary                       |                                                  | Cluster CPU Usa            | Cluster Memory | Data resilient as per conf | iguration | Info Alerts                       | Events                                                                      |
| 5 5                                    | Cisco UCS C220-                                  | 2.02%                      | 11.94%         | Failure Domain 👔           | Node      | No Info Alerts                    | 9                                                                           |
| HOSTS BLOCKS                           | MODEL                                            | OF 576 GHz                 | OF 1.84 TIB    | Fault Tolerance ?          | 2         |                                   | EVENTS<br>Last event 6 minutes ago                                          |

### Create Storage Containers (Datastores)

| 🗙 AHV-AllFlash   Storage 🗸                                                  | 🛱 🌗 + 🔘 🤉 -                           |                                                           | Q ? ~ 🌣   admin ~         |                                                                                                    |
|-----------------------------------------------------------------------------|---------------------------------------|-----------------------------------------------------------|---------------------------|----------------------------------------------------------------------------------------------------|
| Overview · Diagram · Table                                                  |                                       |                                                           | + Storage Container       |                                                                                                    |
| Storage Summary 🎄 Logical 🗸                                                 | Cluster-wide Controller IOPS 0 IOPS   | Storage Critical Alerts                                   | Storage Events            |                                                                                                    |
| 8.34 TiB Resilient Capacity View Details                                    | 100 IOPS<br>12:00 PM 01:00 PM 02:00   |                                                           |                           |                                                                                                    |
| 3 Storage Containers                                                        | Cluster-wide Controller IO B/W 0 KBps |                                                           | EVENTS                    |                                                                                                    |
| 5 3<br>VMs on Datastores 3<br>Storage containers are<br>mounted on 5 hosts. | 100 MBps<br>12:00 PM 01:00 PM 02:00   | No Critical Alerts                                        | No Events                 |                                                                                                    |
| Create Storage Container                                                    | r ? x                                 | Create Storage Conta                                      | ner ? X                   | Create Storage Container ?                                                                                                    |
| Name                                                                        |                                       |                                                           | •                         | Deduplication                                                                                                    |
| DS-1                                                                        |                                       | Advanced Settings                                         |                           | Cacne     Perform line deduplication of read caches to optimize     performance                                                                                                    |
| Storage Pool                                                                |                                       | 2                                                         |                           | Capacity                                                                                                    |
| default-storage-pool-44140812390707                                         | <b>~</b>                              |                                                           |                           | Perform post-process dedupilcation of persistent data.                                                                                                    |
| Max Capacity<br>53.58 TiB (Physical) Based on storage pool free u           | Inreserved capacity                   | Reserved Capacity                                         | GiB                       | Erasure Coding (?)                                                                                                    |
| NFS Datastore                                                               |                                       | Advertised Capacity                                       |                           | Erasure coding enables capacity savings across solid-state<br>drives and hard disk drives.                                                                                                    |
| Mount on all ESXi hosts                                                     |                                       | Total GiB                                                 | GiB                       | Filesystem Whitelists                                                                                                    |
| O Mount on the following ESXi hosts                                         | Count Count                           | Compression<br>Perform post-process compression of all pe | rsistent data. For inline | Enter commma separated entries                                                                                                    |
| Advanced Settings                                                           |                                       | compression, set the delay to 0.<br>Delay (in minutes)    |                           | Use <b>IP address/netmask</b> format for entries, e.g.,<br>192.168.0.12/255.255.255.252. Also, note that setting a storage<br>container whitelist will override any global whitelists for this storage<br>container. |
| © 2023 Cisco and/or its affiliates.                                         | All rights reserved.                  | a Advanced Settings                                       | Cancel Save               | Advanced Settings Cancel Sa                                                                                                    |

Save

×

| 🗙 AHV-AllFlash   Settings 🛛 👻   🥯 | ♣ ⑧ · O ② ·                                                         |
|-----------------------------------|---------------------------------------------------------------------|
| Settinas                          | Rebuild Capacity Reservation                                        |
|                                   | Reserve Rebuild Capacity                                            |
| Local User Management             | Enable this option to reserve the Rebuild Capacity required for the |
| Role Mapping                      | cluster to self-heal from failures.                                 |
|                                   | Save                                                                |
| Alerts and Notifications          |                                                                     |
| Alert Email Configuration         |                                                                     |
| SMTP Server                       |                                                                     |
|                                   |                                                                     |
| Data Resiliency                   |                                                                     |
| Configure Witness                 |                                                                     |
| Degraded Node Settings            |                                                                     |
| Manage VM High Availability       |                                                                     |
| Rebuild Capacity Reservation      |                                                                     |
| Redundancy State                  |                                                                     |

Set Rebuild Capacity Reservation

| AHV-AllFlash             | Storage |              |  |
|--------------------------|---------|--------------|--|
| Overview · Diagram       | • Table |              |  |
| Storage Summary          | ¢       | Logical 🗸    |  |
| 14.63 TiB Total Capacity |         | View Details |  |
| l.                       |         |              |  |
|                          |         |              |  |

Without this setting enabled, cluster will accept incoming writes even if all blocks cannot completely heal during failures

| X AHV-AllFlash S            | torage |              | 4 |
|-----------------------------|--------|--------------|---|
| Overview · Diagram ·        | Table  |              |   |
| Storage Summary             | ¢      | Logical ~    |   |
| 8.34 TiB Resilient Capacity |        | View Details |   |
|                             |        |              |   |

After enabling, cluster will refuse new writes if they cannot be fully protected during failures

### Set ISCSI Data Services IP Address

| 🔀 AHV-AllFlash Settings - 🛛 😌 🌲 📵 💽 🗊 - |                                                                                                    |
|-----------------------------------------|----------------------------------------------------------------------------------------------------|
| Settings                                | Cluster Details                                                                                                    |
|                                         | Cluster Name                                                                                                    |
| A                                       | AHV-AllFlash                                                                                                    |
| Cluster Details                         | FODN                                                                                                    |
| Configure CVM                           |                                                                                                    |
| Convert Cluster                         | Virtual IP                                                                                                    |
| Expand Cluster                          | 10.1.51.20                                                                                                    |
| Image Configuration                     | Virtual IPv6                                                                                                    |
| Licensing                               |                                                                                                    |
| Reboot                                  | ISCSI Data Services IP                                                                                              |
| Remote Support                          | 10.1.51.30                                                                                                    |
| Upgrade Software                        |                                                                                                    |
|                                         | Retain Deleted VMs VMs when deleted will be retained in the Recycle Bin for 1d after which the used space is purged |
| Setup                                   | Cluster Encryption State                                                                                            |
| Connect to Citrix Cloud                 | Not encrypted                                                                                                    |
| Prism Central Registration              |                                                                                                    |
| Pulse                                   | Save                                                                                                    |
| Rack Configuration                      |                                                                                                    |

This is an additional clustered IP address for enabling iSCSI Data Services, which is required to install Prism Central.

### **Enable VM High Availability Reservation**

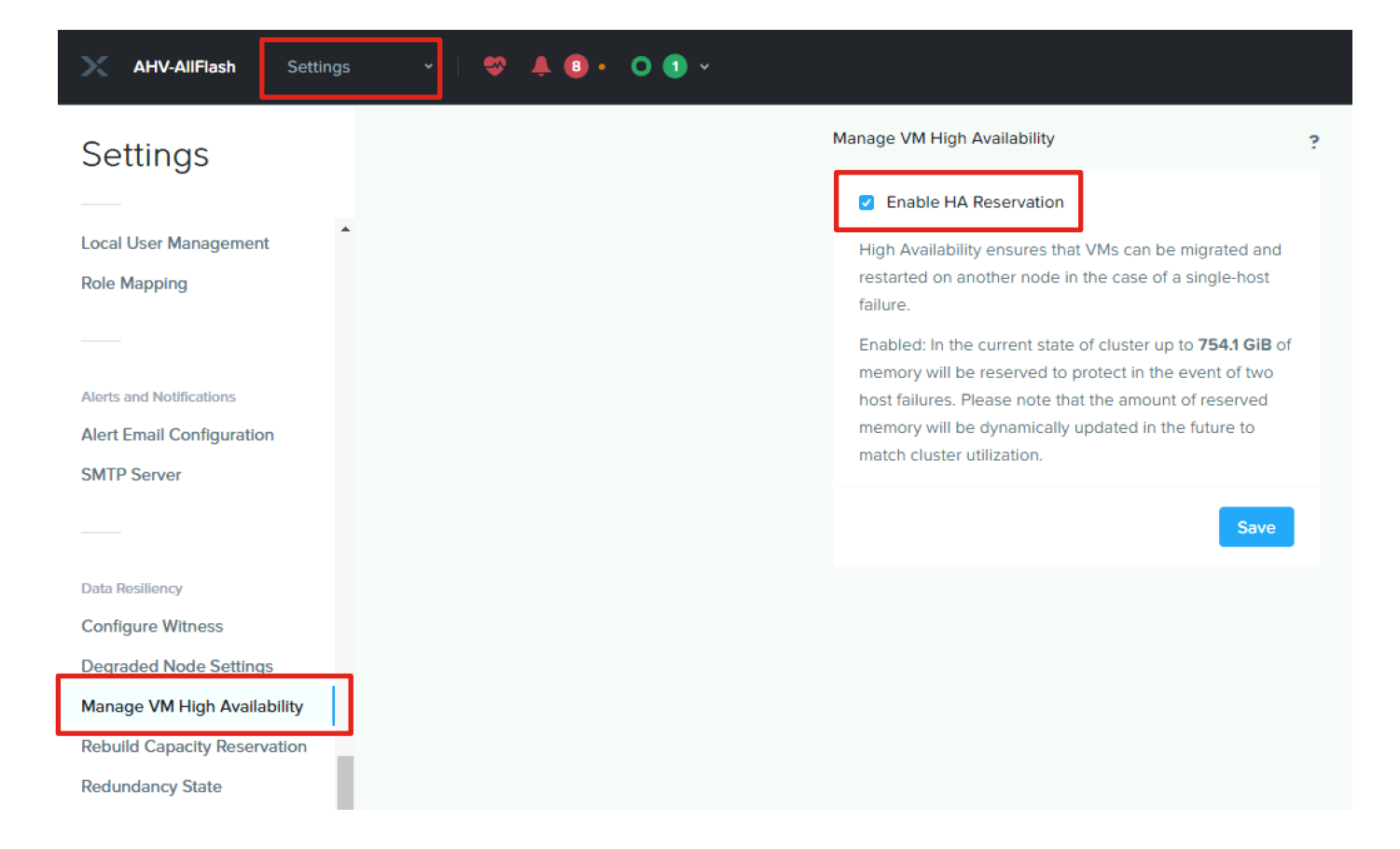

## Modify Default Passwords on AHV and CVMs

Follow the instructions here to reset the default administrative passwords on the AHV hypervisors, and the Nutanix controller VMs:

https://portal.nutanix.com/page/documents/kbs/details?targetId=kA00e00000LKXcCAO

Three accounts on AHV must have their passwords reset: root, admin and nutanix

Log on to a CVM via SSH, username: nutanix password: nutanix/4u

nutanix@NTNX-WMP27210026-A-CVM:10.1.50.21:~\$ sudo passwd nutanix Changing password for user nutanix. New password: Retype new password: passwd: all authentication tokens updated successfully.

Re-run NCC password health check after changing the passwords

nutanix@NTNX-WMP27210026-A-CVM:10.1.50.21:~\$ ncc health\_checks system\_checks default\_password\_check

## Remediate all NCC Failures and Warnings

### Resolve all active alerts

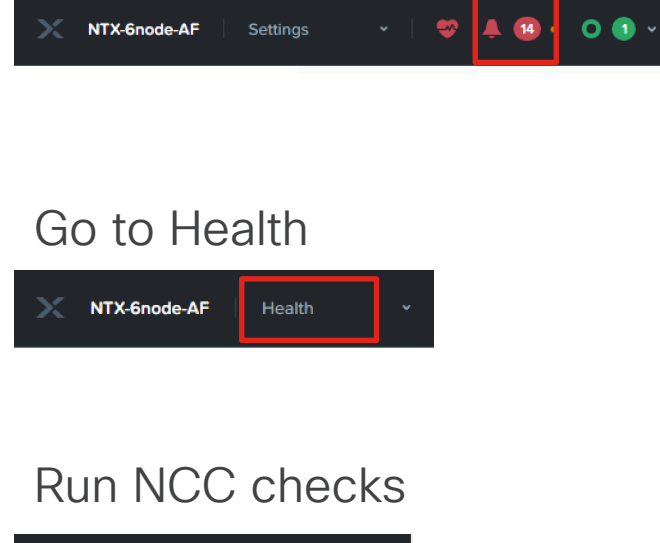

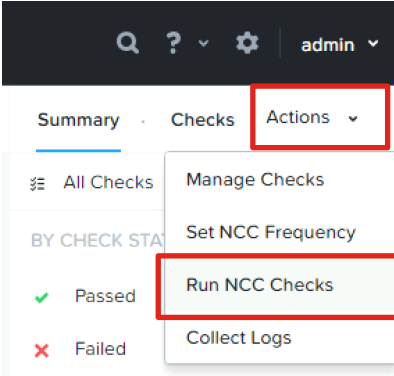

Remediate until all Alerts, Failures and Warnings are gone

| NTX-6node-AF                 | Home 🗸                                   | 🗢 O B ×                               |                    | Q ? 🗸 🌣 🛛 admin 🗸  |
|------------------------------|------------------------------------------|---------------------------------------|--------------------|--------------------|
| Hypervisor Sum               | Prism Central                            | Cluster-wide Controller IOPS 2 IOPS   | Health Critic      | al Alerts          |
| ESXI<br>VERSION 7.0.3        | Not registered<br>Register or create new | 2 IOPS<br>10 04:00 05:00              | GOOD               |                    |
| Storage Summary              | 🌣 🛛 Logical 🗸                            | Cluster-wide Controller IO B/W 0 KBps | Disks • 0 • 0 • 36 | $\langle \rangle$  |
| 11.31 TiB Resilient Capacity | View Details                             | 100 MBps                              | VMs • 0 • 0 • 9    | No Critical Alerts |
|                              |                                          | 0 04:00 05:00                         | Hosts • 0 • 0 • 6  |                    |

| X NTX-6node-AF Hea    | lth 🗸   🤝       | 0 ® ~                       |                 |           |
|-----------------------|-----------------|-----------------------------|-----------------|-----------|
| Select an entity type | Select an en    | ntity type Currently watchi | ng <b>58</b> en | tities. 🕐 |
| VMs 9 0 0             | • 9<br>VMs 9 to | otal 0                      | 0               | 9         |
| Hosts 6 0 0           | • 6             | •                           | •               | •         |
| Disks 36 🛛 0 🔍 0      | • 36 Hosts 6    | s total 0                   | 0               | 6         |
| Stora 1 0 0 0         | • 1             | ·                           |                 |           |
| Stora 5 0 0           | • 5 Disks 36    | 6 total 0                   | 0               | 36        |
| Cluste 1 0 0 0        | • 1             |                             |                 |           |
|                       | Storage F       | Pools 1total 0              | 0               | 1         |
|                       | Storage (       | Containers 5 total 0        | 0               | 5         |
|                       | Cluster S       | iervices 1total 0           | 0               | 1         |

# **Guest VM Networking**

- Guest VM Networking for ESXi
- Guest VM Networking for AHV

# Configure Guest VM Networking for ESXi

### Add VLANs in UCS Manager

| uluili<br>cisco | UCS Manager                                                                                                    | 🛞 👽 🥝<br>0 0 0                                                                                                    | ▶ <b>④</b><br>□ 14                                                                                                    | Create VLANs                                                                                                    | ? ×       |
|-----------------|----------------------------------------------------------------------------------------------------|----------------------------------------------------------------------------------------------------|----------------------------------------------------------------------------------------------------|----------------------------------------------------------------------------------------------------|-----------|
|                 | All  LAN  LAN Cloud  Fabric A  Port Channels  Lolink Eth Interfaces  VP Optimization Sets                                                                                                    | LAN / LAN Cloud / VLANs VLANs VLANs VLANs ID Type VLAN default (1) 1 Lan VLAN vlan50 ( 50 Lan                                                                                                    | Transport Native<br>Ether Yes<br>Ether No                                                                                                    | VLAN Name/Prefix       :       vlan51         Multicast Policy Name : <not set=""> ▼       Create Multicast Policy            • Common/Global ○ Fabric A ○ Fabric B ○ Both Fabrics Configured Differently       You are creating global VLANs that map to the same VLAN IDs in all available fabrics.         Enter the range of VLAN IDs.(e.g. * 2009-2019*, * 29,35,40-45*, * 23*, * 23,34-45*)       VLAN IDs :         51       </not> |           |
| <b>_</b><br>J₀  | <ul> <li>Fabric B</li> <li>Port Channels</li> <li>Uplink Eth Interfaces</li> <li>VP Optimization Sets</li> <li>QoS System Class</li> <li>LAN Pin Groups</li> <li>Threshold Policies</li> <li>VLANS</li> </ul> | Details       General     Org Permissions     VLAN Group       Fault Summary     Pro       Image: Comparison of the second second | Add     Delete   Info     Membership     Faults   Events   eperties     ative VLAN      Here the set of the set of t | Check Overlap                                                                                                    | OK Cancel |

Create additional VLANs in UCS Manager for guest VMs, if not already created earlier

## Add VLAN(s) to Nutanix Host vNICs

| uluilii<br>cisco. | UCS Manager                                               | × • • • • • • • • • • • • • • • • • • •                   | ●                                               | Modif                   | y vNIC                                                                             |                                     | ? ×                       |
|-------------------|-----------------------------------------------------------|-----------------------------------------------------------|-------------------------------------------------|-------------------------|------------------------------------------------------------------------------------|-------------------------------------|---------------------------|
| æ                 | All                                                       | Servers / Service Profiles / root / Service Profile fdtnl | NMP27                                           | Name : 1<br>MAC Add     | I-fabric-A<br>ress                                                                 |                                     |                           |
| 8                 | <ul> <li>✓ Servers</li> <li>✓ Service Profiles</li> </ul> | C General Storage Network iSCSI vNICs                     | vMedia Policy Boot Order Virtual                | Machines MAC Add        | dress Assignment: Nutanix(52/64) 🔻                                                 | ]                                   |                           |
| 뮮                 | root      fdtnWMP27210026                                 | Actions<br>Modify vNIC/vHBA Placement                     | Dynamic vNIC Connection Policy Nothing Selected | Create<br>MAC<br>The M/ | MAC Pool<br>Address : 00:25:B5:A0:F9:01<br>AC address will be automatically assign | red from the selected pool.         |                           |
| #                 | ► fdtnWMP2721002A ①                                       |                                                           | vNIC/vHBA Placement Policy                      | The M/                  | C address assignment change will t                                                 | effective only after server reboot. |                           |
| =                 | fdtnWMP2721002U     fdtnWMP2721004X                       |                                                           | Nothing Selected                                | Use vNIC<br>Create vN   | Template : U                                                                       |                                     |                           |
|                   | fdtnWMP2721005E      fdtnWMP2721005F                      |                                                           | LAN Connectivity Policy : <a><br/> </a>         | et> v                   | :      Fabric A VLAN Groups                                                        | Fabric B                            | Enable Failover           |
| 20                | <ul> <li>Sub-Organizations</li> </ul>                     |                                                           | LAN Connectivity Policy Instance :              | Select                  | Name                                                                               | Native VLAN                         | VLAN ID                   |
|                   | ✓ Service Profile Templates                               |                                                           | Create LAN Connectivity Policy                  |                         | default                                                                            |                                     | 1                         |
|                   | ▼ root 🕚                                                  | vNICs                                                     |                                                 |                         | vlan3068                                                                           | 0                                   | 3068                      |
|                   | <ul> <li>Service Template NTNX-SP-templa</li> </ul>       | 🔽 Advanced Eilter 🔶 Export 🚔 Print                        |                                                 | ✓                       | vlan50                                                                             | •                                   | 50                        |
|                   | <ul> <li>Sub-Organizations</li> </ul>                     | Name MAC Address Desired Order                            | Actual Order Eabric ID De                       | sired Place             | vlan51                                                                             | 0                                   | 51                        |
|                   | ▼ Policies                                                | Mante Mino Address Desired Order                          |                                                 |                         | vlan52                                                                             |                                     | 52                        |
|                   | ▼ root 🕔                                                  | VNIC 1-tabr 00:25:85:A0:F9 1                              | 1 A An                                          | y CDN Sou               | rce : 💿 vNIC Name 🔿 User Defined                                                   |                                     |                           |
|                   | <ul> <li>Adapter Policies</li> </ul>                      | vNIC 1-fabri 00:25:B5:A0:F9 2                             | 2 B Ar                                          | у                       |                                                                                    |                                     |                           |
|                   | <ul> <li>BIOS Defaults</li> </ul>                         |                                                           |                                                 |                         |                                                                                    |                                     | OK Cancel                 |
|                   | <ul> <li>BIOS Policies</li> </ul>                         |                                                           |                                                 |                         |                                                                                    |                                     |                           |
|                   | <ul> <li>Boot Policies</li> </ul>                         |                                                           |                                                 |                         |                                                                                    | 🗓 Delete 🕂 Add 🌒 Modify             |                           |
|                   | <ul> <li>Diagnostics Policies</li> </ul>                  |                                                           |                                                 |                         |                                                                                    |                                     |                           |
|                   | <ul> <li>Graphics Card Policies</li> </ul>                |                                                           | 🗓 Delete 🕂 Add 🚯 Mod                            | ify                     |                                                                                    |                                     | Save Changes Reset Values |

Add VLANs to the vNICs of the Nutanix service profiles. New VLANs must be non-native (i.e. tagged), while the original VLAN used during installation is native. Modify both vNICs in the service profile and al tal ta

© 2023 Cisco and/or its affiliates. All rights reserved CISCO

save changes. Repeat for all vNICs in all the service profiles.

### Create New Port Groups in vCenter

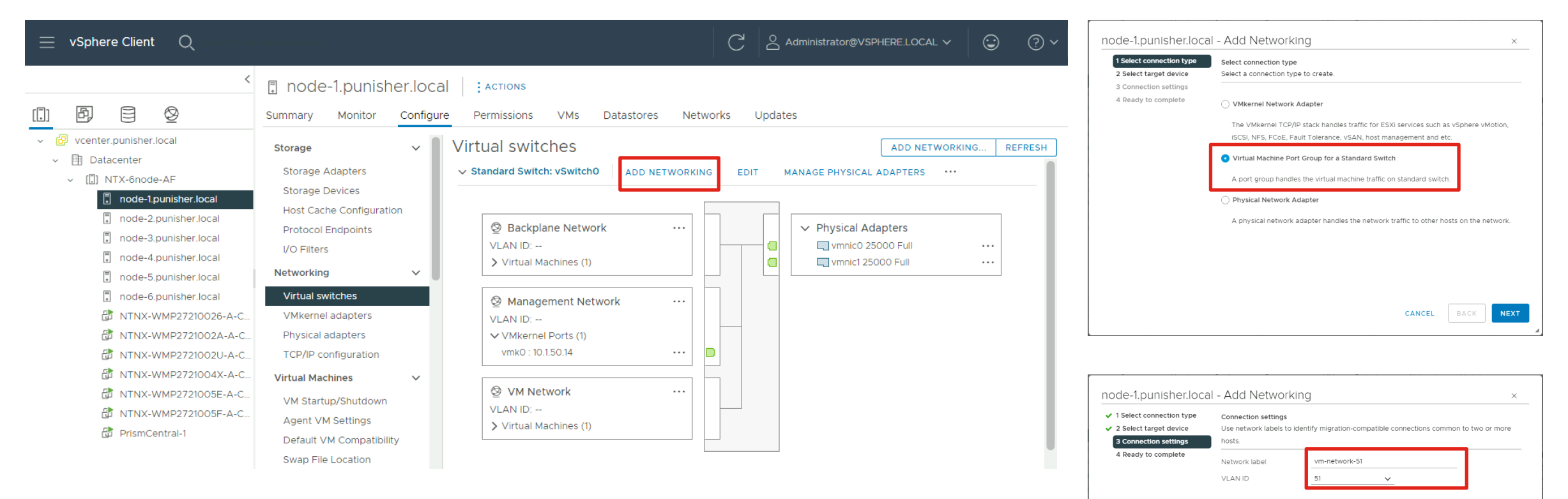

CANCEL

BACK

NEXT

Add a new port group to the default vSwitch0 for the guest VMs, using VLAN ID tags. Repeat for each VLAN required and repeat for all the hosts in the vCenter cluster so their configuration matches.

CISCO © 2023 Cisco and/or its affiliates. All rights reserved.

# Configure Guest VM Networking for AHV

### Add VLANs in UCS Manager

| uluili<br>cisco | UCS Manager                                                                                                    | 🛞 👽 🥝<br>0 0 0                                                                                                    | ▶ <b>④</b><br>□ 14                                                                                                    | Create VLANs                                                                                                    | ? ×       |
|-----------------|----------------------------------------------------------------------------------------------------|----------------------------------------------------------------------------------------------------|----------------------------------------------------------------------------------------------------|----------------------------------------------------------------------------------------------------|-----------|
|                 | All  LAN  LAN Cloud  Fabric A  Port Channels  Lolink Eth Interfaces  VP Optimization Sets                                                                                                    | LAN / LAN Cloud / VLANs VLANs VLANs VLANs ID Type VLAN default (1) 1 Lan VLAN vlan50 ( 50 Lan                                                                                                    | Transport Native<br>Ether Yes<br>Ether No                                                                                       | VLAN Name/Prefix       :       vlan51         Multicast Policy Name : <not set=""> ▼       Create Multicast Policy            • Common/Global ○ Fabric A ○ Fabric B ○ Both Fabrics Configured Differently       You are creating global VLANs that map to the same VLAN IDs in all available fabrics.         Enter the range of VLAN IDs.(e.g. * 2009-2019*, * 29,35,40-45*, * 23*, * 23,34-45*)       VLAN IDs : 51          Sharing Type :        <ul> <li>None ○ Primary ○ Isolated ○ Community</li> </ul></not> |           |
| <b>_</b><br>J₀  | <ul> <li>Fabric B</li> <li>Port Channels</li> <li>Uplink Eth Interfaces</li> <li>VP Optimization Sets</li> <li>QoS System Class</li> <li>LAN Pin Groups</li> <li>Threshold Policies</li> <li>VLANS</li> </ul> | Details       General     Org Permissions     VLAN Group       Fault Summary     Pro       Image: Comparison of the second second | Add     Delete   Info     Membership   Faults   Events     aperties     me   :   default   tive VLAN   :   Yes   twork Type   : | Check Overlap                                                                                                    | OK Cancel |

Create additional VLANs in UCS Manager for guest VMs, if not already created earlier

## Add VLAN(s) to Nutanix Host vNICs

| uluilii<br>cisco. | UCS Manager                                               | × • • • • • • • • • • • • • • • • • • •                   | ●                                               | Modify                    | y vNIC                                                                             |                                       | ? ×                       |
|-------------------|-----------------------------------------------------------|-----------------------------------------------------------|-------------------------------------------------|---------------------------|------------------------------------------------------------------------------------|---------------------------------------|---------------------------|
| æ                 | All                                                       | Servers / Service Profiles / root / Service Profile fdtnV | NMP27                                           | Name : 1<br>MAC Add       | I-fabric-A<br>ress                                                                 |                                       |                           |
| 8                 | <ul> <li>✓ Servers</li> <li>✓ Service Profiles</li> </ul> | C General Storage Network iSCSI vNICs                     | vMedia Policy Boot Order Virtual                | Machines MAC Add          | dress Assignment: Nutanix(52/64) 🔻                                                 | ]                                     |                           |
| 뮮                 | root      fdtnWMP27210026                                 | Actions<br>Modify vNIC/vHBA Placement                     | Dynamic vNIC Connection Policy Nothing Selected | Create<br>MAC /<br>The MA | MAC Pool<br>Address : 00:25:85:A0:F9:01<br>AC address will be automatically assign | ed from the selected pool.            |                           |
| #                 | ► fdtnWMP2721002A ①                                       |                                                           | vNIC/vHBA Placement Policy                      | I he MA                   | C address assignment change will t                                                 | e effective only after server reboot. |                           |
| =                 |                                                           |                                                           | Nothing Selected                                | Use vNIC<br>Create vNI    | Template : 🖵                                                                       |                                       |                           |
|                   | fdtnWMP2721005E      fdtnWMP2721005F                      |                                                           | LAN Connectivity Policy : <a><br/> </a>         | et> v                     | :      Fabric A VLAN Groups                                                        | Fabric B                              | Enable Failover           |
| 20                | <ul> <li>Sub-Organizations</li> </ul>                     |                                                           | LAN Connectivity Policy Instance :              | Select                    | Name                                                                               | Native VLAN                           | VLAN ID                   |
|                   | ✓ Service Profile Templates                               |                                                           | Create LAN Connectivity Policy                  |                           | default                                                                            |                                       | 1                         |
|                   | ✓ root                                                    | vNICs                                                     |                                                 | $\checkmark$              | vlan3068                                                                           | 0                                     | 3068                      |
|                   | <ul> <li>Service Template NTNX-SP-templa</li> </ul>       | 🔽 Advanced Eilter 🔶 Export 🚔 Print                        |                                                 | ~                         | vlan50                                                                             | •                                     | 50                        |
|                   | <ul> <li>Sub-Organizations</li> </ul>                     | Name MAC Address Desired Order                            | Actual Order Eabric ID De                       |                           | vlan51                                                                             | 0                                     | 51                        |
|                   | ▼ Policies                                                | Mante MAC Address Desired Order                           | Actual Order Prablic ID                         |                           | vlan52                                                                             |                                       | 52                        |
|                   | ▼ root 🕔                                                  | VNIC 1-tabr 00:25:85:A0:F9 1                              | 1 A Ar                                          | CDN Sour                  | rce : 💿 vNIC Name 🔿 User Defined                                                   |                                       |                           |
|                   | <ul> <li>Adapter Policies</li> </ul>                      | vNIC 1-fabri 00:25:B5:A0:F9 2                             | 2 B Ar                                          | у                         |                                                                                    |                                       |                           |
|                   | <ul> <li>BIOS Defaults</li> </ul>                         |                                                           |                                                 |                           |                                                                                    |                                       | OK Cancel                 |
|                   | <ul> <li>BIOS Policies</li> </ul>                         |                                                           |                                                 |                           |                                                                                    |                                       |                           |
|                   | <ul> <li>Boot Policies</li> </ul>                         |                                                           |                                                 |                           |                                                                                    | 🗓 Delete 🕂 Add 🌒 Modify               |                           |
|                   | <ul> <li>Diagnostics Policies</li> </ul>                  |                                                           |                                                 |                           |                                                                                    |                                       |                           |
|                   | <ul> <li>Graphics Card Policies</li> </ul>                |                                                           | 🗓 Delete 🕂 Add 🕦 Mod                            | ify                       |                                                                                    |                                       | Save Changes Reset Values |

Add VLANs to the vNICs of the Nutanix service profiles. New VLANs must be non-native (i.e. tagged), while the original VLAN used during installation is native. Modify both vNICs in the service profile and al tal ta

© 2023 Cisco and/or its affiliates. All rights reserved CISCO

save changes. Repeat for all vNICs in all the service profiles.

### Create VM Subnet(s)

| X AHV-AllFlash              | VM ~ | 🗢 🔶             | <b>1</b> • ( | o 🕖 ~              |         |              |                 |                         |                          |                            | c                            | 2?~       | 🌣 a     | dmin Y |
|-----------------------------|------|-----------------|--------------|--------------------|---------|--------------|-----------------|-------------------------|--------------------------|----------------------------|------------------------------|-----------|---------|--------|
| Overview · Table            |      |                 |              |                    |         |              |                 |                         |                          |                            | + Cre                        | ate VM    | Network | Config |
| VM                          |      |                 |              |                    | D       | Include C    | ontroller VI    | Mis · 🔇 No              | entities found           | (filtered from 5)          | ○ · ☆ · ·                    | search in | table   | ٩      |
| <ul> <li>VM Name</li> </ul> | Host | IP<br>Addresses | Cores        | Memory<br>Capacity | Storage | CPU<br>Usage | Memory<br>Usage | Controller<br>Read IOPS | Controller<br>Write IOPS | Controller IO<br>Bandwidth | Controller Avg IO<br>Latency | Backup    | Flash   | e      |
|                             |      |                 |              |                    |         |              |                 |                         |                          |                            |                              |           |         |        |

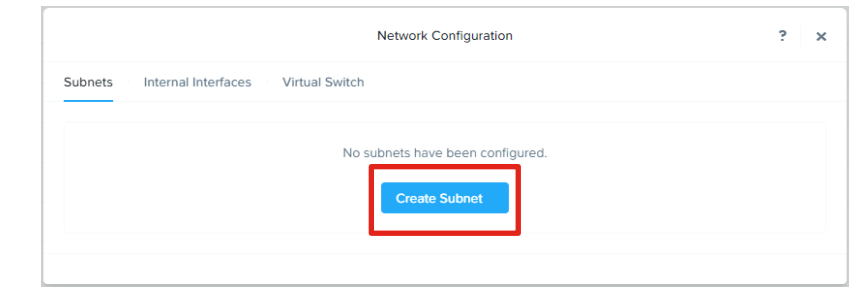

|                                                  | Create Subnet             | ? >    |
|--------------------------------------------------|---------------------------|--------|
| Subnet Name                                      |                           |        |
| vm-network-52                                    |                           |        |
| Virtual Switch                                   |                           |        |
| vsO                                              |                           | v      |
| VLAN ID (?)                                      |                           |        |
| 52                                               |                           |        |
| <ul> <li>Enable IP address management</li> </ul> |                           |        |
| This gives AHV control of IP address assign      | ments within the network. |        |
|                                                  |                           | Cancel |

| ubnets Interr | nal Interfaces | Virtual Sw | ritch             |                     |                  |               |
|---------------|----------------|------------|-------------------|---------------------|------------------|---------------|
|               |                |            |                   |                     |                  | + Create Subn |
| ubnet Name    | Virtual Switch | VLAN ID    | Used IP Addresses | Free IPs in Subnets | Free IPs in Pool | Actions       |
| m-network-52  | vs0            | 52         | N/A               | N/A                 | N/A              | Edit · Delete |

| Subnets Intern | al Interfaces Virtual S | witch         |               |            |
|----------------|-------------------------|---------------|---------------|------------|
|                |                         |               |               | + Create V |
| Name 🗘         | Bridge 🗘                | MTU (bytes) 🗘 | Bond Type 🗘   |            |
| vs0            | br0                     | 1500          | Active-Backup | / 💼        |

Note: Do not modify the default virtual switch bond type to Active-Active. This requires LACP and will not work within Cisco UCS domains.

# **Prism Central Installation**

## **Start Prism Central Installation**

| 🗙 NTX-6node-AF Settings 🔹 🔍 🦃 🐥 🚺 🔘 🥑 👻                                                                                                    |                                                                     | Prism Central                                                                                                    | ×                                                                                          | Prism Central Deployment                                                                                                    | ×                                                                              |
|----------------------------------------------------------------------------------------------------|---------------------------------------------------------------------|----------------------------------------------------------------------------------------------------|--------------------------------------------------------------------------------------------|----------------------------------------------------------------------------------------------------|--------------------------------------------------------------------------------|
| Settings<br>General<br>Cluster Details<br>Configure CVM<br>Convert Cluster<br>Expand Cluster<br>Licensing<br>Reboot<br>Remote Support<br>Upgrade Software | Prism Central         Not registered         Register or create new | I want to deploy a new Prism Central instance.<br>I don't have Prism Central or want to deploy a new one.<br>Deploy<br>I already have a Prism Central instance deployed.<br>Nutanix recommends connecting this cluster to it.<br>Connect | <ol> <li>PC version</li> <li>Scale type</li> <li>Configuration</li> <li>Summary</li> </ol> | Select an image to install, dow<br>the Internet or upload one fro<br>Available versions<br>pc.2022.6.0.9<br>pc.2022.6.0.7<br>pc.2022.6.0.7<br>pc.2022.6.0.4<br>pc.2022.6.0.4<br>pc.2022.6.0.3<br>You can upload the Prism Cen<br>downloading from the Internet | vnload the latest version from<br>m your computer.<br>Show compatible versions |
| Setup<br>Prism Central Registration                                                                                                    |                                                                     |                                                                                                    | < Back                                                                                     |                                                                                                    | Cancel Next                                                                    |

Take extra care when deploying a new Prism Central VM or cluster. Prism Central binaries can be downloaded here: <u>https://portal.nutanix.com/page/downloads?product=prism</u> This page also lists some compatibility information, for example, version 2022.9 or later can only be <u>newly</u> deployed on AOS 6.6 or later. If you were to attempt to upload this Prism Central binary for a new deployment on AOS 6.5 LTS, the install will fail. Additional upgrade path and compatibility information is available here: <u>https://portal.nutanix.com/page/documents/upgrade-paths</u> and here: <u>https://portal.nutanix.com/page/documents/upgrade-paths</u> and here:

### Start Prism Central Installation continued

|                                                     | Prism Central Deployment                                                                                                    | ×                                                                                                    | Prism Central Deployment                                                                                                    | ×   |                                                    | Prism Central Deployme                                                                          | nt                                                | ×                     |                          | Prism Central Deployment                                                                      | ×                                                                                                    |
|-----------------------------------------------------|----------------------------------------------------------------------------------------------------|----------------------------------------------------------------------------------------------------|----------------------------------------------------------------------------------------------------|-----|----------------------------------------------------|-------------------------------------------------------------------------------------------------|---------------------------------------------------|-----------------------|--------------------------|-----------------------------------------------------------------------------------------------|----------------------------------------------------------------------------------------------------|
| <ol> <li>PC version</li> <li>Scale type</li> </ol>  | Prism Central is composed of one or more Virtual<br>Machines that allow you to monitor, manage, and<br>automate one or more clusters.             | X 1 PC vers<br>2 Scale ty                                                                                                    | vpe Select a PC size and provide your Network details.                                                                                                    | *   | <ol> <li>PC version</li> <li>Scale type</li> </ol> | <ul> <li>X-Large (14 vCPUs and<br/>For managing up to 12,<br/>Resources included for</li> </ul> | 60 GB Memory)<br>500 VMs<br>all optional services | 1                     | PC version<br>Scale type | PC version                                                                                    | pc.2022.6.0.9                                                                                              |
| <ul><li>3 Configuration</li><li>4 Summary</li></ul> | Deploy Single-VM PC     Capacity: up to     Added resiliency:     Minimum memory required:     Deploy Scale-Out PC (on 3 VMs)     Capacity: up to | Configu     Configu     C | Instance of the services of the services of th |     | <ul> <li>Configuration</li> <li>Summary</li> </ul> | Natwork  VM Network VM Network Subnet Mask 255.255.255.0 DNS Address(es)                        | Gateway<br>10.1.50.1<br>Optior                    | 3<br>)<br>at          | Configuration<br>Summary | Added resiliency:<br>Configuration<br>VM Size<br>vCPUs<br>Memory                              | Small (up to 2,500 VMs)<br>6<br>26 GIB                                                                     |
| < Back                                              | Added resiliency:<br>Minimum memory required:<br>Cancel                                                                                           | RF2<br>78 GB                                                                                                    | Network VM Network Subnet Mask Subnet Mask Subnet Mask Subnet Mask Subnet Mask Softway DNS Address(es) ONS Address(es) ONS Add |     |                                                    | 10.1.50.10<br>Select a Container<br>DS-1<br>VM Name<br>PrismCentral-1<br>IP<br>10.1.50.4d       | :                                                 |                       |                          | Storage<br>Network<br>Subnet Mask<br>Gateway<br>DNS Address(es)<br>Container<br>VM Name<br>IP | 500 GiB<br>VM Network<br>255.255.255.0<br>10.1.50.10<br>10.1.50.10<br>DS-1<br>PrismCentral-1<br>10.1.50.40 |
| Note:<br>Deplo                                      | :<br>oyment can                                                                                                    | NTX-6node-AF Tasks Overview                                                                                                    | <ul> <li>Cancel</li> <li>N</li> <li>N&lt;</li></ul>                                                                                                    | ext | Back                                               |                                                                                                 | Cancel                                            | xt<br>? ∨ ✿   admin   | ×                        |                                                                                               |                                                                                                    |
| take :<br>minut                                     | 30+<br>tes                                                                                                    | Type text to filter by                                                                                                    |                                                                                                    |     |                                                    |                                                                                                 |                                                   | Filters<br>☆ ✔        |                          |                                                                                               |                                                                                                    |
|                                                     |                                                                                                    | Viewing all 12 Tasks                                                                                                    | Entity Affected                                                                                                    |     | Progress                                           | Status                                                                                          | Export<br>Created On                              | C 1-12 of 12 Duration |                          |                                                                                               |                                                                                                    |
|                                                     |                                                                                                    | Download and deploy Prism C<br>2 Subtasks                                                                                                    | Cluster   Details                                                                                                    |     | 63%                                                | Running                                                                                         | Dec 6, 2023, 06:2                                 | 5 minutes 32 seco     |                          |                                                                                               |                                                                                                    |

ıılıılıı cısco

## **Register Cluster with Prism Central**

| 🗙 NTX-6node-AF   Settings 🔹   😻 🐥 🚺 O 🧿                                                                         | ~                                        |                                                         | Prism Central                                                                                                    |
|----------------------------------------------------------------------------------------------------|------------------------------------------|---------------------------------------------------------|----------------------------------------------------------------------------------------------------|
| Settings                                                                                                    | Prism Central                            | I want to                                               | o deploy a new Prism Central instance.                                                                                                    |
| General Cluster Details                                                                                         | Not registered<br>Register or create new | I don't have                                            | Prism Central or want to deploy a new or Deploy                                                                                                    |
| Configure CVM<br>Convert Cluster<br>Expand Cluster<br>Licensing<br>Reboot<br>Remote Support<br>Upgrade Software |                                          | l already<br>Nutanix r                                  | have a Prism Central instance deployed.<br>ecommends connecting this cluster to it.                                                                                                    |
| Setup<br>Prism Central Registration                                                                             |                                          |                                                         | Prism Central                                                                                                    |
|                                                                                                    |                                          | <ol> <li>Connect Info</li> <li>Configuration</li> </ol> | Connect to an existing Prism Central insta<br>Please fill in the information needed to esta<br>Prism Central IP/FQDN<br>10.1.50.41<br>Port<br>9440<br>Username<br>admin<br>Password<br> |
|                                                                                                    |                                          | < Back                                                  | Cancel                                                                                                    |

|                                | Prism Centr                                                              | al                                                                | ×                              |
|--------------------------------|--------------------------------------------------------------------------|-------------------------------------------------------------------|--------------------------------|
| Connect info     Configuration | Once the registratio<br>features will be in Re<br>but fully accessible ( | n is complete, severa<br>ead-Only mode on Pr<br>on Prism Central. | il management X<br>Ism Element |
|                                | Feature/Service                                                          | Prism Element                                                     | Prism Central                  |
|                                | Cluster<br>Unregistration                                                | ✓<br>By scripts only                                              | ✓<br>By scripts only           |
|                                | Self-Service<br>Portal                                                   | ×                                                                 | ~                              |
|                                |                                                                          |                                                                   |                                |
| < Back                         |                                                                          | С                                                                 | ancel Next                     |

|                 | Prism Central                                                                                                    | ×          |
|-----------------|----------------------------------------------------------------------------------------------------|------------|
| 1 Connect info  | Connect to an existing Prism Central instance.<br>Please fill in the information needed to establish a connectior | <b>)</b> . |
| 2 Configuration | Prism Central IP/FQDN                                                                                             |            |
|                 | 10.1.50.41                                                                                                    |            |
|                 | Port<br>9440                                                                                                    |            |
|                 | Username                                                                                                    |            |
|                 | admin                                                                                                    |            |
|                 | Password                                                                                                    | h          |
|                 | Snow                                                                                                    |            |
| < Back          | Cancel Connect                                                                                                    |            |

×

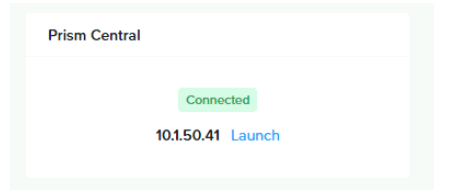

© 2023 Cisco and/or its affiliates. All rights reserved. CISCO
#### **Access Prism Central**

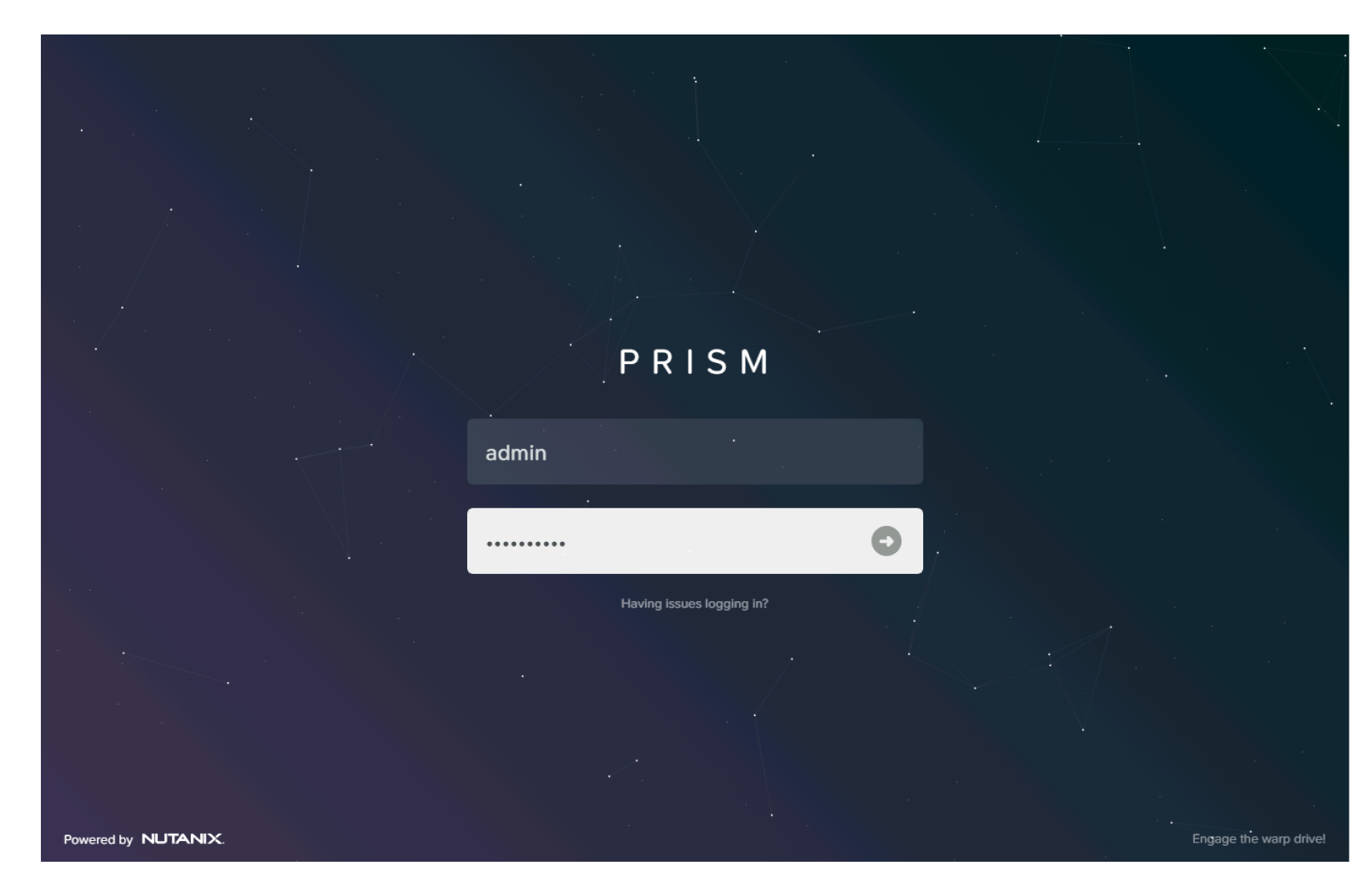

- Access Prism Central at the VM or cluster IP address, using HTTPS at port 9440
- Default username: admin
- Default password: Nutanix/4u
- Password must be changed on first login

#### Prism Central Dashboard

| = Q Dashboard                                                           | ٨                                                                     | Prism                                      | 🐥 2 💿 🔞 ? 🌣 admin                      |
|-------------------------------------------------------------------------|-----------------------------------------------------------------------|--------------------------------------------|----------------------------------------|
| Main Dashboard 🌣 Manage Dashboards                                      |                                                                       | Reset [                                    | Dashboard + Add Widgets Data Density 🗧 |
| Alerts Last 24 hours :                                                  | Cluster Quick Access                                                  | Cluster Storage                            | Cluster Latency Last Hour :            |
| 0 1 0<br>Critical Warning Info                                          | Click on any line to open a Prism Element ×<br>Instance in a new tab. | Cluster Usage Data Resilien<br>NTX-6nod OK | Cluster Latency NTX-6node 1.89 ms      |
| 3<br>2<br>1                                                             | NTX-6node-AF                                                          |                                            |                                        |
| O<br>O9:00 PM O3:00 AM O9:00 AM O3:00 PM<br>✓ Critical ✓ Warning ✓ Info |                                                                       |                                            |                                        |
| Cluster Memory Usage Last Hour :                                        | Cluster CPU Usage Last Hour :                                         | Controller IOPS Last Hour :                | Cluster Runway                         |
| Cluster Usage                                                           | Cluster Usage                                                         | Cluster IOPS                               | NTX-6node-                             |
| NTX-6node 12.35%                                                        | NTX-6node 2.69%                                                       | NTX-6node 101                              | AF -                                   |

#### **Configure NTP in Prism Central**

|                                                     | ☆ | A Prism                                                                                                    |    |
|-----------------------------------------------------|---|----------------------------------------------------------------------------------------------------|----|
| Settings                                            |   | NTP Servers                                                                                                    | ?  |
| Enable Disaster Recovery Pulse vCenter Registration |   | Configure one or more NTP servers that you would lik<br>to use. Servers that have been configured are<br>displayed below.<br>NTP Server<br>10.1.8.2 + Add | .e |
| Network Advanced Networking HTTP Proxy              |   | Hostname or IP Address NTP servers have not been configured.                                                                                              |    |
| Name Servers NTP Servers SNMP                       |   |                                                                                                    |    |

Prism Central cannot be upgraded without DNS and NTP configured

## Prism Central Upgrade

|                          | ☆ A Prism                                                                        |
|--------------------------|----------------------------------------------------------------------------------|
| Settings                 | Upgrade Software ?                                                               |
|                          | Prism Central · NCC                                                              |
| General                  | CURRENT VERSION                                                                  |
| Capacity Configurations  | pc.2022.6.0.9                                                                    |
| Entity Sync              | AVAILABLE COMPATIBLE VERSIONS ?                                                  |
| Licensing                |                                                                                  |
| Nutanix DRaaS            | No available versions for upgrade.                                               |
| Prism Central Management | UPLOAD UPGPADE SOFTWARE RINARY                                                   |
| Upgrade Prism Central    | You car upload the Prism Central binary nstead of downloading from the Internet. |
| Witness                  |                                                                                  |
| -                        | Enable Automatic Download                                                        |
| Setup                    |                                                                                  |

Verify upgrade path and compatibility here: <u>https://portal.nutanix.com/page/documents/upgrade-paths</u> and here: <u>https://portal.nutanix.com/page/documents/compatibilit</u> <u>y-interoperability-matrix/interoperability</u> Prism Central must be upgraded first to a compatible version before upgrading AOS.

|              | SION                                              |
|--------------|---------------------------------------------------|
| oc.2022.6.0. | 9                                                 |
| AVAILABLE CO | MPATIBLE VERSIONS ?                               |
|              | No available versions for upgrade.                |
| JPLOAD UPGF  | ADE SOFTWARE BINARY                               |
| Prism Ce     | ntral Metadata File                               |
| Choose       | File generated-pc.2023.3.0156f6756-metadata.json  |
| Prism Ce     | ntral Binary File                                 |
| Choose       | File pc.2023.3.0.1-c9464cb0a56f6756-x86_64.tar.gz |
|              | Cancel Upload Now                                 |
|              |                                                   |

#### Manually upload after verifying compatibility

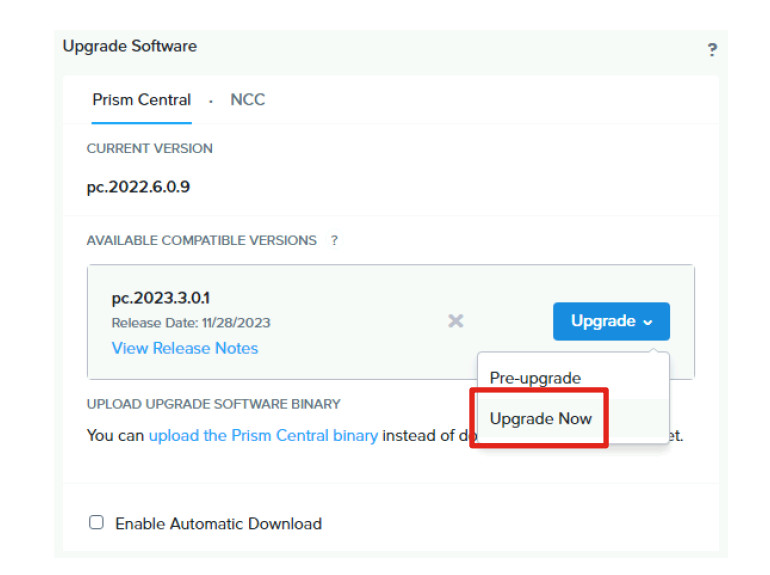

## **Configure Licensing**

|             |                           | Q Licensing          |                |                      | 4 🖸 🤉                    | ) 2 ? 🌣 admin 🕚      |
|-------------|---------------------------|----------------------|----------------|----------------------|--------------------------|----------------------|
| My Apps     |                           |                      |                |                      |                          | LM.2023.2.1          |
| Marketplace |                           |                      |                |                      |                          |                      |
| Projects    | All Clusters Applied Lice | nses                 |                |                      |                          | Portal Connection    |
| IAM         | Manage All Licenses       | Actions - Manually M | anage Licenses | liew License Details |                          |                      |
| Licensing   | All Clusters              |                      |                |                      |                          | Ţ Filter             |
| Settings    | Viewing 1/1 clusters      |                      |                |                      |                          | 1-1 of 1 🕥 20 rows 🗧 |
|             | Cluster Name              |                      | UUID           | License Entitlement  | Earliest Expiration Date | Violations           |
|             | ۹                         |                      |                |                      |                          |                      |
|             | □ NTX-6node-AF            |                      | 00060bcb-70    |                      | 23 Apr, 2051             | None                 |
|             |                           |                      |                |                      |                          | 1-1of1 🔘 20 rows ÷   |

Recommended method for licensing is to use Seamless Licensing via Prism Central, which requires internet access. Clicking on "Manage All Licenses" will prompt you to log in to the Nutanix support portal. Ensure you log in with a valid My Nutanix account with administrative rights and is entitled with valid licenses. Licenses can be selected and applied to the clusters in the subsequent screens. For more information on licensing, refer to this page:

https://portal.nutanix.com/page/documents/details?targetId=License-Manager:License-Manager

# **Cluster Expansion**

### Enter values on the Start page

#### 1. Start 2. Nodes 3. Cluster 4. AOS 5. Hypervisor

#### Welcome to Nutanix Installer.

1. If you have used install.nutanix.com, import the configuration file.

| 2. Select your hardware pla | atform: Cisco (install via UCS Manager) | •    |
|-----------------------------|-----------------------------------------|------|
| UCS Manager IP:             | 10.1.50.9                               |      |
| Manager Username:           | admin                                   |      |
| Manager Password:           |                                         | Show |

3. Set up your UCS Manager environment as outlined in this link.

| Netmask of Every Host and CVM                                                      | Gateway of Every Host and CVM                                                               |
|------------------------------------------------------------------------------------|---------------------------------------------------------------------------------------------|
| 255.255.255.0                                                                      | 10.1.50.1                                                                                   |
| ① If you plan to deploy Nutanix Objects, cl                                        | ick here to learn about important network requirements.                                     |
|                                                                                    |                                                                                             |
|                                                                                    |                                                                                             |
|                                                                                    |                                                                                             |
| . Pick a same or different subnet for th                                           | e IPMIs as well, unless you want them to have no IPs.                                       |
| . Pick a same or different subnet for th<br>Netmask of Every IPMI                  | e IPMIs as well, unless you want them to have no IPs.<br>Gateway of Every IPMI              |
| . Pick a same or different subnet for th<br>Netmask of Every IPMI<br>255.255.255.0 | e IPMIs as well, unless you want them to have no IPs.<br>Gateway of Every IPMI<br>10.1.50.1 |
| . Pick a same or different subnet for th<br>Netmask of Every IPMI<br>255.255.255.0 | e IPMIs as well, unless you want them to have no IPs.<br>Gateway of Every IPMI<br>10.1.50.1 |

| Make sure this installer can connect to the UCS Manager IP you entered above. |            |                      |     |  |  |  |
|-------------------------------------------------------------------------------|------------|----------------------|-----|--|--|--|
| List of existing IP addresses R                                               | efresh     | Add a new IP address | Add |  |  |  |
| etho                                                                          |            | Interrace            |     |  |  |  |
| Found                                                                         | lation 5.5 | Platforms 2.14       |     |  |  |  |

- A new node being added to the cluster must be prepared using Foundation first
- Use the Foundation VM deployed earlier
- Click the Reset link at the bottom of the page to clear the information from a previous installation
- Enter the UCS Manager details
- Enter the storage controller VM subnet mask and gateway matching the existing nodes
- Enter the subnet mask and gateway for the servers' CIMC addresses matching the existing nodes

Next >

### Enter values on the Nodes page

| × | 1. Start | 2. Nodes | 3. Cluster | 4. AOS | 5. Hypervisor                                                               |
|---|----------|----------|------------|--------|-----------------------------------------------------------------------------|
|   |          |          |            |        | Click the button below to discover the nodes available to your UCS Manager. |
|   |          |          |            |        | Discover Nodes                                                              |

- You must click Discover Nodes to inventory the UCS domain. Do not continue and attempt to add nodes manually.
- Each node requires 3 IP addresses, one for the CIMC, one for the hypervisor host, and one for the storage controller VM.
- Add A records to your DNS server for the hypervisor hosts.

#### Enter values on the Nodes page continued

| X 1. S     | tart <b>2. Nodes</b> | 3. Cluster  | 4. AOS 5. Hype       | ervisor             |                     |                      |                          |                                            |              |
|------------|----------------------|-------------|----------------------|---------------------|---------------------|----------------------|--------------------------|--------------------------------------------|--------------|
| 6 nodes    | have been discover   | ed using yo | ur UCS Manager.      |                     |                     |                      |                          | Rediscover                                 | Troubleshoot |
| Select the | nodes you want to h  | andle, and  | enter the IP/hostnan | nes you want them t | o have. You can opt | ionally assign a spe | ecial role to each node. |                                            | Tools 🗸      |
| 0          | NODE SERIAL          | VLAN        | NODE MODEL           | IPMI IP             | HOST IP             | CVM IP               | HOSTNAME OF HOST         | NODE ROLE                                  |              |
| 0          | WMP27210026          | None        | UCSC-C220-M65        | 10.1.50.30          |                     |                      |                          | Regular                                    | ~            |
| 0          | WMP2721002A          | None        | UCSC-C220-M65        | 10.1.50.31          |                     |                      |                          | Regular                                    | ~            |
| Ο          | WMP2721002U          | None        | UCSC-C220-M65        | 10.1.50.32          |                     |                      |                          | Regular                                    | ~            |
| 0          | WMP2721004X          | None        | UCSC-C220-M6S        | 10.1.50.33          |                     |                      |                          | Regular                                    | ~            |
| Ο          | WMP2721005E          | None        | UCSC-C220-M65        | 10.1.59.31          |                     |                      |                          | Regular                                    | ~            |
|            | WMP2721005F          | None        | UCSC-C220-M6S        | 10.1.50.35          | 10.1.50.19          | 10.1.50.26           | node-6                   | Regular                                    | ^            |
|            |                      |             |                      |                     |                     |                      |                          | Regular                                    | ř            |
|            |                      |             |                      |                     |                     |                      |                          | Storage-only (AHV)<br>Compute-only (AHV/ES | ×)           |

- Select only the node(s) to be added the cluster
- Enter the IPs and hostnames for the new nodes
- Select to add a Regular (i.e. HCI) node, a Storage-only node or a Compute-only node.

#### Enter values on the Cluster page

#### 🔨 1. Start 2. Nodes **3. Cluster** 4. AOS 5. Hypervisor

A cluster will be formed out of nodes selected on Page 2. Enter the cluster settings.

#### Skip automatic cluster formation (e.g. you will use command-line)

vRAM Allocation for Every CVM, in Gigabytes (Optional)

Minimum 20, no maximum. Must be an integer. Leave blank to use recommended defaults.

Visit this link for more information on CVM vRAM requirements for various configurations. In particular, an all-NVMe node requires at least 40GB.

#### Settings Related to UCS Manager

#### Skip automatic Service Profile creation

This installer uses the file *templates/ucsm\_template.json* to create Service Profiles In your UCS Manager. Check this option if you have already manually created Service Profiles. The JSON file lists many settings of a Service Profile, of which MAC Pool and VLAN Object are configurable directly from this wizard as shown below. If you want to change other settings in the JSON file, please manually modify the file before proceeding with this wizard.

#### MAC Pool of Every Service Profile

In UCS-managed mode, Cisco VICs are assigned MACs from a pool, instead of having permanent ones. Only the pools already in your UCS Manager are shown here in the dropdown. To refresh the dropdown, retry discovery on the Nodes page. If you select a pool other than "default", that pool will be applied after the installation, during which the "default" pool must be used because of technical reasons. Ensure that both pools have sufficient addresses available for your nodes.

¥

 $\sim$ 

#### VLAN Object of Every Service Profile

vlan50: VLAN 50 non-native

In UCS-managed mode, VLAN configuration of Cisco VICs must be done via a VLAN object. Only the objects

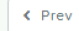

Foundation 5.5 | Platforms 2.14

- Check the box to skip creating a cluster.
- Select the appropriate existing MAC address pool and subnet.

### Select the AOS and hypervisor versions

#### X 1. Start 2. Nodes 3. Cluster 4. AOS 5. Hypervisor

Nutanix requires that all CVMs of a cluster run the same version of an operating system called AOS.

You selected nodes whose AOS version cannot be detected, so you must provide an AOS installer:

AOS Installer for Every Node

nutanix\_installer\_package-release-fraser-6.5.4.5-stable-49bd685cde4e9488d6347655f7b655df97e1849e-x86\_64.tar

Arguments to the AOS Installer (Optional)

View existing AOS version of each node...

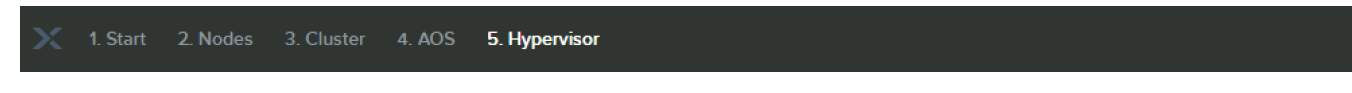

Nutanix requires that all nodes of a cluster, except the AHV storage-only nodes, run the same hypervisor.

Due to technical reasons, when you install a new AOS, you must install a new hypervisor as well:

| Select a hypervisor insta | ller |                                                      | Manage Whitelist - Manage ESX Files |  |
|---------------------------|------|------------------------------------------------------|-------------------------------------|--|
| ESX 🗸                     |      | VMware-ESXi-7.0.3i-20842708-Custom-Cisco-4.2.2-a.iso | ~                                   |  |

View existing hypervisor of each node..

Manage AOS Files

¥

### Observe the node preparation progress until complete

| Installation in progress Abort this Installation |            |            |            |                                     |     |  |  |  |  |
|--------------------------------------------------|------------|------------|------------|-------------------------------------|-----|--|--|--|--|
|                                                  |            |            |            |                                     |     |  |  |  |  |
| Node Progress                                    |            |            |            |                                     |     |  |  |  |  |
| NODE SERIAL                                      | IPMI IP    | HOST IP    | CVM IP     | PROGRESS                            | LOG |  |  |  |  |
|                                                  | 10.1.50.35 | 10.1.50.19 | 10.1.50.26 | Associating service profile to node | Log |  |  |  |  |

| ~               |            |            |            |                                       |                     |
|-----------------|------------|------------|------------|---------------------------------------|---------------------|
| Installation fi | nished.    |            |            |                                       |                     |
|                 |            |            |            |                                       |                     |
| Node Progress   |            |            |            |                                       | Download Log Bundle |
| NODE SERIAL     | IPMI IP    | HOST IP    | CVM IP     | PROGRESS                              | LOG                 |
| WMP2721005F     | 10.1.50.35 | 10.1.50.19 | 10.1.50.26 | All operations completed successfully | Log                 |

## Expand the cluster from Prism Element

| 🗙 NTX-6node-AF   Settings 🔹   😻 🐥 🚺                                                                     | 0 •                                                                                                    |   | ۹ | ? | <b>\$</b> | admin 🗸 |
|----------------------------------------------------------------------------------------------------|----------------------------------------------------------------------------------------------------|---|---|---|-----------|---------|
| Settings                                                                                                | Expand Cluster                                                                                                    | ? |   |   |           |         |
| General<br>Cluster Details<br>Configure CVM<br>Convert Cluster<br>Expand Cluster<br>Licensing<br>Reboot | <ul> <li>Expand Cluster allows you to add one or multiple hosts to an existing cluster.</li> <li>Before you start, we recommend you do the following.</li> <li>Select an Operation: <ul> <li>Expand Cluster</li> <li>Use this option to expand the cluster. This operation will take care of preparing the target node(s), if needed, before adding them to the cluster.</li> <li>Prepare Now and Expand Later</li> <li>Use this option to prepare the target node(s) beforehand to add them to the cluster at a later point in time.</li> </ul> </li> </ul> |   |   |   |           |         |
| Remote Support                                                                                          | Cancel Next                                                                                                    |   |   |   |           |         |

The newly prepared node should be discovered automatically with its preset IP addresses configured in Foundation. A compute-only node will likely not be discovered, and the IP address of the hypervisor host will need to be manually entered.

| Newly discovered nodes are displayed below. Select<br>network addresses. New nodes must be connected to<br>(10.150.0/255.255.255.0).<br>Remember to add licenses for all new podes | he ones you would lik<br>the network on the s | (e to add and config<br>ame subnet as the c | ure their<br>Iuster |
|----------------------------------------------------------------------------------------------------|-----------------------------------------------|---------------------------------------------|---------------------|
| Remember to add incenses for all new hodes.                                                                                                    |                                               |                                             |                     |
| Cisco UCS C220-M6S (Serial Number: WMP27210)                                                                                                    | 05F)                                          |                                             |                     |
| A                                                                                                    |                                               |                                             | ()                  |
|                                                                                                    |                                               |                                             |                     |
|                                                                                                    |                                               |                                             |                     |
| ✓ Controller VM IPv4                                                                                                    |                                               |                                             |                     |
| Controller VM IPv4 Host A                                                                                                    |                                               |                                             |                     |
| Controller VM IPv4 Host A 10.1.50.26                                                                                                    |                                               |                                             |                     |
| <ul> <li>Controller VM IPv4</li> <li>Host A</li> <li>10.1.50.26</li> <li>Controller VM IPv6</li> </ul>                                                                             |                                               |                                             |                     |
| Controller VM IPv4 Host A 101.50.26 Controller VM IPv6 Host A                                                                                                    |                                               |                                             |                     |
| <ul> <li>Controller VM IPv4</li> <li>Host A</li> <li>10.1.50.26</li> <li>Controller VM IPv6</li> <li>Host A</li> </ul>                                                             |                                               |                                             |                     |

Expand Cluster

Select Host

| xpand Cluster                                               | ? |
|-------------------------------------------------------------|---|
| Select Host Choose Node Type Host Networking Configure Host |   |
| <ul> <li>Hypervisor IPv4</li> </ul>                         | • |
| Host A                                                      |   |
| 10.1.50.19                                                  |   |
| ✓ Hypervisor IPv6                                           |   |
| Host A                                                      |   |
|                                                             |   |
| ✓ IPMI IPv4                                                 |   |
| Host A                                                      |   |
| 0.0.0                                                       |   |
| ✓ IPMI IPv6                                                 |   |
| Host A                                                      |   |
|                                                             |   |
|                                                             | Ŧ |
| Back Cancel Next                                            |   |

#### Expand the cluster from Prism Element continued

| Expand Cluster                                                                                                    |                                         |                       |                      |      |
|----------------------------------------------------------------------------------------------------|-----------------------------------------|-----------------------|----------------------|------|
| Select Host Choose Node Type Host Networking Configure Host                                                              |                                         |                       |                      |      |
| Node can be used for different purposes. Nutanix allows you to pre-define node type as HCI node or<br>Storage-only node. |                                         |                       |                      |      |
| Cisco UCS C220-M6S (Serial number: WMP2721005F) - A                                                                      |                                         |                       |                      |      |
| Node Type                                                                                                    | nd Cluster                              |                       |                      |      |
| nci nue                                                                                                    | elect Host Choose Node Type             | Host Networking Co    | onfigure Host        |      |
|                                                                                                    | elect the appropriate active and backup | uplink for the hosts. |                      |      |
| Back                                                                                                    | Model                                   | Uplink(s)             | Active/Standby       |      |
|                                                                                                    | 10.1.50.26                              |                       |                      |      |
|                                                                                                    | vSwitch0 (Management)                   | vmnic0                | Active               | ×    |
|                                                                                                    |                                         | vmnic1                | Standby              | ×    |
|                                                                                                    |                                         |                       |                      |      |
|                                                                                                    | Back                                    |                       | Skip Host Networking | Next |
|                                                                                                    |                                         |                       |                      |      |
|                                                                                                    |                                         |                       |                      |      |
|                                                                                                    |                                         |                       |                      |      |
|                                                                                                    |                                         |                       |                      |      |
|                                                                                                    |                                         |                       |                      |      |

Add the vNICs as uplinks in this screen before continuing. For ESXi and AHV the default config is vmnic0 is Active and vmnic1 is Standby. AHV based compute-only and storage-only nodes may not show any uplinks.

| Expand Cluster                                                                                             | ?                                         |
|----------------------------------------------------------------------------------------------------|-------------------------------------------|
| Select Host Choose Node Type Host Networking                                                               | Configure Host                            |
| Hypervisor(s) Needed                                                                                       |                                           |
| The detected hypervisor on the new node has the same Hyper<br>nodes on this cluster. No re-imaging needed. | rvisor and AOS version as the rest of the |
| Back                                                                                                    | Run Checks Expand Cluster                 |

### Observe cluster expansion until completed

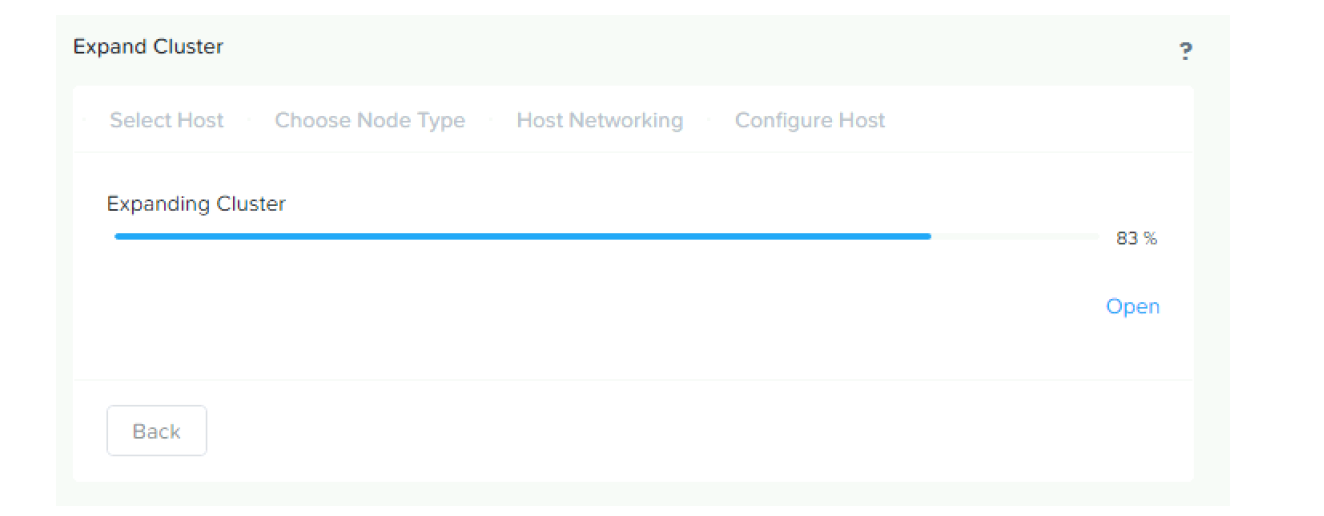

X NTX-6node-AF | Tasks v | ♥ ↓ 2 0 3 v Q ? v ✿ | admin v

Overview

|                                             |                 |          |           |                   | Filters           |
|---------------------------------------------|-----------------|----------|-----------|-------------------|-------------------|
| Type text to filter by                      |                 |          |           |                   | යි <b>v</b>       |
| Viewing all 45 Tasks                        |                 |          |           | Export            | 3 1-20 of 45 👂    |
| Task                                        | Entity Affected | Progress | Status    | Created On        | Duration          |
| Adding node 10.1.50.26<br>1 Subtask         | Host            |          | Succeeded | Dec 8, 2023, 05:2 | 2 minutes 10 seco |
| Node preparation for expand c<br>5 Subtasks | Details         |          | Succeeded | Dec 8, 2023, 05:0 | 8 minutes 21 seco |
| Expand cluster 4 Subtasks                   | Details         |          | Succeeded | Dec 8, 2023, 05:0 | 12 minutes 18 sec |

### Perform post-expansion configuration

Perform the following tasks, as documented earlier, for the post-expansion configuration:

- Change the ESXi hypervisor root password, where applicable
- Change the AHV root, admin and nutanix account passwords, where applicable
- Change the CVM Nutanix account password (ESXi and AHV)
- Add the new host to the vCenter Datacenter (ESXi only)
- Configure NTP on the new host (ESXi only)
- Configure DNS on the new host (ESXi only)
- Move the new host into the vCenter cluster (ESXi only)
- Add any additional VLANs as tagged VLANs to the vNICs in UCS Manager (ESXi and AHV)
- Add the additional port groups to the default vSwitch0 (ESXi only)

#### Mount user created storage containers to the new node(s)

| X NTX-6node-AF                               | age 🗸                 | -           | 0 3                    |                           |                   |                |           |                      |                | (                  | ג <u>י</u> ג         | admin 🖌                  |
|----------------------------------------------|-----------------------|-------------|------------------------|---------------------------|-------------------|----------------|-----------|----------------------|----------------|--------------------|----------------------|--------------------------|
| Overview · Diagram · Tabl                    | e                     |             |                        |                           |                   |                |           |                      |                |                    | + Stor               | age Container            |
| Storage Container Storage                    | e Pool                |             |                        |                           |                   |                |           | 0                    | 1 – 5 of 6 🛛 🔊 | • <b>\$</b> • •    | search in tabl       | e <b>Q</b>               |
| ^ Name                                       | Replication<br>Factor | Compression | Cache<br>Deduplication | Capacity<br>Deduplication | Erasure<br>Coding | Free (Logical) | Used ⑦    | Reserved<br>Capacity | Max Capacity   | Controller<br>IOPS | Controller IO<br>B/W | Controller IO<br>Latency |
| default-container-<br>44140812390707         | 3                     | Off         | Off                    | Off                       | Off               | 6.36 TiB       | 0 GiB     | 0 GiB                | 6.36 TiB       | 0                  | 0 KBps               | 0 ms                     |
| DS-2                                         | з                     | On          | Off                    | Off                       | Off               | 4.82 TiB       | 66.69 GiB | 4.88 TiB             | 4.88 TiB       | 1                  | 0 KBps               | 2.08 ms                  |
| DS-HA                                        | з                     | Off         | Off                    | Off                       | Off               | 20 GiB         | 0 GiB     | 20 GiB               | 20 GiB         | 1                  | 0 KBps               | 2.1 ms                   |
| msp-04e6b7a8-535f-4bbb-<br>4493-ac4f2c3e67db | 3                     | On          | Off                    | Off                       | Off               | 6.36 TiB       | 0 GiB     | 0 GiB                | 6.36 TiB       | 0                  | 0 KBps               | 0 ms                     |
| NutanixManagementShare                       | З                     | On          | Off                    | Off                       | Off               | 6.36 TiB       | 9.95 GiB  | 0 GiB                | 6.37 TiB       | -                  | -                    |                          |
| Summary > DS-2                               |                       |             |                        |                           |                   |                |           |                      |                |                    | 🖋 Update             | × Delete                 |

Update Storage Container ? X Name Storage Pool default-storage-pool-44140812390707 ~ Max Capacity 4.88 TiB NFS Datastore O Mount on all ESXi hosts O Unmount on all ESXi hosts Mount/Unmount on the following ESXi hosts . 10.1.50.15 (node-2.punisher.local) 10.1.50.16 (node-3.punisher.local) 10.1.50.17 (node-4.punisher.local) 10.1.50.18 (node-5.punisher.local) 10.1.50.19 (node-6.punisher.local) To be mounted Advanced Settings Cancel Save

# Nutanix Lifecycle Manager

#### Do Not Use Upgrade Software, Only Use LCM

| X NTX-6node-AF                      | Settings | ×   ♥ ♣ ② •• ◇ ⑤ ×                                                                            | 🔆 NTX-6node-AF 🛛 LCM 🗸 🖓 🐥 2 •• 🕲 🚺 🗸                                                                                                    |
|-------------------------------------|----------|-----------------------------------------------------------------------------------------------|----------------------------------------------------------------------------------------------------|
| Settings                            |          | Upgrade Software ?                                                                            | LCM Best Practices Inventory Updates ~ 2 Direct Uploads Settings                                                                                                    |
| General                             | ^        | AOS · File Server · Hypervisor · Foundation AOS Update is now managed by Life Cycle Manager × | LCM now supports scheduled automatic updates for the NCC module. Enable auto inventory and auto update for NCC from the general settings menu.                                                                                                    |
| Cluster Details<br>Configure CVM    |          | CURRENT VERSION                                                                               | General Prerequisites                                                                                                    |
| Convert Cluster<br>Expand Cluster   |          | AVAILABLE COMPATIBLE VERSIONS ?                                                               | <ul> <li>Nutanix recommends performing an inventory before applying any updates.</li> <li>For clusters connected to the Internet, ensure you have configured your firewall to allow software and firmware updates. See the Ports and Protocols Reference on the second second secon</li></ul> |
| Licensing<br>Reboot                 |          | No available versions for upgrade.                                                            | <ul> <li>When a hypervisor version reaches end of maintenance, LCM no longer provides software or firmware update support for that hypervisor version. For hype<br/>End of Life Information announcements.</li> </ul>                                                                                                    |
| Upgrade Software                    |          | You can upload the AOS base software binary instead of downloading from the<br>Internet.      |                                                                                                    |
| Setup<br>Prism Central Registration |          | Enable Automatic Download                                                                     |                                                                                                    |

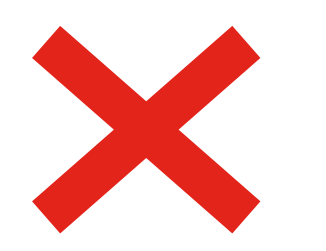

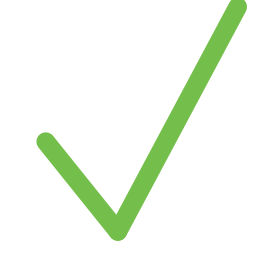

#### Perform initial inventory to update LCM

| X NTX-6node-AF LC               | м 🗸 🦈                      | 2 🔺 🜖 O 3 ×                                                                                 | Q ?             | ~ <b>¢</b> | admin Y       |
|---------------------------------|----------------------------|---------------------------------------------------------------------------------------------|-----------------|------------|---------------|
| LCM Best Practices              | Inventory 🛽 Upd            | lates ~ Direct Uploads Settings                                                             | Connected - Por | tal Ve     | rsion 2.5.0.4 |
| A newer version 2.7 of the fi   | amework is available. Pe   | rform an inventory to automatically update the LCM framework before performing any updates. |                 |            |               |
| The Inventory view shows the ir | istalled software and firm | ware versions, along with their last updated time.                                          |                 |            |               |
| Perform Inventory               | Export View By             | ×                                                                                           |                 |            |               |
| Installed versions on 1 cluster |                            |                                                                                             |                 |            |               |

| ×   | NTX-6node-AF LCM                     | •   🤓 .   | L 🚺 🔾 🕄 🗸                                                                                                    | Q ?              | • ~ \$     | t admin ~   |
|-----|--------------------------------------|-----------|----------------------------------------------------------------------------------------------------|------------------|------------|-------------|
| LCM | Best Practices Inventory             | Updates 🗸 | Direct Uploads Settings                                                                                                    | 🖋 Connected      | d - Portal | Version 2.7 |
|     | Overall Progress<br>December 8, 2023 | <b>Ø</b>  | Performing Inventory This can take several minutes depending on the size of your cluster. Once completed, you can view available updates Stage 1/2: LCM Framework Check | for the cluster. | 5%         |             |
|     | Stage 1/2: Precheck<br>6:03:28 PM    | 0         | C Running LCM precheck 'test_esxi_scratch_space'                                                                                                    |                  | 0          |             |
|     | Stage 2/2: Inventory Queued          | 0         | Creating Inventory Task                                                                                                    |                  |            |             |

### Perform second inventory after the upgrade

The initial inventory will fail because LCM had not been upgraded yet.

| Overall Progress<br>December 8, 2023 | 8 | Inventory failed An error occurred during Precheck. Please visit the support portal or click details for more information before you contact our customer support and return to the update list. 100% Stage 1/2: Precheck  < Return to Inventory Details | Select Cisco Management Mode X                                                                                                    |
|--------------------------------------|---|----------------------------------------------------------------------------------------------------|----------------------------------------------------------------------------------------------------|
|                                      |   | Return to inventory, then perform inventory a second<br>time once LCM is upgraded to version 2.7+. You will be<br>prompted for the Cisco Management Mode, and the IP                                                                                     | Select the management mode your Cisco server is running<br>on to proceed. The UCS-managed mode requires you to<br>provide your Cisco FQDN/IP address and UCS manager<br>credentials.<br>Currently LCM supports a limited set of x<br>platforms and modes for Cisco servers.<br>Please refer to <u>KB 15110</u> for more details.<br>Management Mode<br>UCSM :<br>Cisco FQDN or IP Address |
|                                      | а | address and credentials to log in to UCS Manager.                                                                                                    | 10.1.50.9<br>Username<br>admin                                                                                                    |

.....

Show

Continue

Cancel

#### **Inventory Progress**

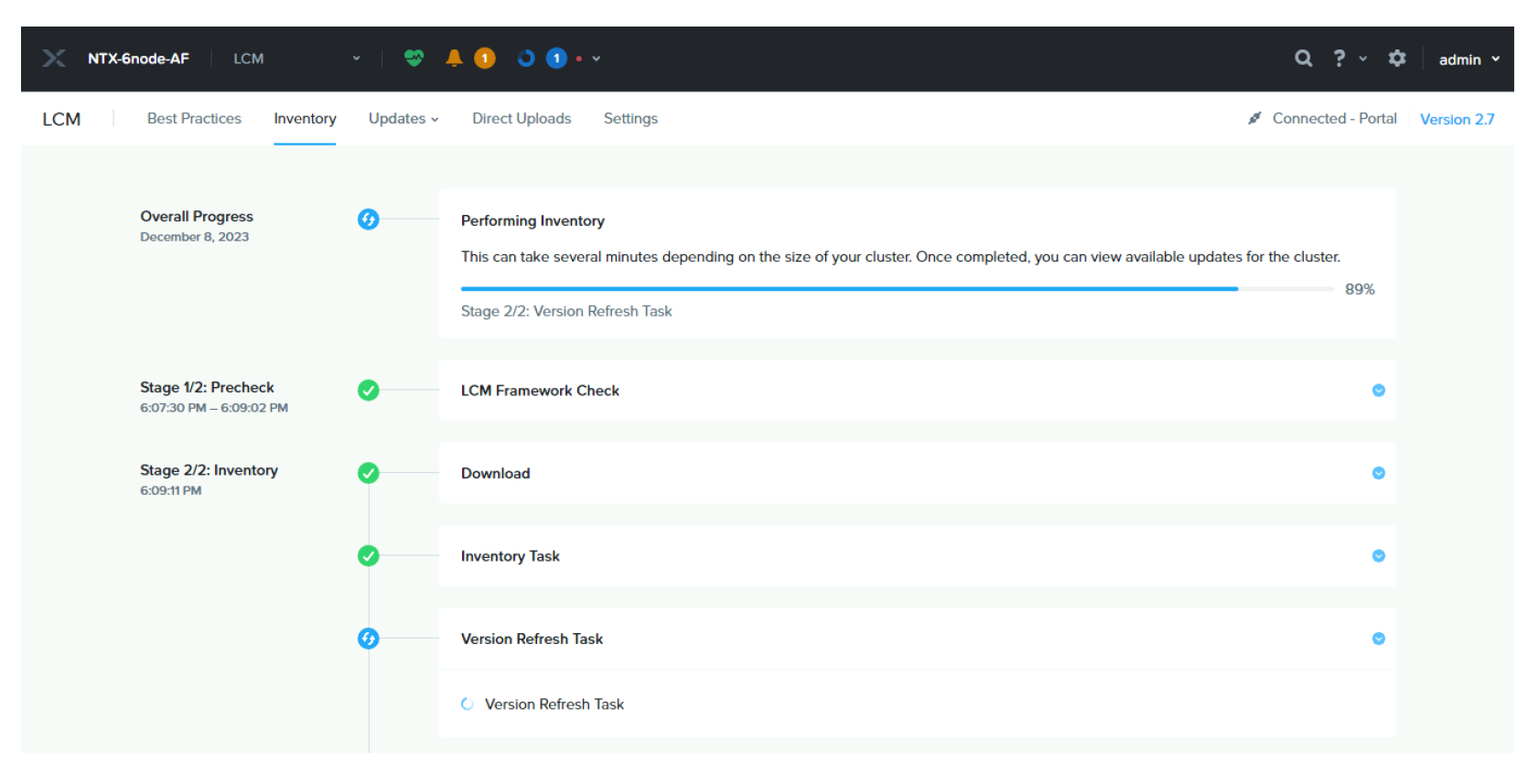

### **Available Updates**

| AHV-AllFlash LCM                                                              | ·   ♥ ≜ ▣ •• ○ ·                                                               |                                                                                     | 🗙 AHV-AllFlash   LCM 🛛 🗸   💝 🐥 🏮 🚥 🔿 🗸                                                      |                                      |
|-------------------------------------------------------------------------------|--------------------------------------------------------------------------------|-------------------------------------------------------------------------------------|---------------------------------------------------------------------------------------------|--------------------------------------|
| LCM Best Practices Invent                                                     | or v Updates v 14 Direct Uploads                                               | Settings                                                                            | LCM Best Practices Inventory Updates 14 Direct Uploads Settings                             |                                      |
| The latest available versions have been continuing. Automatic updates for the | en e Software 9 ai able, you may select<br>NC Firmware 5 be enabled via Auto I | ct other versions. LCM will auto-select t<br>nventory in the general settings menu. | The latest available versions have been continuing.     Software     9       Firmware     5 | M will auto-select the entity versio |
| View Upgrade Plan Pre-Up                                                      | grade v                                                                        |                                                                                     | View Upgrade Plan Pre-Upgrade ~                                                             |                                      |
| Viewing all 9 Software Updates                                                |                                                                                |                                                                                     | Viewing all 5 Firmware Updates                                                              |                                      |
| Software                                                                      | Available Version                                                              | Current Version                                                                     | Host                                                                                        | All UCS Server Firmware              |
| AHV hypervisor                                                                | el7.nutanix.20220304.462<br>2 version updates                                  | el7.nutanix.20220304.423<br>5 entities                                              | node-1                                                                                      | UCS Server Firmware                  |
| □ AOS                                                                         | 6.5.4.5<br>Release Date: November 28, 2023<br>2 version updates LTS ()         | 6.5.3.7 LTS <b>()</b>                                                               | node-2                                                                                      | UCS Server Firmware                  |
| □ FSM                                                                         | 4.4.0.1<br>14 version updates                                                  | 1.5.2                                                                               | node-3                                                                                      | UCS Server Firmware                  |
| Foundation                                                                    | 5.5<br>1 version update                                                        | 5.4.2                                                                               | node-4                                                                                      | UCS Server Firmware                  |
| □ NCC                                                                         | 4.6.5.2<br>1 version update                                                    | 4.6.5.1                                                                             | node-5                                                                                      | UCS Server Firmware                  |

Nutanix generally recommends doing all software updates and firmware updates at once and letting LCM handle the proper order and dependencies. For manual upgrade order, refer to this page: <u>https://portal.nutanix.com/page/documents/details?targetId=Acropolis-Upgrade-Guide-v6\_7:upg-upgrade-recommended-order-t.html</u>

### Select All Available Updates

| X AHV-AllFlash LCM                                                                                                    | •   🧇 🗍 🕄 •• 🔘 •                                                       |                                        | 🗙 AHV-AllFlash   LCM 🔹   💝 🐥 📵 🔹 🔘 🗸                                                                                                    |                                            |  |  |
|----------------------------------------------------------------------------------------------------|------------------------------------------------------------------------|----------------------------------------|----------------------------------------------------------------------------------------------------|--------------------------------------------|--|--|
| LCM Best Practices Invento                                                                                                    | ory Updates v 14 Direct Uploads                                        | Settings                               | LCM Best Practices Inventory Updates - 14 Direct Uploads Settings                                                                                        |                                            |  |  |
| The latest available versions have been auto populated. If available, you may select other versions. LCM will auto-select the continuing. Automatic updates for the NCC module can now be enabled via Auto Inventory in the general settings menu. |                                                                        |                                        | The latest available versions have been auto populated. If available, you may select other versions. LCM will auto-select the entity version continuing. |                                            |  |  |
| View Upgrade Plan Pre-Upg<br>Viewing all 9 Software Updates                                                                                                    | grade 🗸                                                                |                                        | View Upgrade Plan Pre-Upgrade ×<br>Viewing all 5 Firmware Updates                                                                                        |                                            |  |  |
| ✓ Software                                                                                                    | Available Version                                                      | Current Version                        | ✓ Host                                                                                                    | All UCS Server Firmware                    |  |  |
| AHV hypervisor                                                                                                    | el7.nutanix.20220304.462<br>2 version updates                          | el7.nutanix.20220304.423<br>5 entities | ✓ node-1                                                                                                    | UCS Server Firmware                        |  |  |
| AOS                                                                                                    | 6.5.4.5<br>Release Date: November 28, 2023<br>2 version updates LTS () | 6.5.3.7 LTS <b>()</b>                  | ✓ node-2                                                                                                    | UCS Server Firmware<br>Update To: 4.2(3h)C |  |  |
| SW                                                                                                    | 4.4.0.1<br>14 version updates                                          | 1.5.2                                  | ✓ node-3                                                                                                    | UCS Server Firmware<br>Update To: 4.2(3h)C |  |  |
| Foundation                                                                                                    | 5.5<br>1 version update                                                | 5.4.2                                  | ✓ node-4                                                                                                    | UCS Server Firmware<br>Update To: 4.2(3h)C |  |  |
| NCC                                                                                                    | 4.6.5.2<br>1 version update                                            | 4.6.5.1                                | ☑ node-5                                                                                                    | UCS Server Firmware                        |  |  |

Select all the available updates from the two pages then click View Upgrade Plan.

**Note:** Performing all available updates at once assumes your cluster is configured with DRS in fully automated mode for ESXi, or the VM High Availability Reservation is enabled for AHV. This allows for the VMs to automatically migrate, and the nodes to automatically reboot without service interruptions.

CISCO © 2023 Cisco and/or its affiliates. All rights reserved.

#### **Review Upgrade Plan**

| Review Upgrade Plan |                                                                                                    |                                                                                         |                               |                             |                         |                               |
|---------------------|----------------------------------------------------------------------------------------------------|-----------------------------------------------------------------------------------------|-------------------------------|-----------------------------|-------------------------|-------------------------------|
|                     |                                                                                                    | Review Selected Upda                                                                    | tes 2 Information             | and Messages 3              | Select Cisco Management | t Mode                        |
|                     | <ul> <li>Each node will be rebooted, one node at a time. Except one node cluster, user workloads will not be affected as automatic migration of workloads to other nodes will be handled by the update process. On one node clusters, user workloads will be disrupted. Refer to KB 6945 for more details. Each CVM/PCVM for AOS/PC upgrade will be rebooted, one CVM/PCVM at a time. User workloads will not be affected. Refer to KB 6945 for more details.</li> <li>Stopping the update is possible at any point via the "Stop Update" button. Please note that depending on the current state of the process, LCM will automatically choose the safest time to stop. Pausing the update is currently not supported.</li> <li>Do you want to apply the selected updates?</li> </ul> |                                                                                         |                               |                             |                         |                               |
|                     | Software Updates                                                                                                    |                                                                                         |                               |                             |                         |                               |
|                     | Cluster                                                                                                    | AHV hypervisor                                                                          | AOS                           | FSM                         | Foundation              | NCC                           |
|                     | AHV-AllFlash                                                                                                    | el7.nutanix.20220304<br>.462<br>Installed<br>el7.nutanix.20220304.42<br>3 on 5 entities | 6.5.4.5<br>Installed: 6.5.3.7 | 4.4.0.1<br>Installed: 1.5.2 | 5.5<br>Installed: 5.4.2 | 4.6.5.2<br>Installed: 4.6.5.1 |

| irmware Updates     |                                 |   |
|---------------------|---------------------------------|---|
| Host                | UCS Server Firmware             |   |
| node-1<br>Details ~ | 4.2(3h)C<br>Installed: 4.2(3g)C | • |
| node-2<br>Details v | 4.2(3h)C<br>Installed: 4.2(3g)C | 0 |
| node-3<br>Details v | 4.2(3h)C<br>Installed: 4.2(3g)C | • |
| node-4<br>Details v | 4.2(3h)C<br>Installed: 4.2(3g)C | 0 |
| node-5<br>Details v | 4.2(3h)C<br>Installed: 4.2(3g)C | • |

## Review Upgrade Plan continued

| Review Upgrade Plan |                                                                                                    |        | × |
|---------------------|----------------------------------------------------------------------------------------------------|--------|---|
|                     | Review Selected Updates     Information and Messages     Select Cisco Management Mode                                                                                                    |        |   |
|                     | Update AOS from 6.5.3.7 to 6.5.4.5                                                                                                    |        |   |
|                     | Before upgrading: if this cluster is registered with Prism Central, ensure that Prism Central has been upgraded first to a compatible version. Refer to the<br>Software Product Interoperability page on the Nutanix portal. |        |   |
|                     |                                                                                                    |        |   |
| < Back              | Cancel                                                                                                    | Next → |   |

## Review Upgrade Plan continued

| Review Upgrade Plan        |                                                                                                    | ×                       |
|----------------------------|----------------------------------------------------------------------------------------------------|-------------------------|
| <ul> <li>Review</li> </ul> | Selected Updates 🕑 Information and Messages (3) Select Cisco Management                                                                                                    | Mode                    |
|                            | Select the management mode your Cisco server is running on to proceed. The UCS-managed mode requires you to provide your Cisco FQDN/IP address and UCS manager credentials. |                         |
|                            | Currently LCM supports a limited set of platforms and modes for X<br>Cisco servers. Please refer to <u>KB 15110</u> for more details.                                       |                         |
|                            | Management Mode                                                                                                    |                         |
|                            | Cisco FQDN or IP Address 10.1.50.9                                                                                                    |                         |
|                            | Username<br>admin                                                                                                    |                         |
|                            | Password Show                                                                                                    |                         |
| < Back                     |                                                                                                    | Cancel Apply 14 Updates |

#### Monitor LCM Upgrade Progress

| Overall Progress<br>December 12, 2023    | 0 | Applying Updates Life Cycle Manager is currently applying updates. Check back when the update process is completed. You can stop most updates with the 'Stop Update' button. LCM will automatically choose the safest time to stop, depending on the current status of your update. 0% Stage 1/2: Module Check Stop Update                               | Overall Progress<br>December 12, 2023 | 0 | Applying Updates Life Cycle Manager is currently applying updates. Check back when the update process is completed. You can stop most updates with the 'Stop Update' button. LCM will automatically choose the safest time to stop, depending on the current status of your update. 31% Stage 2/2: Update AOS Stop Update |
|------------------------------------------|---|----------------------------------------------------------------------------------------------------|---------------------------------------|---|----------------------------------------------------------------------------------------------------|
| <b>Stage 1/2: Precheck</b><br>2:14:41 PM | 0 | LCM Framework Check                                                                                                    | Stage 2/2: Install Update 2:23:04 PM  | 0 | Download                                                                                                    |
|                                          | 0 | Module Check O                                                                                                    |                                       | 0 | Update AOS O                                                                                                    |
|                                          |   | AOS Starting download of AOS image on cluster to run pre-upgrade checks                                                                                                    |                                       |   | Monitoring upgrade status on CVM 10.1.51.23: Running AOS upgrade. for Core Cluster (AOS) update                                                                                                    |
| Stage 2/2: Install Update                | 0 | Creating Update Task                                                                                                    |                                       | O | Update Foundation                                                                                                    |
| dituta                                   |   |                                                                                                    |                                       | O | - Update FSM                                                                                                    |
| Overall Progress<br>December 12, 2023    | 0 | Applying Updates         Life Cycle Manager is currently applying updates. Check back when the update process is completed. You can stop most updates with the 'Stop Update' button. LCM will automatically choose the safest time to stop, depending on the current status of your update.         Stage 2/2: Update AHV hypervisor         Stop Update |                                       |   |                                                                                                    |
|                                          | 0 | Update AOS •                                                                                                    |                                       |   |                                                                                                    |
|                                          | 0 | Update Foundation                                                                                                    |                                       |   |                                                                                                    |
|                                          | 0 | Update FSM O                                                                                                    |                                       |   |                                                                                                    |
|                                          | 0 | Update NCC O                                                                                                    |                                       |   |                                                                                                    |
|                                          | 0 | Update AHV hypervisor O                                                                                                    |                                       |   |                                                                                                    |
|                                          |   | Executing post-actions; waiting for all services to startup on CVM on CVM [10.1.51.25] Hypervisor [10.1.51.18]                                                                                                    |                                       |   |                                                                                                    |

#### ıılıılıı cısco

The bridge to possible